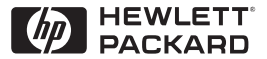

ΗP

JetDirect

Print Servers

# HP JetDirect printservers

600N/400N/500X/300X Handleiding voor beheerders

# Handleiding voor beheerders

# HP JetDirect-printservers (600N/400N/500X/300X)

©Copyright Hewlett-Packard Company 2000

Alle rechten voorbehouden. Verveelvuldiging, bewerking en vertaling zonder voorafgaande schriftelijke toestemming zijn verboden, behalve zoals toegestaan door het auteursrecht.

Publicatienr. 5969-3534

Eerste uitgave, februari 2000

#### Garantie

De informatie in dit document kan zonder kennisgeving worden gewijzigd.

#### HEWLETT-PACKARD BIEDT GEEN ENKELE GARANTIE MET BETREKKING TOT DIT MATERIAAL, MET INBEGRIP VAN, MAAR NIET BEPERKT TOT DE IMPLICIETE GARANTIE VOOR VERKOOPBAARHEID EN GESCHIKTHEID VOOR EEN BEPAALD DOEL.

Hewlett-Packard is niet aansprakelijk voor fouten in dit materiaal, noch voor incidentele schade of gevolgschade voortvloeiend uit het beschikbaar stellen, de prestaties of het gebruik van dit materiaal.

Dit product is geheel of gedeeltelijk gebaseerd op door Novell, Inc. ontwikkelde technologie.

Hewlett-Packard accepteert geen verantwoording voor het gebruik of de betrouwbaarheid van haar software op apparatuur die niet door Hewlett-Packard is geleverd.

MICROSOFT CORPORATION BIEDT GEEN ENKELE GARANTIE MET BETREKKING TOT DE INHOUD VAN DEZE HANDLEIDING EN WIJST EVENTUELE EXPLICIETE OF IMPLICIETE GARANTIES OP VERKOOPBAARHEID OF GESCHIKTHEID VOOR EEN BEPAALD DOEL UITDRUKKELIJK VAN DE HAND. Verder biedt Microsoft Corporation geen enkele garantie met betrekking tot eventuele Microsoft Corporation serversoftware en worden eventuele expliciete of impliciete garanties op verkoopbaarheid of geschiktheid voor een bepaald doel uitdrukkelijk door Microsoft Corporation van de hand gewezen. Verder behoudt Microsoft Corporation zich het recht voor om te allen tijde veranderingen aan te brengen in de gedeeltelijke of gehele serversoftware van Microsoft Corporation zonder de verplichting om personen of organisaties daarvan op de hoogte te stellen.

NOVELL, INC. BIEDT GEEN ENKELE GARANTIE MET BETREKKING TOT DE INHOUD VAN DEZE HANDLEIDING EN WIJST EVENTUELE EXPLICIETE OF IMPLICIETE GARANTIES OP VERKOOPBAARHEID OF GESCHIKTHEID VOOR EEN BEPAALD DOEL UITDRUKKELIJK VAN DE HAND.

#### Handelsmerken

Microsoft Windows®, Microsoft Windows® 95/98, Microsoft Windows voor Workgroups® en Microsoft Windows NT® zijn in de V.S. gedeponeerde handelsmerken van Microsoft Corporation. NetWare® en Novell® zijn gedeponeerde handelsmerken van Novell Corporation. IBM®, IBM Warp Server®, Operating System/2® zijn gedeponeerde handelsmerken van International Business Machines Corp. Ethernet is een gedeponeerd handelsmerk van Xerox Corporation. PostScript is een handelsmerk van Adobe Systems Incorporated en kan in bepaalde landen geregistreerd ziin. UNIX® is een gedeponeerd handelsmerk van UNIX System Laboratories Inc., in de V.S. en andere landen, en wordt uitsluitend onder licentie verstrekt via X/Open Company Limited.

Hewlett-Packard Company 11311 Chinden Boulevard Boise, ID 83714, U.S.A.

Hewlett-Packard Company 8000 Foothills Boulevard Roseville, CA 95747, U.S.A.

# Inhoudsopgave

| 1. | Kennismaking met de HP JetDirect-printserver<br>Inleiding<br>Ondersteuningsmateriaal<br>Software-, driver- en Flash Image-upgrades                                                                                                    | 1<br>3<br>3                                          |
|----|----------------------------------------------------------------------------------------------------|------------------------------------------------------|
| 2. | Overzicht van softwareoplossingen van HP<br>Tabel met softwareoplossingen<br>HP Web JetAdmin<br>Internet Printer Connection-software<br>HP IP/IPX Printer Gateway voor NDPS<br>EtherTalk- of LocalTalk-netwerken (voor Mac OS)                                                     | 5<br>8<br>11<br>14<br>16                             |
| 3. | TCP/IP-configuratie<br>Inleiding<br>BOOTP/TFTP gebruiken<br>DHCP gebruiken<br>RARP gebruiken<br>Het arp- en ping-commando gebruiken<br>Telnet gebruiken<br>De ingebedde webserver gebruiken<br>Het bedieningspaneel van de printer gebruiken<br>Verplaatsen naar een ander netwerk | $23 \\ 25 \\ 35 \\ 42 \\ 43 \\ 46 \\ 52 \\ 53 \\ 56$ |
| 4. | Configuratie voor het afdrukken met LPD<br>Inleiding<br>Overzicht LPD-setup<br>LPD op UNIX-systemen<br>LPD op Windows NT/2000-systemen<br>LPD op systemen met de Mac OS                                                                                                    | 57<br>60<br>62<br>66<br>72                           |
| 5. | Afdrukken via FTP<br>Inleiding<br>Vereisten<br>Afdrukbestanden<br>Afdrukken via FTP<br>Voorbeeld van een FTP-sessie                                                                                                    | 75<br>75<br>76<br>76<br>80                           |

| 6.         | Problemen met de HP JetDirect-printserver<br>oplossen    |
|------------|----------------------------------------------------------|
|            | Inleiding 81                                             |
|            | Fabriekswaarden herstellen 82                            |
|            | Algemene probleemonlossing 83                            |
|            | Problemen met de LPD-configuratie voor UNIX onlossen 93  |
|            | De Ethernet configurationagina                           |
|            | (interne MIO, en EIO, printservers) 95                   |
|            | De Token Bing-configurationagina                         |
|            | (interne MIO, on FIO printgerwarg)                       |
|            | Do Ethornot on Takon Ping configurationagina's           |
|            | (outcome printeenue)                                     |
|            | (externe printservers) 101                               |
| 7.         | HP JetDirect-configuratiepaginaberichten                 |
|            | Inleiding 107                                            |
|            |                                                          |
| A.         | TCP/IP-overzicht                                         |
|            | Inleiding                                                |
|            | IP-adres                                                 |
|            | IP-adressen configureren                                 |
|            | Subnetten                                                |
|            | Gateways                                                 |
|            |                                                          |
| B.         | Gebruik van de ingebedde webserver                       |
|            | Inleiding                                                |
|            | Vereisten                                                |
|            | De ingebedde webserver gebruiken 141                     |
|            |                                                          |
| C.         | Afdrukken op DLC/LLC-netwerken met                       |
|            | Windows NT                                               |
|            | Villabing 142                                            |
|            | De software war DLC transment en driven installeren 144  |
|            | De soltware voor DLC-transport en driver installeren 144 |
|            | Len printer configureren 145                             |
| п          | HP Jet Direct is millennium host and ig                  |
| <i>D</i> . |                                                          |
|            | Interaing                                                |
|            | Hewlett-Packard Jaar 2000-garantie 147                   |

# ]

# Kennismaking met de HP JetDirectprintserver

# Inleiding

Met de HP JetDirect-printserver kunt u printers en andere apparaten rechtstreeks op een netwerk aansluiten. Door rechtstreeks op een netwerk aan te sluiten kunnen apparaten voor het gemak dicht bij gebruikers geplaatst worden. Verder zorgt een netwerkverbinding dat de gegevensoverdracht van en naar een apparaat plaatsvindt op netwerksnelheid.

*Interne* HP JetDirect-printservers worden geïnstalleerd in printers van HP die voorzien zijn van een compatibele I/O-sleuf (Input/ Output). *Externe* HP JetDirect-printservers dienen voor het verbinden van printers met een netwerk door de parallelle poort van de printer als netwerkpoort te gebruiken. Afhankelijk van het model kan een externe HP JetDirect-printserver gebruikt worden voor het aansluiten van maximaal drie printers op een netwerk.

**N.B.** Tenzij anders aangegeven, verwijst de term "printserver" in deze gebruiksaanwijzing naar de HP JetDirect-printservers en niet naar een aparte computer waarop printserversoftware draait.

# **Ondersteunde printservers**

Tenzij anders aangegeven, worden de functies die in deze handleiding zijn beschreven, ondersteund door de volgende HP JetDirect-printservers met firmwareversie x.08.03 of later.

- HP JetDirect 600N/400N-printservers (intern)
- HP JetDirect 500X/300X-printservers (extern)

### **Ondersteunde netwerken**

HP JetDirect-printservers bieden ondersteuning voor diverse netwerkprotocols, met inbegrip van TCP/IP, IPX/SPX, DLC/LLC en AppleTalk. Verder biedt HP software voor de netwerkconfiguratie voor de volgende netwerken:

- Novell NetWare (met inbegrip van systemen met NDPS)
- Microsoft Windows 95/98
- Microsoft Windows NT 4.0
- Microsoft Windows 2000
- Apple EtherTalk en LocalTalk
- UNIX (HP-UX en Solaris)
- Internet (via Internet-printerverbindingssoftware)
- Linux (RedHat en SuSE)

N.B.

Indien niet samen geleverd met dit product, is software van HP voor configuratie en beheer van netwerken voor ondersteunde systemen verkrijgbaar bij de online HP Klantendienst (http://www.hp.com/support/net\_printing).

Voor software, voor het instellen van het afdrukken over een netwerk voor andere systemen, neemt u contact op met de fabrikant van het systeem.

# **Ondersteuningsmateriaal**

De volgende handleidingen worden bij uw printserver geleverd of bij uw printer als de printserver vooraf geïnstalleerd is.

- *Beknopte handleiding* of vergelijkbare printerdocumentatie (geleverd bij printers met op de fabriek geïnstalleerde HP JetDirect-printservers).
- Deze handleiding, de *HP JetDirect Handleiding voor beheerders*.
- De *HP JetDirect-printserver hardware-installatiehandleiding* (geleverd bij printers waarin de printserver niet vooraf geïnstalleerd is).

# Software-, driver- en Flash Imageupgrades

Hewlett-Packard biedt via downloaden beschikbare elektronische opwaarderingen voor HP JetDirect-printservers met een intern Flash-geheugen. Deze elektronische upgrades zijn beschikbaar via het World Wide Web en diverse online informatiediensten.

De nieuwste informatie over drivers, softwareversies en HP JetDirect Flash-images, kunt u als volgt verkrijgen:

| Tabel 1.1                  | Online HP Klantendienst                                                                                                    |
|----------------------------|----------------------------------------------------------------------------------------------------|
| World<br>Wide Web          | Bezoek de online HP Klantendienst op:<br>http://www.hp.com/support/net_printing                                                                               |
| America<br>Online          | U kunt drivers en upgrades ontvangen, door deze vanaf het HP Forum te downloaden naar uw computer.                                                            |
| HP Distributie-<br>centrum | Drivers en upgrades voor printers van HP kunnen besteld<br>worden door te bellen naar HP Distribution Center op<br>nummer (805) 257-5565 (alleen in de V.S.). |
| FTP-site                   | Printerdrivers en upgrades van HP kunnen worden<br>opgehaald van de "anonymous" FTP-site op:<br>ftp.hp.com/pub/networking/software                            |
|                            |                                                                                                    |

# Overzicht van softwareoplossingen van HP

# Tabel met softwareoplossingen

HP biedt een verscheidenheid aan softwareoplossingen voor de instelling en het beheer van netwerkapparaten die m.b.v. HP JetDirect zijn aangesloten. Zie Tabel 2.1 om te bepalen welke software voor u de beste uitkomst biedt:

 $\mathbf{2}$ 

| Besturingssysteem                                                                                                    | Functie                                                                                                    | Opmerkingen                                                                                                    |
|----------------------------------------------------------------------------------------------------|----------------------------------------------------------------------------------------------------|----------------------------------------------------------------------------------------------------|
| Network Printer Installer Wizard (Windows)                                                                                                    |                                                                                                    |                                                                                                    |
| Windows 95, 98, 2000<br>Windows NT 4.0<br>NetWare 3.x, 4.x, 5.0                                                                                                    | Installeer een enkele<br>netwerkprinter op een<br>peer-to-peer- of client-<br>server netwerk.                                                                                                    | Eenvoudige<br>printerinstallatie.<br>Wordt gedraaid<br>vanaf CD-ROM.<br>Meer informatie:<br>http://www.hp.com/<br>support/net_printing                                                                                                    |
| HP JetDirect Printer Installe                                                                                                    | r voor UNIX                                                                                                    |                                                                                                    |
| HP-UX 10.10, 10.20, 11.0,<br>11.10<br>Solaris 2.5.x, 2.6, 7<br>TCP/IP                                                                                                    | Snelle een eenvoudige<br>installatie van op<br>HP JetDirect aangesloten<br>printers                                                                                                    | Meer informatie:<br>http://www.hp.com/<br>support/net_printing                                                                                                    |
| HP Web JetAdmin                                                                                                    |                                                                                                    |                                                                                                    |
| Windows NT 4.0<br>HP-UX<br>Solaris<br>Red Hat Linux, SuSE Linux<br>NetWare*<br>*Ondersteunt het maken<br>van wachtrijen (NetWare)<br>en beheer van<br>randapparatuur vanuit<br>HP Web JetAdmin dat op<br>Windows NT 4.0 gedraaid<br>wordt. | Installatie, configuratie en<br>beheer op afstand van op<br>HP JetDirect aangesloten<br>printservers, niet door<br>HP vervaardigde printers<br>die de standaard MIB's<br>ondersteunen, en printers<br>met ingesloten<br>webservers.<br>Beheer van<br>waarschuwingen en<br>verbruiksartikelen.<br>Opwaardering van<br>firmware op afstand voor<br>HP JetDirect-printservers.<br>Activaregistratie en<br>verbruiksanalvse | Voorkeursoplossing van<br>HP voor continu beheer en<br>installatie van meerdere<br>printers op willekeurige<br>plaatsen op uw intranet.<br>Browser-gebaseerd<br>beheer.<br>Meer informatie:<br>http://www.hp.com/<br>support/net_printing |

#### Tabel 2.1Softwareoplossingen (1 van 2)

| Besturingssysteem                                                                                                    | Functie                                                                                                    | Opmerkingen                                                                                                    |  |
|----------------------------------------------------------------------------------------------------|----------------------------------------------------------------------------------------------------|----------------------------------------------------------------------------------------------------|--|
| Internet Printer Connection                                                                                           |                                                                                                    |                                                                                                    |  |
| Windows NT 4.0 (Intel)<br>alleen TCP/IP<br>Opmerking: Internet-<br>afdruksoftware wordt bij<br>Windows 2000 geleverd. | Afdrukken via internet naar<br>via HP JetDirect<br>aangesloten apparaten die<br>klaar zijn voor IPP (Internet<br>Printing Protocol).                                                                                                    | Biedt economische<br>distributie van papieren<br>documenten van hoge<br>afdrukkwaliteit via internet,<br>wat dient als vervanging<br>van fax, post- en express-<br>bestelling.<br>Vereist HP JetDirect-<br>printserver (firmwareversie<br>X.07.16 of later).<br>Meer informatie:<br>http://www.hp.com/<br>support/net_printing |  |
| HP IP/IPX Printer Gateway voor NDPS                                                                                   |                                                                                                    |                                                                                                    |  |
| NetWare 4.11, 4.2, 5.0                                                                                                | Vereenvoudigdeinstallatie,<br>afdrukken en bi-<br>directioneel beheer van via<br>HP JetDirect aangesloten<br>printers onder NDPS<br>(Novell Distributed Print<br>Services).<br>Dient voor automatische<br>ontdekking en installatie<br>van, via HP JetDirect<br>aangesloten printers naar<br>NDPS via IPX. | Maakt gebruikerslicenties<br>vrij.<br>Biedt uitschakeling van<br>SAP's voor verminderd<br>netwerkverkeer.<br>Voor afdrukken met IPX is<br>HP JetDirect<br>firmwareversie X.03.06 of<br>later vereist.<br>Meer informatie:<br>http://www.hp.com/<br>support/net_printing                                                        |  |
| HP LaserJet-hulpprogramma voor Mac OS                                                                                 |                                                                                                    |                                                                                                    |  |
| Mac OS 7.5 of later                                                                                                   | Installatie en beheer van<br>via HP JetDirect<br>aangesloten printers.                                                                                                    | Meer informatie:<br>http://www.hp.com/<br>support/net_printing                                                                                                    |  |
| HP Network Port voor NT (DLC/LLC)                                                                                     |                                                                                                    |                                                                                                    |  |
| Windows NT (DLC/LLC)                                                                                                  | Windows NT<br>netwerkprinterinstelling op<br>DLC/LLC-netwerken.                                                                                                    | Meer informatie:<br>Zie Bijlage C.                                                                                                    |  |

#### Tabel 2.1 Softwareoplossingen (2 van 2)

# HP Web JetAdmin

Met de HP Web JetAdmin-software kunt u uw webbrowser gebruiken voor het installeren, bekijken, beheren en diagnosticeren van apparaten die op een HP JetDirect-printserver of een standaard printer-MIB-apparaat zijn aangesloten.

Raadpleeg de online Help, als u informatie wenst over een procedure of een venster in de HP Web JetAdmin-software.

### Systeemvereisten

De HP Web JetAdmin-software wordt gedraaid op systemen met Microsoft Windows NT, HP-UX, Solaris, Red Hat Linux en SuSe Linux-systemen. Voor informatie over ondersteunde besturingssystemen en browserversies bezoekt u de online HP Klantendienst op http://www.hp.com/go/webjetadmin/.

N.B. Wanneer HP Web JetAdmin op een ondersteunde hostserver geïnstalleerd wordt, kan men, met behulp van een ondersteunde webbrowser, vanaf elke client toegang krijgen tot het programma, door naar de HP Web JetAdmin-host te bladeren. Dit maakt het mogelijk printers te installeren en te beheren op Novell NetWare- en andere netwerken.

### HP Web JetAdmin installeren

Voor de installatie van HP Web JetAdmin moet u bevoegdheid als domeinbeheerder- of superuser (root) hebben:

- 1. Download de installatiebestanden van de online HP Klantendienst op http://www.hp.com/go/webjetadmin/.
- 2. Volg de aanwijzingen op het scherm om de HP Web JetAdminsoftware te installeren.

**N.B.** Installatie-instructies zijn tevens opgenomen in het installatiebestand van HP Web JetAdmin.

#### De installatie controleren en gebruikers toegang geven

• Controleer of HP Web JetAdmin op de juiste wijze geïnstalleerd is door er met uw browser heen te gaan, zoals u ziet in het volgende voorbeeld:

http://server.domain:port/

waarbij server.domain de hostnaam is van uw webserver en port het poortnummer dat bij de installatie is toegewezen.

• Geef gebruikers toegang tot de HP Web JetAdmin-software door een link aan de homepage van uw webserver toe te voegen die wijst naar de URL van HP Web JetAdmin, bijvoorbeeld:

http://server.domain:port/

### Een apparaat configureren en wijzigen

Met gebruik van uw browser gaat u naar de URL van HP Web JetAdmin. Bijvoorbeeld:

http://server.domain:port/

Volg de aanwijzingen op de desbetreffende homepage voor het configureren of wijzigen van uw printer.

N.B. U kunt server.domain ook vervangen door het TCP/IP-adres.

### HP Web JetAdmin verwijderen

Om de HP Web JetAdmin-software van uw webserver te verwijderen, gebruikt u het de-installatieprogramma dat bij de software geleverd werd.

# **Internet Printer Connection**software

HP JetDirect-printservers (firmwareversie x.07.16 of later) ondersteunen het Internet Printing Protocol (IPP). Met de juiste software op uw systeem kunt u een IPP-afdrukpad maken van uw systeem naar elke op HP JetDirect aangesloten printer via het Internet.

N.B. Voor inkomende afdrukpadaanvragen moet de netwerkbeheerder de firewall zodanig configureren dat inkomende IPP-verzoeken worden geaccepteerd. Momenteel is het aantal beveiligingsvoorzieningen dat in de software beschikbaar is, beperkt.

### Windows NT 4.0

Voor Windows NT 4.0 kunt u de HP Internet Printer Connectionsoftware gebruiken.

- Gebruik een ondersteunde webbrowser (zoals Netscape Navigator of Microsoft Internet Explorer) om de ingesloten webserver op de HP JetDirect-printserver te bekijken. Vraag uw netwerkbeheerder om het IP-adres of de URL van de printer en ga naar de webpagina van de printserver. Klik op de koppeling **Internet Printing Install Wizard**. Deze koppeling activeert een installatie-wizard waardoor automatisch een afdrukpad tussen uw computer en de printer wordt gemaakt.
- Download HP Internet Printer Connection van de HP online Klantendienst op

http://www.hp.com/go/print\_connect.

Volg de bij de software geleverde instructies voor het installeren en instellen van het afdrukpad naar de printer. Vraag uw netwerkbeheerder om het IP-adres of de URL van de printer om het instellen te voltooien.

### Windows 2000

Voor Windows 2000 is de HP Internet Printer Connection-software bij het systeem bijgeleverd.

Voor het instellen van een afdrukpad van een Windows 2000systeem naar een op HP JetDirect aangesloten Internet-printer, gaat u als volgt te werk:

- 1. Open de map Printers (klik op **Start**, selecteer **Instellingen** en selecteer **Printers**).
- 2. Start de wizard Printer toevoegen (dubbelklik op **Printer toevoegen**) en klik vervolgens op **Volgende**.
- 3. Selecteer Netwerkprinter en klik op Volgende.
- 4. Selecteer Verbinding maken met een printer op het Internet en voer de URL van de printserver in:

http://IP\_adres/ipp/[poortnummer]

waarbij IP\_adres staat voor het IP-adres dat is geconfigureerd op de HP JetDirect-printserver en [*poortnummer*] voor een optionele parameter die het poortnummer aanduidt op de externe HP JetDirect-printserver met meerdere poorten (port1, port2 of port3) waarop de printer is aangesloten. De standaard poort is port1.

(Voorbeeld: http://15.24.227.113/ipp/port2)

Klik vervolgens op Volgende.

- 5. U wordt gevraagd een printerdriver op te geven (de HP JetDirect-printserver bevat geen printerdriver, dus uw systeem kan niet automatisch de driver ophalen). Klik op **OK** om de printerdriver op uw systeem te installeren en volg de aanwijzingen op het scherm. (Voor het installeren van de driver hebt u waarschijnlijk de cd-rom van uw printer nodig.)
- 6. Volg de aanwijzingen op het scherm om de installatie van het afdrukpad te voltooien.

# **Functies**

Functies en voordelen van Internet-afdrukken zijn als volgt:

- tijdgevoelige documenten van hoge kwaliteit;
- documenten in volledig kleur of zwart/wit;
- fractie van de kosten van huidige methodes (zoals fax, post of via een koeriersdienst);
- uitbreiding van het traditionele LAN-afdrukmodel naar een Internet-afdrukmodel;
- uitgaande IPP-verzoeken kunnen door firewalls passeren.

## Systeemvereisten

- Microsoft Windows NT 4.0 (op Intel gebaseerd) of Windows 2000 moet op de computer gedraaid worden;
- IPP-geactiveerde HP JetDirect-printserver (firmware moet versie x.07.16 of later zijn).

### **Ondersteunde browsers**

#### Windows NT

- Microsoft Internet Explorer 4.0 met SP1 of later;
- Netscape Navigator 4.06 of later.

#### Windows 2000

• Microsoft Internet Explorer 5

### **Ondersteunde proxy's**

• Web-proxy met ondersteuning voor HTTP v1.1 of later (al dan niet nodig voor afdrukken over een intranet).

# HP IP/IPX Printer Gateway voor NDPS

NDPS (Novell Distributed Print Services) is een afdrukarchitectuur die door Novell is ontwikkeld in samenwerking met Hewlett-Packard. NDPS vereenvoudigt en stroomlijnt het beheer van netwerkafdruktaken doordat het niet meer nodig is om wachtrijen, printerobjecten en printservers op te zetten en te koppelen. Beheerders kunnen met behulp van NDPS printers in een netwerk beheren binnen de omgevingen van NetWare 4.11, NetWare 4.2, intraNetWare en NetWare 5.

De HP IP/IPX Printer Gateway is een NLM die door HP ontwikkeld is voor functionaliteit en compatibiliteit met NDPS van Novell. De gateway zorgt voor een naadloze integratie van de printers die op HP JetDirect aangesloten zijn in de NDPS-omgeving. Met behulp van de HP Gateway kan een beheerder statistische gegevens raadplegen, gateway-instellingen configureren en afdrukparameters configureren voor printers die op HP JetDirect aangesloten zijn.

## **Functies**

De HP Gateway en NDPS bieden de volgende functies en mogelijkheden:

- "slimme" detectie van printers in de NetWare 4.11-, 4.2-, intraNetWare- en NetWare 5-omgeving
- automatische installatie van printers die IPX/SPX gebruiken
- nauwe integratie met Novell's NDS en NWAdmin
- status-updates vanaf de printers
- vereenvoudigd automatisch downloaden van printerdrivers
- minder SAP-verkeer
- reduceeert het aantal vereiste gebruikerslicenties voor NetWare
- rechtstreeks TCP/IP-afdrukken met NetWare 5

## **Ondersteunde clients**

De volgende clients worden door de HP IP/IPX printer-gateway ondersteund:

#### NetWare 5 met NDPS

- Novell Client 3.0 (of hoger) voor Windows 95/98
- Novell Client 4.5 (of hoger) voor Windows NT

#### NetWare 4.11, 4.2 met NDPS

- Novell Client 2.2 (of hoger) voor Windows 95
- Novell Client 2.2 (of hoger) voor DOS en Windows (ter ondersteuning van Windows 3.1x )

De HP IP/IPX Printer Gateway wordt geleverd met Novell NetWare 5 en biedt ondersteuning voor NDPS 2.0. Tevens biedt het ondersteuning voor NetWare 4.11, 4.2 en intraNetWare, beide met NDPS reeds geïnstalleerd.

N.B. Voor meer informatie (inclusief toegang tot de HP IP/IPX Printer Gateway-software en de Gebruikershandleiding) gaat u naar de online HP Klantendienst op http://www.hp.com/support/net\_printing.

# EtherTalk- of LocalTalk-netwerken (voor Mac OS)

In dit gedeelte wordt het installeren van de printersoftware beschreven voor computersystemen die de Mac OS gebruiken. Tevens wordt uitgelegd hoe het HP LaserJet-hulpprogramma gebruikt wordt voor het configureren van HP printers die via een HP JetDirect-printserver op een AppleTalk-netwerk zijn aangesloten. Tenslotte wordt uitgelegd hoe u de Kiezer gebruikt voor het selecteren en instellen van een computer met de Mac OS zodat u naar uw HP printer kunt afdrukken.

# De printersoftware installeren

Als het HP LaserJet-hulpprogramma is geleverd op de CD-ROM van de printer, raadpleegt u de printerdocumentatie voor installatie-instructies, waarna u naar het volgende gedeelte doorgaat om de printer te configureren.

Als u de installatie van het HP LaserJet-hulpprogramma uitvoert vanaf de CD-ROM *HP JetDirect*, gebruik dan de volgende installatie-instructies.

**N.B.** Als u de installatie van het HP LaserJethulpprogramma uitvoert vanaf een andere bron dan de CD-ROM, raadpleegt u de installatieinstructies in het LEESMIJ-bestand dat bij het programma geleverd wordt.

N.B. Programma's voor het opsporen van virussen kunnen de installatie van deze software verstoren. Schakel, voordat u verdergaat, deze programma's op uw Mac OS computer uit.

- 1. Plaats de CD-ROM in het CD-ROM-station.
- 2. In het venster *HP Installeerder* dubbelklikt u op het installatiepictogram voor de software in de gewenste taal.
- 3. Volg de instructies op het scherm op.

Zie voor meer informatie over het configureren van de printerdriver de online documentatie op de bij de printer geleverde CD-ROM.

# De printer configureren

Met het HP LaserJet-hulpprogramma kunt u printerinstellingen, zoals b.v. de naam van de printer en de gewenste zone, via de Mac OS computer configureren. Door Hewlett-Packard wordt aangeraden het configureren van de printer met dit hulpprogramma uitsluitend door een netwerkbeheerder te laten uitvoeren.

Als deze printer door een print-spooler bediend moet worden, stel dan de naam en de zone voor de printer in voordat u de spooler instelt.

#### Het HP LaserJet-hulpprogramma draaien

- 1. Zorg dat de printer aan staat, online is en dat de printserver op de printer en het netwerk is aangesloten. Dubbelklik vervolgens op het pictogram **HP LaserJet-hulpprogramma**.
- 2. Als de naam van de printer niet wordt weergegeven als de bestemmingsprinter klikt u op **Select printer (Selecteer printer)**. Het venster *Select a Target Printer (Selecteer een bestemmingsprinter)* verschijnt.
  - Indien nodig, selecteert u in de lijst AppleTalk Zones de zone waarin de printer zich bevindt. De zone van de printer wordt op de configuratiepagina aangegeven. Raadpleeg voor instructies over het afdrukken van een configuratiepagina de hardware-installatiehandleiding voor de printserver of de beknopte handleiding voor uw printer.
  - Selecteer de printer in de lijst *Available Printers* en klik op **OK**.

## De netwerkconfiguratie controleren

Om de huidige configuratie van het netwerk te controleren, drukt u een configuratiepagina af. Als u met uw printer nog geen configuratiepagina hebt afgedrukt, raadpleegt u voor instructies de hardware-installatiehandleiding voor de printserver of de beknopte handleiding voor uw printer. Als uw printer een bedieningspaneel heeft, zorgt u dat gedurende minimaal 1 minuut READY in het paneel wordt weergegeven en drukt u vervolgens de pagina af. De huidige configuratie staat vermeld onder AppleTalk-status op de configuratiepagina.

**N.B.** Als er meerdere printers op het netwerk zijn aangesloten, drukt u een configuratiepagina af om de naam en de zone van de printer te controleren.

### De printer hernoemen

In de fabriek krijgt de printer een standaardnaam. Hewlett-Packard acht het ten sterkste aanbevolen dat u de naam van de printer verandert, zodat er niet meerdere printers met dezelfde naam op het netwerk actief zijn. U kunt de printer een willekeurige naam toewijzen, bijv. "LaserJet 5M van Bert". Met het HP LaserJet-hulpprogramma beschikt u over de mogelijkheid om apparaten in verschillende zones en in de lokale zone een nieuwe naam te geven (er hoeven geen zones te zijn om het HP LaserJet-hulpprogramma te gebruiken).

- 1. Selecteer het symbool **Instellingen** in de lijst met symbolen. Het dialoogvenster *Please select a setting:* verschijnt.
- 2. Selecteer **Printer Name** in de lijst.

- 3. Klik op Edit. Het dialoogvenster Set Printer Name verschijnt.
- 4. Typ de nieuwe naam.
- **N.B.** De naam mag ten hoogste 32 tekens bevatten. Als u een pieptoon hoort, is er een teken gebruikt dat niet geldig is.

#### 5. Klik op OK.

- **N.B.** Als u de printer een reeds bestaande printernaam geeft, verschijnt er een waarschuwingsdialoog-venster waarin u gevraagd wordt om een andere naam te kiezen. Om een andere naam te selecteren, herhaalt u stap 4 en 5.
- 6. Als de printer op een EtherTalk-netwerk is aangesloten, ga dan door naar de volgende paragraaf "Een zone selecteren".
- 7. U beëindigt de procedure door **Stop** te kiezen in het menu *Archief*.

Laat de andere gebruikers op het netwerk weten wat de naam van de nieuwe printer is, zodat ze de printer in de "Kiezer" kunnen selecteren.

### Een zone selecteren

Met het HP Laserjet-hulpprogramma kunt u een voorkeurzone voor de printer instellen op een Phase 2 EtherTalk-netwerk. Met dit hulpprogramma kunt u de zone waarin uw printer verschijnt, selecteren en zo de standaardzone die door de router wordt ingesteld, ongedaan maken. De zones waarvan de printer deel mag uitmaken, zijn afhankelijk van de netwerkconfiguratie. **Met gebruik van het HP LaserJet-hulpprogramma kan alleen een zone geselecteerd worden die reeds voor het netwerk geconfigureerd is.** 

Zones zijn groepen van computers, printers en andere AppleTalkapparaten. Deze kunnen per locatie gegroepeerd worden (b.v. zone A bestaat uit alle printers op het netwerk in gebouw A). De apparatuur kan daarnaast ook logisch gegroepeerd worden (b.v. all printers die op de afdeling Accounting gebruikt worden).

Als u LocalTalk gebruikt, sla dan dit onderdeel over en selecteer **Afsluiten** in het menu *Bestand* en ga naar "De printer selecteren".

- 1. Selecteer het symbool **Settings** in de lijst met symbolen. Het dialoogvenster *Please Select a Setting:* verschijnt.
- 2. Selecteer **Printer Zone** in de lijst en klik op **Edit**. Het dialoogvenster *Select a Zone* verschijnt.
- 3. Selecteer de gewenste netwerkzone in de lijst *Select a Zone:* en klik op **Set Zone**.
- 4. U beëindigt de procedure door **Afsluiten** te kiezen in het menu *Bestand*.

Laat de andere gebruikers op het netwerk weten wat de naam van de nieuwe printer is, zodat ze de printer in de "Kiezer" kunnen selecteren.

### De printer selecteren

- 1. Selecteer de **Kiezer** in het *Apple*-menu.
- 2. Selecteer het printerpictogram voor gebruik met uw printer. Als het gewenste printerpictoram niet in de Kiezer wordt weergegeven of als u niet zeker weet welk pictogram u voor uw printer moet kiezen, raadpleegt u "De printersoftware installeren" in dit hoofdstuk.
- 3. Als AppleTalk niet actief is, verschijnt er een waarschuwingsdialoogvenster op uw scherm. Selecteer **OK**. De knop *Actief* wordt ingeschakeld.

Als uw netwerk op andere netwerken is aangesloten, verschijnt de keuzelijst *AppleTalkzones* in de Kiezer.

- 4. Selecteer, indien nodig, de zone waarin de printer zich bevindt, in de lijst *AppleTalkzones*.
- 5. Selecteer de gewenste printernaam in de lijst met printernamen rechtsboven in de "Kiezer". Als de naam van de printer niet in de lijst wordt weergegeven, controleert u of het volgende het geval is:
  - De printer staat aan en is online.
  - De printserver is op de printer en op het netwerk aangesloten.
  - De printerkabel is goed aangesloten.

Als de printer over een bedieningspaneel beschikt, moet het bericht KLAAR verschijnen. Zie voor meer informatie het hoofdstuk "Problemen met de HP JetDirect-printserver oplossen".

N.B. Als uw printer de enige naam is die in het dialoogvenster wordt weergegeven, moet hij toch geselecteerd worden. De printer blijft geselecteerd tot u met de "Kiezer" een andere printer selecteert. 6. Klik op **Setup** of **Maken** in de Kiezer en selecteer vervolgens, als u daarom gevraagd wordt, het gewenste PPD-bestand (PostScript Printer Description) voor de printer. Zie voor meer informatie de online documentatie (*HP LaserJet Printing Guide*).

#### 7. Stel Afdrukken op de achtergrond in op AAN of UIT.

Als afdrukken op de achtergrond **UIT** staat wanneer u een afdruktaak naar de printer stuurt, verschijnen er statusberichten op het scherm en moet u wachten tot de berichten verdwenen zijn tot u verder kunt werken. Als afdrukken op de achtergrond **AAN** staat, worden de berichten naar de PrintMonitor doorgestuurd zodat u kunt doorwerken terwijl de printer bezig is met het afdrukken van de taak.

8. Sluit de Kiezer.

Wanneer u uw gebruikersnaam op het netwerk wilt weergeven tijdens het afdrukken van documenten, gaat u naar het Regelpaneel van uw Mac OS computer en selecteert u **Samengebruikconfiguratie**, en typt u vervolgens uw naam (als eigenaar).

### De configuratie controleren

1. Selecteer **Print venster** in het menu *Archief* of, als er geen venster is geopend, selecteert u **Print bureaublad**.

Het dialoogvenster Print verschijnt.

2. Klik op **Print**.

Als de afdruktaak door de printer wordt uitgevoerd, hebt u de printer juist op het netwerk aangesloten. Als de printer niets afdrukt, raadpleegt u het hoofdstuk "Problemen met de HP JetDirect-printserver oplossen".

# **TCP/IP-configuratie**

# Inleiding

Voor juiste werking op een netwerk dat TCP/IP gebruikt, moet de HP JetDirect-printserver geconfigureerd worden met geldige TCP/IP-netwerkconfiguratieparameters, zoals bijv. een IP-adres. Afhankelijk van uw printer en uw systeem kan dat op de volgende manieren gedaan worden:

- N.B. Na levering van de fabriek is de HP JetDirectprintserver niet van een IP-adres voorzien. Als de HP JetDirect-printserver niet binnen twee minuten na het opstarten met een geldig IP-adres wordt geconfigureerd, wordt automatisch de standaard fabriekswaarde 192.0.0.192 toegewezen. Dit adres moet tot een geldig adres geconfigureerd worden voor gebruik op uw TCP/IP-netwerk. Voor meer informatie over TCP/IP-netwerken raadpleegt u bijlage A.
- Door de gegevens te downloaden van een netwerk-gebaseerde UNIX-server d.m.v. BOOTP (Bootstrap Protocol) en TFTP (Trivial File Transfer Protocol) iedere keer wanneer de printer wordt aangezet.
- N.B. De BOOTP-daemon, bootpd, moet gedraaid worden op een BOOTP-server die voor de printer toegankelijk is.

• Door gebruik van Dynamic Host Configuration Protocol (DHCP). Dit protocol wordt ondersteund door systemen met HP-UX, Solaris, Red Hat Linux, SuSE Linux, Windows NT/2000 en de Mac OS. (Raadpleeg de handleiding van uw netwerkbesturingssysteem om na te gaan of DHCP door uw besturingssysteem ondersteund wordt.)

| N.B. | Linux- en UNIX-systemen: voor meer informatie<br>raadpleegt u de pagina over bootpd man.                                                                                                    |
|------|----------------------------------------------------------------------------------------------------|
|      | Op HP-UX-systemen kan een<br>voorbeeldconfiguratiebestand voor DHCP<br>(dhcptab) geladen worden in de directory /etc.                                                                                                    |
|      | Aangezien HP-UX momenteel geen DDNS<br>(Dynamic Domain Name Services) voor de eigen<br>DHCP-implementaties biedt, wordt door<br>HP aanbevolen dat u de duur van alle leases instelt<br>op <i>Onbeperkt</i> . Op deze manier wordt verzekerd dat<br>de IP-adressen van de printserver hetzelfde blijven<br>tot Dynamic Domain Name Services beschikbaar<br>worden gesteld. |

- Door een op een netwerk gebaseerde server met RARP (Reverse Address Resolution Protocol) het RARP-verzoek van de printserver te beantwoorden en de printserver het IP-adres te geven. Met de RARP-methode kunt u alleen het IP-adres configureren.
- Door gebruik van de commando's arp en ping vanaf uw systeem.
- Door het instellen van de configuratieparameters met Telnet. Om de configuratieparameters in te kunnen stellen, moet u een Telnet-verbinding opzetten vanuit uw UNIX-systeem naar de HP JetDirect-printserver met gebruikmaking van het standaard IP-adres. Het standaard IP-adres treedt twee minuten nadat de printer is aangezet in werking (als geen van de andere configuratiemethoden gebruikt is). (Bij oudere producten is het mogelijk dat de activering van het IP-adres langer duurt.) Het standaard IP-adres is 192.0.0.192. Als Telnet gebruikt wordt, slaat de printserver de configuratie op zelfs als de printer of de printserver uit is.

- Door te bladeren naar de ingesloten webserver op de HP JetDirect-printserver en de configuratieparameters in te stellen.
- Door handmatig de configuratiedata in te voeren met de toetsen op het bedieningspaneel van de printer. Via de bedieningspaneelmethode kunt u maar een beperkte subset configuratieparameters instellen (IP-adres, subnetmasker, standaard gateway-adres en time-out bij niet-actief). Daarom wordt configuratie via het bedieningspaneel alleen aanbevolen als u een probleem op wilt lossen of voor eenvoudige installaties. Als configuratie via het bedieningspaneel gebruikt wordt, slaat de printserver de configuratie bij stroomstoringen op.

# **BOOTP/TFTP** gebruiken

Deze sectie beschrijft hoe u de printserver configureert met de BOOTP- (Bootstrap Protocol) en de TFTP-service (Trivial File Transfer Protocol) op UNIX-servers. BOOTP en TFTP worden gebruikt om netwerkconfiguratiegegevens te downloaden van een server naar de HP JetDirect-printserver via het netwerk.

- N.B. Gebruik op Windows NT/2000-serversystemen de voorzieningen van Microsoft DHCP om de HP JetDirect- configuratie in te stellen via BOOTP. Zie voor meer informatie "DHCP gebruiken".
- N.B. Als de JetDirect-printserver en BOOTP/DHCPserver zich op verschillende subnetten bevinden, is het mogelijk dat de IP-configuratie mislukt tenzij het routeringsapparaat "BOOTP Relay" ondersteunt (de overdracht van BOOTP-verzoeken tussen subnetten mogelijk maakt).

# De voordelen van BOOTP/TFTP

Het gebruik van BOOTP/TFTP voor het downloaden van configuratiegegevens biedt de volgende voordelen:

- Verbeterd configuratiebeheer van de HP JetDirect-printserver. Configuratie via andere methoden, zoals via het bedieningspaneel van een printer, beperkt zich tot het selecteren van parameters.
- Eenvoudig configuratiebeheer. De netwerkconfiguratieparameters voor het gehele netwerk kunnen bij elkaar op één locatie staan.
- Eenvoudige configuratie van de HP JetDirect-printserver. De complete netwerkconfiguratie kan steeds automatisch worden gedownload wanneer de printserver wordt ingeschakeld.

Volgens de standaard fabrieksinstellingen van de HP JetDirectprintserver wordt met BOOTP/TFTP gewerkt.

### Systemen die Netwerk Informatie Services (NIS) gebruiken

Als uw systeem gebruik maakt van NIS, is het mogelijk dat u de NIS-map opnieuw moet opbouwen met de BOOTP-service voordat u de BOOTP configuratiestappen uitvoert. Raadpleeg de documentatie van uw systeem.

# **De BOOTP-server configureren**

Als de HP JetDirect-printserver de configuratiedata via het netwerk op wil halen, moeten de BOOTP/TFTP-servers geïnstalleerd zijn met de juiste configuratiebestanden. BOOTP wordt gebruikt door de printserver voor het ophalen van entries uit het /etc/bootptab bestand op een BOOTP-server, terwijl TFTP gebruikt wordt voor het ophalen van aanvullende configuratieinformatie vanuit een configuratiebestand op een TFTP-server. Wanneer de HP JetDirect-printserver wordt ingeschakeld, wordt een BOOTP-verzoek uitgezonden dat het MAC-adres (hardware) bevat. Een BOOTP-serverdaemon zoekt in het /etc/bootptabbestand een overeenkomstig MAC-adres en verzendt vervolgens de bijbehorende configuratiegegevens naar de JetDirect-printserver in de vorm van een BOOTP-antwoord. De configuratiegegevens in het /etc/bootptab-bestand moeten correct worden ingevoerd. Zie voor een beschrijving van wat u kunt invoeren "Bootptabbestandsvermeldingen".

Het BOOTP-antwoord kan de naam van een configuratiebestand bevatten met uitgebreide configuratieparameters. Als de HP JetDirect-printserver een dergelijk bestand aantreft, wordt TFTP gebruikt voor het downloaden van het bestand en wordt de printserver geconfigureerd met deze parameters. Zie voor een beschrijving van de mogelijke invoer, "TFTP-

configuratiebestandsvermeldingen". Configuratieparameters die via TFTP opgehaald worden, zijn optioneel.

- N.B. HP beveelt aan om de BOOTP-server in hetzelfde subnet te plaatsen als de bijbehorende printers. BOOTP broadcast-pakketten mogen alleen door routers doorgestuurd worden als de routers hiervoor geconfigureerd zijn.
- **VOORZICHTIG** Groepsnamen (wachtwoorden) voor uw printer zijn niet beveiligd. Als u een gemeenschapsnaam voor uw printer aangeeft, dient u een naam te selecteren die verschilt van wachtwoorden die voor andere systemen op uw netwerk gebruikt worden.

#### Bootptab-bestandsvermeldingen

Hieronder ziet u een voorbeeld van een bestandsvermelding van het /etc/bootptab-bestand voor een HP JetDirect-printserver:

```
picasso:\
:hn=picasso:ht=ether:vm=rfc1048:\
:ha=0060b0123456:\
:ip=13.10.10.248:\
:sm=255.255.255.0:\
:gw=13.10.10.1:\
:lg=13.10.10.3:\
:T144="hpnp/picasso.cfg":
```

Merk op dat de configuratiegegevens "labels" bevatten waarmee de verschillende HP JetDirect-parameters en de instellingen worden aangeduid. Deze labels worden beschreven in Tabel 3.1.

| nodename | De naam van het randapparaat. Aan de hand van deze<br>naam wordt een vermeldingspunt aangeduid ten behoeve<br>van een lijst met parameters voor een specifiek<br>randapparaat. <i>nodename</i> moet het eerste<br>vermeldingsveld zijn. (In het bovenstaande voorbeeld is<br>de <i>nodename</i> "picasso".) |
|----------|----------------------------------------------------------------------------------------------------|
| hn       | Het label van de hostnaam. Dit label zorgt ervoor dat de<br>BOOTP-daemon de hostnaam downloadt naar de<br>HP JetDirect-printserver. De hostnaam wordt afgedrukt<br>op de JetDirect-configuratiepagina of geretourneerd bij<br>een SNMP-sysName-verzoek van een<br>netwerktoepassing.                        |
| ht       | Het label van het hardwaretype. Voor de HP JetDirect-<br>printserver stelt u dit in op <b>ether</b> (voor Ethernet) of <b>token</b><br>(voor Token Ring). Dit label moet voorafgaan aan het <b>ha</b> -<br>label.                                                                                           |
| vm       | Het label van de BOOTP-rapportindeling (verplicht). Stel deze parameter in op <b>rfc1048</b> .                                                                                                    |

Tabel 3.1 Labels in het "bootptab"-bestand (1 van 2)

 Tabel 3.1
 Labels in het "bootptab"-bestand (2 van 2)

| ha   | Het label van het hardwareadres. Het hardware-adres<br>(MAC) is het koppelingsniveau- of stationadres van de<br>HP JetDirect-printserver. U vindt het op de HP JetDirect-<br>configuratiepagina als het <b>LAN HW ADDRESS</b> . Op<br>externe HP JetDirect-printservers, staat het op een<br>kaartje dat aan de printserver is bevestigd.                                                                               |
|------|----------------------------------------------------------------------------------------------------|
| ip   | Het label van het IP-adres (verplicht). Dit adres wordt het IP-adres van de HP JetDirect-printserver.                                                                                                    |
| gw   | Het label van het gateway-IP-adres. Dit adres duidt het<br>IP-adres aan ten behoeve van de standaard gateway<br>(router) die de HP JetDirect-printserver gebruikt om te<br>communiceren met andere subnetten.                                                                                                    |
| sm   | Het label van het subnetmask. Het subnetmask wordt<br>gebruikt door de HP JetDirect-printserver om de delen<br>van een IP-adres mee aan te duiden die het netwerk-/<br>subnetwerknummer en het hostadres bevatten.                                                                                                    |
| lg   | Het label van het IP-adres van de syslog-server. Dit label<br>duidt de server aan waar de HP JetDirect-printserver<br>syslog-berichten naar toe stuurt.                                                                                                    |
| T144 | Een leverancierspecifiek label dat de relatieve padnaam<br>aanduidt van het TFTP-configuratiebestand. De<br>maximumlengte van de padnaam is 33 tekens. De<br>padnaam moet tussen dubbele aanhalingstekens staan<br>(bijvoorbeeld <i>"padnaam"</i> ). Op HP-UX-systemen wordt het<br>pad vooraf gegaan door /usr/tftpdir. Raadpleeg<br>voor informatie over bestandsopmaken "TFTP-<br>configuratiebestandsvermeldingen". |

Een dubbele punt (:) geeft het einde van een veld aan en een achterwaartse schuine streep (\) betekent dat de invoer wordt vervolgd op de volgende regel. U kunt geen spaties opnemen tussen de tekens op een regel. Namen, zoals hostnamen, moeten beginnen met een letter en kunnen verder alleen letters, cijfers, punten of koppeltekens bevatten. Het onderstrepingsteken (\_) mag niet worden gebruikt. Raadpleeg uw systeemdocumentatie of de online-Help voor meer informatie.

#### TFTP-configuratiebestandsvermeldingen

Als u extra configuratieparameters wilt gebruiken voor uw HP JetDirect-printserver, zoals SNMP (Simple Network Management Protocol) of niet-standaard instellingen, kunt u een aanvullend configuratiebestand dowloaden via TFTP. De relatieve padnaam van dit TFTP-configuratiebestand kunt u opgeven in het BOOTP-antwoord met behulp van de vermelding van het leverancierspecifieke T144-label van het /etc/bootptabbestand. Hieronder ziet u een voorbeeld van een TFTPconfiguratiebestand. Het hekje ('#') geeft een opmerking aan en wordt niet opgenomen in het bestand.
# # Voorbeeld HP JetDirect TFTP-configuratiebestand # # Alleen Subnet 13.10.10 toegang verlenen tot randapparaat. # Maximaal vier `allow'-vermeldingen kunnen worden geschreven via TFTP. # Maximaal 10 `allow'-vermeldingen kunnen worden geschreven via SNMP. # `allow' kan enkele IP-adressen bevatten. # allow: 13.10.10.0 255.255.255.0 # # # Telnet uitschakelen # telnet: 0 # # De ingesloten webserver inschakelen # ews-config: 1 # # Onbevoegd SNMP-gebruik opsporen # authentication-trap: on # # Traps verzenden naar 13.10.10.1 # trap-dest: 13.10.10.1 # # De naam van de gebruikersgroep voor de set opgeven # set-community-name: 1homer2 # # End of file

Tabel 3.2 geeft een beschrijving van de parameters die in het TFTPconfiguratiebestand kunnen voorkomen.

| ews-config:             | Hiermee wordt de ingesloten webserver in- of<br>uitgeschakeld op de HP JetDirect-printserver. Voor<br>inschakelen, instellen op 1. Voor uitschakelen, instellen<br>op 0.                                                                                                    |
|-------------------------|----------------------------------------------------------------------------------------------------|
| idle-timeout:           | Het aantal seconden dat een niet actieve<br>afdrukdataverbinding open mag blijven. Omdat de kaart<br>slechts één enkele TCP-verbinding ondersteunt, weegt<br>idle-timeout (time-out bij niet-actief) de mogelijkheid van<br>een host om een afdruktaak te herstellen of te voltooien<br>af tegen de mogelijkheid van andere hosts om de printer<br>te gebruiken. De aanvaardbare waarden variëren van<br>0 tot 3600 (1 uur). Als "0" wordt ingetypt, wordt het<br>time-out-mechanisme uitgeschakeld. De standaard<br>instelling is 90 seconden.                                                              |
| allow: netnum<br>[mask] | Geeft een vermelding in de hosttoegangslijst die is<br>opgeslagen op de HP JetDirect-printserver. Elke<br>vermelding duidt een host of netwerk met hosts aan die<br>verbinding mogen maken met de printer. De opmaak is<br>"allow: netnum [mask]" waarbij "netnum" een<br>netwerknummer of het IP-adres van een host is en<br>"mask" een adresmasker van bits is dat op het<br>netwerknummer en het host-adres wordt toegepast ter<br>controle van de toegang. Er zijn op de toegangslijst<br>maximaal 10 hosts toegestaan. Als hier geen<br>vermeldingen zijn, krijgen alle hosts toegang.<br>Bijvoorbeeld: |
|                         | allow: 10.0.0.0 255.0.0.0 staat hosts op netwerk 10 toe.<br>allow: 15.1.2.3 staat een enkele host toe. In dit geval<br>wordt uitgegaan van het standaard masker,<br>255.255.255.255; dit is dan niet verplicht.                                                                                                    |
| tcp-mss:                | Hiermee wordt de maximale segmentgrootte (MSS)<br>aangeduid die de HP JetDirect-printserver bij voorkeur<br>gebruikt wanneer er wordt gecommuniceerd met lokale<br>subnetten (MSS=1460 bytes of meer) of externe<br>subnetten (MSS=536 bytes):                                                                                                    |
|                         | 0 (standaard) Alle netwerken worden verondersteld<br>lokaal te zijn (MSS=1460 bytes of meer).<br>1 Gebruik MSS=1460 bytes (of meer) voor subnetten en<br>MSS=536 bytes voor externe netwerken.<br>2 Alle netwerken worden verondersteld extern te zijn<br>(MSS=536 bytes), behalve het lokale subnet.                                                                                                    |

 Tabel 3.2
 Parameters TFTP-configuratiebestand (1 van 3)

 Tabel 3.2
 Parameters TFTP-configuratiebestand (2 van 3)

| location:                    | Identificeert de fysieke locatie van de printer (SNMP<br>sysLocation-object). Alleen afdrukbare ASCII-tekens zijn<br>toegestaan. De maximumlengte is 64 tekens. De<br>standaard locatie is niet gedefinieerd. (Voorbeeld: 1st<br>floor, south wall)                                                                                                    |
|------------------------------|----------------------------------------------------------------------------------------------------|
| contact:                     | ASCII-tekenreeks die de persoon aanduidt die de printer<br>beheert of onderhoudt (SNMP sysContact-object). Hier<br>kan ook worden aangegeven hoe die persoon te<br>bereiken is. De standaard contactpersoon is niet<br>gedefinieerd.                                                                                                    |
| get-community-<br>name:      | Geeft een wachtwoord dat bepaalt op welke SNMP<br>GetRequests de HP JetDirect-printserver reageert. Dit is<br>optioneel. De groepsnaam moet uit ASCII-tekens<br>bestaan. De maximumlengte is 32 tekens.                                                                                                    |
| set-community-<br>name:      | Geeft een wachtwoord dat bepaalt op welke SNMP<br>SetRequests (beheerfuncties) de HP JetDirect-<br>printserver reageert. De groepsnaam van een<br>binnenkomend SNMP SetRequest moet overeenkomen<br>met de "ingestelde groeps" van de printserver; anders<br>reageert de printserver niet. SetRequests moeten<br>afkomstig zijn van hosts die geconfigureerd zijn in de<br>host-toegangslijst van de printserver. Groepsnamen<br>moeten in ASCII-tekens worden weergegeven. De<br>maximumlengte is 32 tekens. |
| trap-dest:                   | Hiermee wordt het IP-adres van een host ingevoerd in<br>de lijst met SNMP-trapbestemmingen van de<br>HP JetDirect-printserver. Als de lijst leeg is, verstuurt de<br>printserver geen SNMP-traps. De lijst kan maximaal vier<br>items bevatten. De standaard <i>SNMP-trap-<br/>bestemmingslijst</i> is leeg. Voor ontvangst van SNMP-<br>traps moeten systemen die op de SNMP-trap-<br>bestemmingslijst staan, een trap-daemon hebben om<br>naar de traps te luisteren.                                       |
| trap-<br>community-<br>name: | De naam van de gebruikersgroep (wachtwoord) die<br>wordt meegezonden met SNMP-traps die de<br>HP JetDirect-printserver verzendt naar een<br>hostcomputer. De standaard groepsnaam is public.<br>Groepsnamen moeten weergegeven worden in ASCII-<br>tekens. De maximumlengte is 32 tekens.                                                                                                    |

| authentication-<br>trap: | Configureert de printserver om wel (aan) of niet (uit)<br>SNMP-verificatie-traps te versturen. Verificatie-traps<br>geven aan dat een SNMP-verzoek is ontvangen, maar<br>de controle van de groepsnaam mislukt is. De standaard<br>instelling is "uit". Nieuwere HP JetDirect EIO-kaarten<br>ondersteunen de aparte instellingen voor de SNMP<br>verificatie-traps niet. (Alle SNMP verificatie-traps worden<br>in de lijst met SNMP-trapbestemmingen ingesteld.) |
|--------------------------|----------------------------------------------------------------------------------------------------|
| telnet:                  | Als deze parameter op 0 is ingesteld, staat de printserver<br>geen binnenkomende Telnet-verbindingen toe. Als u<br>opnieuw toegang wilt krijgen, moet u de instelling<br>wijzigen in het TFTP-configuratiebestand en de<br>printserver uit en weer aanzetten, of de printserver<br>terugzetten op de fabrieksinstellingen. Als deze<br>parameter op 1 is ingesteld, zijn binnenkomende Telnet-<br>verbindingen wel toegestaan.                                    |
| port:                    | Deze parameter identificeert de poort (1, 2 of 3) bij<br>JetDirect-printservers met meerdere poorten voor gebruik<br>in poortspecifieke opdrachten. De standaard instelling<br>is 1.                                                                                                    |
| banner:                  | Een poortspecifieke parameter waarmee het afdrukken<br>van een LPD-voorblad al dan niet wordt ingeschakeld.<br>0 schakelt voorbladen uit. 1 (standaard instelling)<br>schakelt voorbladen in.                                                                                                    |

# **DHCP** gebruiken

Dynamic Host Configuration Protocol (DHCP, RFC 2131/2132) is een van verscheidene automatische configuratiemechanismen die door HP JetDirect-printserver gebruikt worden. Als u een DHCPserver op uw netwerk hebt, haalt de HP JetDirect-printserver automatisch het IP-adres vanuit die server op en registreert zijn naam bij elke dynamische naamservice die voldoet aan RFC 1001 en 1002.

| N.B. | DHCP-services moeten beschikbaar zijn op de        |
|------|----------------------------------------------------|
|      | server. Raadpleeg de systeemdocumentatie of de     |
|      | online-Help bij het installeren of inschakelen van |
|      | de DHCP-services.                                  |
|      | de Difer services.                                 |

**N.B.** Als de JetDirect-printserver en de BOOTP/DHCPserver zich op verschillende subnetten bevinden, is het mogelijk dat de IP-configuratie mislukt, tenzij het routeringsapparaat "BOOTP Relay" ondersteunt (de overdracht mogelijk maakt van BOOTP-verzoeken tussen subnetten).

## **UNIX-systemen**

Voor informatie over het instellen van DHCP op UNIX-systemen raadpleegt u de pagina bootpd man.

Op HP-UX-systemen is het mogelijk dat zich een voorbeeld van een DHCP-configuratiebestand (dhcptab) in de directory /etc bevindt.

Aangezien HP-UX momenteel geen DDNS (Dynamic Domain Name Services) voor de eigen DHCP-implementaties biedt, wordt door HP aanbevolen dat u de duur van alle leases instelt op *Onbeperkt*. Op deze manier wordt verzekerd dat de IP-adressen van de printserver hetzelfde blijven tot Dynamic Domain Name Services beschikbaar worden gesteld.

#### Windows-systemen

HP JetDirect printservers ondersteunen IP-configuratie vanaf een Windows NT DHCP-server. Dit gedeelte beschrijft hoe een pool met IP-adressen (een zogenaamde "scope" (bereik)) moet worden ingesteld die de Windows NT-server aan elke verzoeker kan toekennen of leasen. Wanneer de HP JetDirect-printserver is geconfigureerd voor het gebruik van BOOTP/DHCP (standaard instelling), wordt de DHCP-server om de IP-configuratie verzocht zodra de printserver wordt ingeschakeld.

| N.B. | Deze informatie wordt gegeven ter overzicht. Voor<br>specifieke informatie of voor extra ondersteuning<br>raadpleegt u de documentatie bij uw DHCP-<br>software. |
|------|----------------------------------------------------------------------------------------------------|
|      |                                                                                                    |

**N.B.** Ter voorkoming van problemen voortvloeiende uit gewijzigde IP-adressen, beveelt HP aan dat aan alle printers IP-adressen met oneindige leases of gereserveerde IP-adressen worden toegewezen.

#### Windows NT 4.0 Server

Als u een DHCP-bereik wilt instellen op een Windows NT 4.0 server, moet u de volgende stappen uitvoeren:

- 1. Open op de Windows NT server het venster *Programmabeheer* en dubbelklik op het pictogram *Netwerkbeheerder*.
- 2. Dubbelklik op het pictogram DHCP-beheer in dit venster.
- 3. Selecteer Server en selecteer Server toevoegen.
- 4. Typ het IP-adres van de server, klik dan op **OK** om terug te gaan naar het venster *DHCP-beheer*.
- 5. Klik in de lijst van DHCP-servers op de server die u zojuist hebt toegevoegd, selecteer dan **Bereik** en selecteer **Maken**.
- 6. Selecteer **De IP-adrespool instellen**. In de sectie *IP-adrespool*, moet u het IP-adresbereik instellen door het eerste IP-adres in te typen in het vak *Beginadres* en het laatste IP-adres in het vak *Eindadres*. Typ ook het subnetmasker voor het subnet waarop de IP-adrespool van toepassing is.

De begin- en eind- IP-adressen definiëren de eindpunten van de aan dit bereik toegekende adrespool.

N.B. Desgewenst kunt u groepen IP-adressen in een "bereik" uitsluiten.

7. Selecteer in de sectie *Duur lease* **Onbeperkt** en selecteer vervolgens **OK**.

HP raadt aan om aan alle printers leases voor onbepaalde tijd toe te kennen om problemen die voortkomen uit veranderde IP-adressen te voorkomen. Denk er wel aan dat het toekennen van een lease voor onbepaalde tijd ertoe leidt dat alle clients in dat bereik leases voor onbepaalde tijd hebben.

Als u wilt dat clients op uw netwerk leases voor bepaalde tijd hebben, kunt u de duur op een bepaalde tijd instellen, maar u moet dan alle printers configureren als gereserveerde clients voor het bereik.

- 8. Sla deze stap over als u bij de vorige stap leases voor onbepaalde tijd hebt toegekend. Selecteer anders **Bereik** en selecteer **Reserveringen toevoegen** om uw printers te installeren als gereserveerde clients. Voer voor elke printer de volgende stappen uit in het venster *Gereserveerde clients toevoegen* om een reservering voor die printer in te stellen:
  - a. Typ het geselecteerde IP-adres.
  - b. Haal het MAC-adres of apparatuuradres op van de configuratiepagina en typ dit adres in het venster *Unieke ID*.
  - c. Typ de clientnaam (elke naam is acceptabel).
  - d. Selecteer Toevoegen om de gereserveerde client toe te voegen. Om een reservering te verwijderen selecteert u in het venster *DHCP-beheerder* Bereik en selecteert u Actieve leases. Klik in het venster *Actieve leases* op de reservering die u wilt verwijderen en selecteer Verwijderen.
- 9. Selecteer **Afsluiten** om terug te gaan naar het venster *DHCP*-*beheer*.

- 10. Sla deze stap over als u niet van plan bent gebruik te maken van WINS (Windows Internet Naming Service). Voer anders de volgende stappen uit voor het configureren van uw DHCPserver:
  - a. Selecteer vanuit het venster *DHCP-beheer* **DHCP-opties** en selecteer een van de volgende opties:

**Bereik** — als u alleen naamservices wenst voor het geselecteerde bereik. **Globaal** — als u naamservices voor alle bereiken wilt.

- b. Voeg de server toe aan de lijst Actieve opties. Selecteer vanuit het venster DHCP-opties WINS/NBNS-servers (044) in de lijst Niet-gebruikte opties. Selecteer Toevoegen, selecteer dan OK. Er kan een waarschuwing worden afgebeeld met het verzoek het knooppunttype in te stellen. U doet dat in stap 10d.
- c. U moet nu het IP-adres van de WINS-server opgeven; dit gaat als volgt:
- d. Selecteer Waarde, dan Matrix bewerken.
- e. Selecteer vanuit de *Matrixeditor voor IP-adres* **Verwijderen** om alle ongewenste adressen die eerder zijn ingesteld te verwijderen. Typ dan het IP-adres van de WINS-server in en selecteer **Toevoegen**.
- f. Zodra het adres verschijnt in de lijst van IP-adressen, selecteert u **OK**. U keert dan terug naar het venster *DHCP-opties*. Als het adres dat u zojuist hebt toegevoegd in de lijst van IP-adressen (onderaan het venster) verschijnt, gaat u terug naar stap 10d. Herhaal anders stap 10c.
- g. Selecteer in het venster DHCP-opties WINS/NBT
  Knooppunttype (046) in de lijst Niet-gebruikte opties.
  Selecteer Toevoegen om het knooppunttype toe te voegen aan de lijst Actieve opties. Typ in het vak Byte 0x4 om een gemengde knooppunt aan te geven en selecteer OK.
- 11. Klik op Afsluiten om terug te gaan naar Programmabeheer.

#### Windows 2000-server

Als u een DHCP-bereik wilt instellen op een Windows 2000-server, moet u de volgende stappen uitvoeren:

- Start het hulpprogramma DHCP-beheer van Windows 2000. Klik op Start, selecteer Instellingen en Configuratiescherm. Open de map Systeembeheer en start DHCP.
- 2. Zoek in het venster DHCP uw Windows 2000-server in de DHCP-structuur en selecteer deze.

Als uw server niet in de structuur wordt vermeld, selecteert u **DHCP** en klikt u in het menu **Actie** om de server toe te voegen.

- 3. Klik, nadat u uw server hebt geselecteerd in de DHCPstructuur, in het menu **Actie** en selecteer **Nieuwe scope** om de wizard **Nieuwe scope** uit te voeren.
- 4. Klik in de wizard Nieuwe scope op Volgende.
- 5. Voer een naam en een beschrijving voor deze scope in en klik vervolgens op **Volgende**.
- 6. Voer het IP-adressenbereik voor deze scope in (begin-IP-adres en eind-IP-adres). Voer ook het subnetmasker in en klik op **Volgende**.
- **N.B.** Wanneer wordt gewerkt met subnetten, definieert het subnetmasker welk gedeelte van een IP-adres het subnet aanduidt en welk gedeelte het clientapparaat. Zie voor meer informatie bijlage A.
- 7. Voer indien van toepassing het IP-adressenbereik in dat door de server moet worden uitgesloten. Klik vervolgens op **Volgende**.
- 8. Stel de duur in van de IP-adreslease voor uw DHCP-clients. Klik vervolgens op **Volgende**.

HP raadt aan dat aan alle printers gereserveerde IP-adressen worden toegewezen. Dit kunt u bewerkstelligen nadat u het bereik hebt ingesteld (zie stap 11). 9. Selecteer **Nee** om de DHCP-opties voor dit bereik later te selecteren. Klik vervolgens op **Volgende**.

Selecteer **Ja** om de DHCP-opties nu te configureren en klik op **Volgende**.

- a. Geef indien gewenst het IP-adres op van de router (of de standaard gateway) die clients moeten gebruiken. Klik vervolgens op **Volgende**.
- b. Geef indien gewenst de domeinnaam op en de DNS-servers (Domain Name System) voor clients. Klik op **Volgende**.
- c. Geef indien gewenst de WINS-servernamen en IPadressen op. Klik op **Volgende**.
- d. Selecteer **Ja** om de DHCP-opties nu te activeren en klik op **Volgende**.
- 10. U hebt nu het DHCP-bereik ingesteld op deze server. Klik op **Voltooien** om de wizard te sluiten.
- 11. Configureer uw printer met een gereserveerd IP-adres binnen het DHCP-bereik:
  - a. Open in de DHCP-structuur de map voor uw bereik en selecteer **Reserveringen**.
  - b. Klik in het menu Actie en selecteer Nieuwe reservering.
  - c. Voer in de velden de correcte gegevens in, met inbegrip van het gereserveerde IP-adres voor uw printer. (Opmerking: het MAC-adres voor uw op HP JetDirect aangesloten printer is beschikbaar op de HP JetDirectconfiguratiepagina.)
  - d. Selecteer **Alleen DHCP** bij "Ondersteunde typen" en klik vervolgens op **Toevoegen**. (N.B.: wanneer u **Beide** of **Alleen BOOTP** selecteert, leidt dit tot een BOOTPconfiguratie, vanwege de volgorde waarin HP JetDirectprintservers de configuratieprotocol-verzoeken starten.)
  - e. Geef een andere gereserveerde client op of klik op **Sluiten**. De toegevoegde gereserveerde clients worden weergegeven in de map Reserveringen voor dit bereik.
- 12. Sluit DHCP-beheer.

## DHCP in- of uitschakelen

Als u niet wilt dat uw HP JetDirect-printserver geconfigureerd wordt via DHCP, dan moet u DHCP-configuratie uitschakelen. Er zijn drie methodes voor het in- of uitschakelen van DHCP:

- 1. Als u het bedieningspaneel van de printer gebruikt voor het uitschakelen van BOOTP op de HP JetDirect-printserver, wordt DHCP uitgeschakeld.
- 2. Telnet kan gebruikt worden voor het in- of uitschakelen van de werking van DHCP op de HP JetDirect-printserver. Als u een DHCP-configuratie via Telnet uitschakelt, geeft de printserver automatisch namen en IP-adressen voor de DHCP-server en herinitialiseert het TCP/IP-protocol voor de printserver. Op dat moment is de printserver niet geconfigureerd en begint deze BOOTP- en RARP-verzoeken te verzenden om nieuwe (niet-DHCP) configuratie-informatie te verkrijgen.
- 3. U kunt de parameters voor TCP/IP d.m.v. HP Web JetAdmin instellen.

Als u handmatig een IP-adres toekent als u DHCP uitschakelt via Telnet, geeft de printserver nog wel het door DHCP geleverde IP-adres, maar zendt geen BOOTP- en RARPconfiguratieverzoeken. In plaats daarvan gebruikt het de configuratie-informatie die u hebt verschaft. **Daarom moet u, als u het IP-adres opgeeft, ook handmatig alle configuratieparameters instellen, zoals subnetmasker, standaard gateway en time-out bij niet-actief.** 

**N.B.** Als de DHCP configuratiestatus veranderd wordt van uitgeschakeld in ingeschakeld, neemt de printserver aan dat deze zijn configuratieinformatie vanuit een DHCP-server krijgt. Dat betekent dat als de Telnet-sessie voltooid is, het TCP-IP protocol voor de printserver opnieuw geïnitialiseerd wordt en alle huidige configuratieinformatie wordt gewist. De printserver probeert dan nieuwe configuratie-informatie te verkrijgen door DHCP-verzoeken op het netwerk naar een DHCP-server te sturen.

Voor configuratie van DHCP d.m.v. Telnet raadpleegt u "Telnet gebruiken" in dit hoofdstuk.

# **RARP** gebruiken

Dit onderdeel beschrijft hoe de printserver d.m.v. het RARPprotocol (Reverse Address Resolution Protocol) wordt geconfigureerd op UNIX- en Linux-systemen.

Door deze installatieprocedure kan de RARP-daemon die op uw systeem draait reageren op een RARP verzoek vanuit de HP JetDirect-printserver en het IP-adres doorgeven aan de printserver.

- 1. Zet de printer uit.
- 2. U dient als "superuser" op het UNIX- of Linux-systeem in te loggen.
- 3. Zorg dat de RARP-daemon op uw systeem draait door de volgende opdracht in te typen achter de systeemprompt:

ps -ef | grep rarpd(Unix)

ps ax | grep rarpd (BSD of Linux)

4. De respons van het systeem moet er ongeveer zo uitzien:

| 861 | 0.00.2 | 24 | 72  | 5 | 14:03 | 0:00 | rarpd -a |
|-----|--------|----|-----|---|-------|------|----------|
| 860 | 0.00.5 | 36 | 140 | 5 | 14:03 | 0:00 | rarpd -a |

- 5. Als het systeem geen procesnummer voor de RARP-daemon weergeeft, raadpleegt u de *rarpd* man pagina voor aanwijzingen over het opstarten van de RARP-daemon.
- 6. Voeg het toegekende IP-adres en knooppuntnaam voor de HP JetDirect-printserver toe door het bestand /etc/hosts te bewerken. Bijvoorbeeld:

13.32.11.24 laserjet1

 Bewerk het bestand /etc/ethers (bestand /etc/rarpd.conf voor HP-UX 10.20) om het apparatuuradres/stationadres voor de LAN (van de configuratiepagina) en de knooppuntnaam voor de HP JetDirect-printserver toe te voegen. Bijvoorbeeld:

```
00:60:b0:a8:b0:00 laserjet1
```

N.B. Als uw systeem gebruik maakt van Netwerk Informatie Services (NIS), moet u wijzigingen aanbrengen in de NIS-host en ethers-databases.

- 8. Zet de printer aan.
- 9. Gebruik het ping-hulpprogramma om te controleren of de kaart geconfigureerd is met het juiste IP-adres. Typ achter de cursor:

```
ping <IP-adres>
```

waarbij <IP-adres> het adres is dat vanuit RARP is toegewezen. Het standaard IP-adres is 192.0.0.192.

10. Als ping niet reageert, zie dan het hoofdstuk "Problemen met de HP JetDirect-printserver oplossen".

## Het arp- en ping-commando gebruiken

De HP JetDirect-printserver kan met een IP-adres geconfigureerd worden d.m.v. een ARP-commando (Address Resolution Protocol) dat vanaf een ondersteund systeem wordt verstrekt. Het protocol kan niet worden gerouteerd, d.w.z. het werkstation vanwaar de configuratie wordt uitgevoerd moet op hetzelfde netwerksegment zijn als de HP JetDirect-printserver.

Voor gebruik van het arp- of ping-commando met HP JetDirectprintservers is het volgende nodig:

- Windows NT/2000- of UNIX-systeem geconfigureerd voor werking met TCP/IP;
- HP JetDirect firmwareversie X.08.03 of later;
- het LAN-apparatuuradres (MAC) van de HP JetDirectprintserver (aangegeven op de HP JetDirect-configuratiepagina of op het etiket op externe HP JetDirect-printservers).
- N.B. Op sommige systemen zijn de bevoegdheden van een "superuser" vereist voor gebruik van het commando arp.

Nadat een IP-adres is toegewezen d.m.v. het commando arp of ping, worden andere hulpmiddelen gebruikt (zoals bijv. Telnet, ingesloten webserver of de software HP Web JetAdmin) voor het configureren van overige IP-parameters.

Voor het configureren van een HP JetDirect-printserver gebruikt u de volgende commando's. Afhankelijk van het systeem is voor het LAN-apparatuuradres een specifieke opmaak nodig.

• Vanaf de DOS-prompt (Windows NT/2000):

```
arp -s < IP-adres > < LAN-apparatuuradres >
```

```
ping <IP-adres>
```

• Vanaf de commandoprompt in UNIX:

```
arp -s <IP-adres> <LAN-apparatuuradres>
```

```
ping <IP-adres>
```

waarbij <IP-adres> het gewenste IP-adres is dat aan de printserver toegewezen moet worden. Het arp-commando schrijft de informatie naar de arp-cache op het werkstation en het ping-commando configureert het IP-adres op de printserver.

Bijvoorbeeld:

• Voor Windows NT 4.0 of Windows 2000

```
arp -s 13.32.8.98 00-b0-60-a2-31-98 ping 13.32.8.98
```

```
• Voor UNIX
```

arp-s 13.32.8.98 00:b0:60:a2:31:98 ping 13.32.8.98

N.B. Wanneer het IP-adres eenmaal op de printserver is ingesteld, worden verdere arp- en pingcommando's genegeerd. Wanneer het IP-adres geconfigureerd is, kunnen arp en ping alleen gebruikt worden nadat de printserver op de fabriekswaarden zijn teruggesteld.

> Op UNIX-systemen is het mogelijk dat het commando arp -s van systeem tot systeem varieert.

Op sommige BSD-gebaseerde systemen wordt het IP-adres (of de naam van de host) in omgekeerde volgorde verwacht. Op andere systemen kunnen extra parameters nodig zijn. Zie de documentatie van uw systeem voor specifieke opmaken voor commando's.

# Telnet gebruiken

Deze sectie behandelt de configuratie van de printserver met Telnet.

| Voor gebruik van Telnet-commando's met<br>de HP JetDirect-printserver moet een route<br>beschikbaar zijn van het werkstation naar<br>de printserver. Dit wil zeggen dat de<br>netwerkidentificatie van uw systeem moet<br>overeenkomen met die van de HP JetDirect-<br>printserver.   |
|----------------------------------------------------------------------------------------------------|
| Op systemen met Windows 95/98 en Windows NT/<br>2000 kunt u bij de DOS-prompt het volgende route-<br>commando gebruiken om een route aan de<br>printserver toe te voegen:                                                                                                    |
| <pre>route add <ip-adres jetdirect=""> <ip-adres werkstation=""></ip-adres></ip-adres></pre>                                                                                                    |
| waarbij <ip-adres jetdirect=""> het IP-adres is<br/>dat op de HP JetDirect-printserver geconfigureerd<br/>is, en waarbij <ip-adres werkstation=""> het IP-<br/>adres van de netwerkkaart is, die op dezelfde<br/>fysieke LAN als de printserver is aangesloten.</ip-adres></ip-adres> |
|                                                                                                    |

VOORZICHTIG Het gebruik van Telnet om dynamisch geconfigureerde JetDirect-printservers te wijzigen (bijvoorbeeld met gebruik van BOOTP, RARP of DHCP) kan tot een statische configuratie leiden, afhankelijk van de parameter die wordt gewijzigd. Voor het instellen van configuratieparameters moet een Telnetverbinding worden ingesteld van uw systeem naar de HP JetDirectprintserver.

1. Typ het volgende achter de systeemprompt:

telnet <IP-adres>

waarbij het <IP-adres> een adres kan zijn dat toegekend is vanuit BOOTP, RARP, DHCP, het bedieningspaneel van de printer of het standaard IP-adres. Het standaard IP-adres is 192.0.0.192. Het <IP address> wordt weergegeven op de JetDirect-configuratiepagina.

- 2. Als de server reageert met connected to IP address, druk dan twee maal op **Enter** om te controleren of de Telnetverbinding geïnitialiseerd is.
- 3. Als u om een wachtwoord wordt gevraagd, typt u het gewenste wachtwoord.

Standaard is er voor Telnet geen wachtwoord nodig. U kunt een wachtwoord van maximaal 14 tekens instellen door gebruik te maken van de wachtwoord opdracht (passwd). Zodra een wachtwoord is ingesteld, wordt wachtwoordbeveiliging geactiveerd. U kunt de wachtwoordbeveiliging weer uitschakelen door 0 (nul) in te typen als om een wachtwoord gevraagd wordt of door een cold reset op de printserver uit te voeren.

| N.B. | U kunt op elk moment binnen de Telnet-sessie ?<br>intypen. Druk dan op Enter voor het bekijken van<br>de beschikbare configuratieparameters, de juiste<br>opdrachtsyntaxis en een lijst met aanvullende<br>opdrachten die u kunt weergeven. Om de huidige<br>configuratie-informatie af te drukken typt u / en<br>drukt u vervolgens op Enter.                                    |
|------|----------------------------------------------------------------------------------------------------|
| N.B. | Het veld Present Config in het menu <i>Telnet</i><br><i>Configuration</i> beschrijft hoe de HP JetDirect-<br>printserver geconfigureerd wordt. Bijvoorbeeld, als<br>de HP JetDirect-printserver wordt geconfigureerd<br>door uw BOOTP-server, bevat het menu de regel<br>"present config=BOOTP". Andere mogelijke typen<br>configuratie zijn RARP, DHCP of Telnet/Front<br>Panel. |
| N.B. | <ul> <li>Op Windows-systemen moet local echo worden geselecteerd. U kunt als volgt bepalen of local echo is ingeschakeld:</li> <li>Windows 95/98/NT: Klik op Terminal en op</li> </ul>                                                                                                    |
|      | <ul> <li>Voorkeuren.</li> <li>Windows 2000: Start Microsoft Telnet en typ het commando display.</li> </ul>                                                                                                    |
|      | On UNIX-systemen is het niet nodig <b>local echo</b> te                                                                                                    |

Op UNIX-systemen is het niet nodig **local echo** te selecteren.

4. Typ achter de Telnet-prompt ">":

parameter: waarde

en druk dan op **Enter**. Hierbij verwijst parameter naar de configuratieparameter die u definieert, en waarde naar de definities die u aan die parameter toekent. Elk parameter-item wordt gevolgd door een return.

Zie Tabel 3.3 voor voorbeelden van het toewijzen van configuratieparameters.

- 5. Herhaal stap 4 om extra configuratieparameters in te stellen.
- 6. Nadat u de configuratieparameters hebt ingetypt, typt u:

quit

en drukt u op **Enter** om de configuratieparameters in te schakelen.

Om af te sluiten zonder parameters in te schakelen, typt u exit en drukt u op Enter .

#### Voorbeelden van configuratieparameters voor Telnet

De voorbeelden in Tabel 3.3 tonen hoe de configuratiecommando's voor Telnet gebruikt worden.

**N.B.** Als een parameter door de DHCP-server geleverd wordt, kan de waarde niet worden veranderd met Telnet zonder DHCP uit te schakelen.

| Voorbeeld van<br>een IP-adres-<br>parameter                    | ip:<br>13.32.11.24                       | waarbij ip de parameter<br>identificeert en 13.32.11.24 het<br>adres voor de printer specificeert.<br>Door deze parameter in te typen,<br>kunt u het IP-adres dat gebruikt<br>wordt om de Telnet-verbinding te<br>maken, overschrijven door een<br>adres dat u zelf gekozen hebt.                                                                                                    |
|----------------------------------------------------------------|------------------------------------------|----------------------------------------------------------------------------------------------------|
| Voorbeeld<br>van een<br>subnetmasker                           | subnet-mask:<br>255.255.255.0            | waarbij subnet-mask de<br>parameter identificeert en<br>255.255.255.0 het<br>subnetmasker specificeert.                                                                                                    |
| Voorbeeld van<br>een standaard<br>gateway:                     | default-gw:<br>13.32.11.85               | waarbij default-gw de<br>parameter identificeert en<br>13.32.11.85 het IP-adres van de<br>gateway specificeert.<br><b>N.B.:</b> Als de HP JetDirect-<br>printserver met DHCP<br>geconfigureerd is en u het<br>subnetmasker of het standaard<br>gateway-adres verandert (d.m.v.<br>het bedieningspaneel, Telnet of<br>een ander hulpmiddel), moet u het<br>IP-adres veranderen om het<br>huidige IP-adres weer in de lijst van<br>beschikbare IP-adressen voor de<br>DHCP-server te laten opnemen. |
| Voorbeeld van<br>een syslog-server:                            | syslog-<br>server:<br>13.32.11.85        | waarbij syslog-server de<br>parameter identificeert en<br>13.32.11.85 het IP-adres van<br>die server specificeert.                                                                                                    |
| Voorbeeld van<br>protocol<br>inschakelen/<br>uitschakelen      | IPX/SPX: 1<br>dlc-llc: 1<br>ethertalk: 1 | <ul><li>(1 schakelt in, 0 schakelt uit)</li><li>(1 schakelt in, 0 schakelt uit)</li><li>(1 schakelt in, 0 schakelt uit)</li></ul>                                                                                                    |
| Voorbeeld van<br>een parameter<br>time-out bij niet-<br>actief | idle-timeout:<br>120                     | waarbij idle-timeout de<br>parameter identificeert en 120 het<br>aantal seconden aangeeft dat een<br>niet-actieve afdrukgegevens-<br>verbinding open mag blijven. Als u<br>deze parameter op 0 instelt, wordt<br>de verbinding niet beëindigd en<br>kan geen andere host een<br>verbinding maken.                                                                                                    |

| Tabel 3.3 | Voorbeelden van Te | net-configuratieparameters | (1 | van | 2) |
|-----------|--------------------|----------------------------|----|-----|----|
|-----------|--------------------|----------------------------|----|-----|----|

| Voorbeeld van<br>een voorblad-<br>parameter                                     | banner: 1                           | (1 schakelt in, 0 schakelt uit)                                                                                                    |
|---------------------------------------------------------------------------------|-------------------------------------|----------------------------------------------------------------------------------------------------|
| Voorbeeld van<br>poort en<br>voorbladpagina                                     | port:2<br>banner:0                  | Voor JetDirect-printservers met<br>meerdere poorten geeft 'port' de<br>poort aan waarvoor u een<br>voorbladpagina wilt in- of<br>uitschakelen. (In dit voorbeeld<br>wordt de voorbladpagina voor<br>poort 2 uitgeschakeld.) De<br>standaard poort is poort 1.                                                                                                  |
| Voorbeeld van het<br>instellen van een<br>groepsnaam                            | set-cmnty-<br>name:<br>mijn_netwerk | waarbij set-cmnty-name de<br>parameter identificeert en<br>mijn_netwerk de naam<br>specificeert die u wilt instellen.                                                                                                    |
|                                                                                 |                                     | De ingestelde groepsnaam-<br>parameter is een beveiligings-<br>mechanisme voor netwerkbeheer<br>dat ervoor zorgt dat externe<br>netwerkbeheer-elementen interne<br>printserverbeheer-waarden (MIB-<br>waarden) kunnen instellen. De<br>naam moet uit 1 tot 32<br>alfanumerieke en numerieke<br>tekens bestaan en kan ook het<br>underscore-teken (_) bevatten. |
| Voorbeeld van<br>DHCP-parameter                                                 | dhcp-config:<br>1                   | waarbij dhcp-config: de<br>Dynamic Host Configuration<br>Protocol identificeert. (1 voor<br>inschakelen, 0 voor uitschakelen)                                                                                                    |
| Voorbeeld van<br>host-naam (voor<br>toewijzen of<br>veranderen van<br>een naam) | host-name:<br>MY_PRINTER            | waarbij MY_PRINTER een<br>alfanumerieke reeks is en geheel<br>in hoofdletters moet zijn.                                                                                                    |

 Tabel 3.3
 Voorbeelden van Telnet-configuratieparameters (2 van 2)

#### Telnet gebruiken voor het verwijderen van het bestaande IP-adres

Voor het verwijderen van het IP-adres tijdens een Telnet-sessie:

- 1. Typ cold-reset, druk dan op Enter.
- 2. Typ quit en druk op Enter om Telnet af te sluiten.
- N.B. Met deze procedure worden alle TCP/IP-parameters opnieuw ingesteld, maar de procedure heeft alleen betrekking op het TCP/IP-subsysteem. Na afloop moet de printserver uit- en weer ingeschakeld worden. Parameters voor andere subsystemen, zoals IPX/SPX (Novell NetWare) of AppleTalk, worden niet veranderd.

## De ingebedde webserver gebruiken

U kunt de IP-parameters instellen op HP JetDirect-printservers die de ingebedde webserver ondersteunen. Zie bijlage B voor meer informatie.

## Het bedieningspaneel van de printer gebruiken

Deze sectie beschrijft hoe de interne HP JetDirect-printserver met het bedieningspaneel van de printer geconfigureerd kan worden.

Als de configuratie van de HP JetDirect-printserver wordt ondersteund vanaf het bedieningspaneel van uw printer, kunt u de hieronder genoemde netwerkconfiguratieparameters instellen.

- IP-adres van de printserver
- subnetmasker
- standaard gateway-adres
- syslog-server-adres
- time-out bij niet-actief (periode)

Als de configuratie vanaf het bedieningspaneel van uw printer ondersteund wordt, dient u de hardware-installatiehandleiding van uw printserver of de gebruikershandleiding van uw printer te raadplegen voor instructies voor het configureren van de printserver vanaf het bedieningspaneel van de printer.

Als u andere parameters moet configureren, gebruik dan BOOTP/TFTP voor het configureren van alle parameters voor de printserver.

Als de HP JetDirect-printserver geconfigureerd wordt vanaf het bedieningspaneel, wordt de configuratie opgeslagen op de printserver en blijft deze bewaard ook wanneer de stroom wordt uitgeschakeld. Zie voor informatie over deze parameters tabel 3.4.

 Tabel 3.4
 Printserverparameters (1 van 2)

| Menu-item voor<br>interne JetDirect-<br>printserver   | Omschrijving                                                                                                    |
|-------------------------------------------------------|----------------------------------------------------------------------------------------------------|
| CFG NETWORK=NO*                                       | Selecteert of u al dan niet toegang wilt tot de menu-<br>items van JetDirect. NO* (standaard instelling)<br>geeft aan dat u geen toegang tot het menu nodig<br>hebt. U dient dit item in YES* te veranderen iedere<br>keer wanneer u naar het EIO-menu voor JetDirect<br>EIO wilt gaan.                                                                                                    |
| IPX/SPX=ON*<br>DLC/LLC=ON*<br>TCP/IP=ON*<br>ETALK=ON* | Geeft aan of de protocol-stack in- of uitgeschakeld<br>is. De standaard instelling is ON*. Verander dit in<br>OFF* om dit protocol uit te schakelen.                                                                                                    |
| CFG IPX/SPX=NO*                                       | <ul> <li>Selecteert of u toegang tot het IPX/SPX-menu wilt<br/>en de parameters voor het IPX/SPX-protocol wilt<br/>instellen.</li> <li>In het IPX/SPX-menu kunt u de parameter <i>Frame</i><br/><i>Type</i> aangeven dat op uw netwerk gebruikt wordt.</li> <li>De standaard instelling is AUTO, voor het<br/>automatisch instellen en beperken van het<br/>frametype tot het frametype dat gevonden<br/>wordt.</li> <li>Voor Ethernet-kaarten omvatten de selecties<br/>voor frametype o.a. EN_8023, EN_II,<br/>EN_8022, EN_SNAP.</li> <li>Voor Token Ring-kaarten omvatten de<br/>selecties voor frametype o.a. TR_8022,<br/>TR_SNAP.</li> <li>In het IPX/SPX-menu voor Token Ring-kaarten<br/>kunt u tevens parameters voor <i>NetWare Source</i><br/><i>Routing</i> aangeven, waaronder SRC RT=AUTO<br/>(standaard instelling), OFF, SINGLE R of ALL RT.</li> </ul> |

Tabel 3.4Printserverparameters (2 van 2)

| Menu-item voor<br>interne JetDirect-<br>printserver | Omschrijving                                                                                                    |
|-----------------------------------------------------|----------------------------------------------------------------------------------------------------|
| CFG TCP/IP=NO*                                      | Selecteert of u toegang wilt tot het TCP/IP-menu<br>en de parameters voor het TCP/IP-protocol wilt<br>instellen.                                                                                                    |
|                                                     | In het TCP/IP-menu kunt u BOOTP=YES*<br>aangeven zodat TCP/IP-parameters automatisch<br>door een BootP- of een DHCP-server<br>geconfigureerd kunnen worden wanneer de printer<br>is ingeschakeld.                                                        |
|                                                     | Als u BOOTP=NO aangeeft, kunt u via het<br>bedieningspaneel handmatig de volgende<br>TCP/IP-parameters instellen:                                                                                                    |
|                                                     | <ul> <li>iedere byte van het IP-adres (IP);</li> <li>subnetmasker (SM);</li> <li>syslog-server (LG);</li> <li>standaard gateway (GW);</li> <li>time-out bij niet-actief (standaard instelling is<br/>90 seconden, 0 schakelt de time-out uit)</li> </ul> |
| CFG ETALK=NO*                                       | Selecteert of u toegang wilt tot het EtherTalk-menu<br>en de faseparameter voor AppleTalk voor uw<br>netwerk wilt instellen (ETALK PHASE=1 of 2).                                                                                                    |

## Verplaatsen naar een ander netwerk

Bij het verplaatsen van een HP JetDirect-printserver die met een IP-adres geconfigureerd is naar een nieuw netwerk moet u zorgen dat het IP-adres niet in conflict is met adressen op het nieuwe netwerk. U kunt het IP-adres van de printserver veranderen in een adres dat op het nieuwe netwerk gebruikt kan worden, of het huidige IP-adres wissen en een ander adres configureren nadat u op het nieuwe netwerk geïnstalleerd bent. Voer de functie "cold reset" voor de printserver uit (zie hoofstuk 6 "Problemen met de HP JetDirect-printserver oplossen" voor instructies).

Als de huidige BOOTP-server niet te bereiken is, is het mogelijk dat u een andere BOOTP-server moet zoeken en de printer voor die server moet configureren.

Als de printserver is geconfigureerd d.m.v. BOOTP, DHCP of RARP, dient u de instellingen in de betrokken systeembestanden bij te werken. Als het IP-adres handmatig is ingesteld (bijv. via het bedieningspaneel van de printer of via Telnet), moeten de IPparameters opnieuw geconfigureerd worden zoals in dit hoofdstuk beschreven.

## Configuratie voor het afdrukken met LPD

## Inleiding

De HP JetDirect-printserver bevat een LPD-servermodule (Line Printer Daemon) ter ondersteuning van LPD-afdrukken. In dit hoofdstuk wordt beschreven hoe de HP JetDirect-printserver geconfigureerd wordt voor gebruik met de diverse systemen die LPD-afdrukken ondersteunen. Deze instructies bestaan uit de volgende onderwerpen:

- LPD op UNIX-systemen
  - de configuratie van op BSD gebaseerde UNIX-systemen met LPD
  - de configuratie van afdrukwachtrijen met het SAM hulpprogramma (HP-UX systemen)
- LPD op Windows NT/2000-systemen
- LPD op systemen met Mac OS

## Informatie over LPD

Line Printer Daemon (LPD) verwijst naar het protocol en de programma's voor spooling-services voor de line-printer die op verschillende TCP/IP systemen geïnstalleerd kunnen worden.

Veel gebruikte systemen die de functionaliteit van de HP JetDirectprintserver ondersteunen, zijn:

- op Berkeley gebaseerde (BSD) UNIX-systemen
- HP-UX
- Solaris
- IBM AIX
- Linux
- Windows NT/2000
- Mac OS

De configuratievoorbeelden voor UNIX in dit gedeelte tonen de syntax voor BSD-gebaseerde UNIX-systemen. De syntaxis voor uw systeem kan variëren. Zie uw systeemdocumentatie voor de juiste syntaxis.

**N.B.** De LPD-functionaliteit kan gebruikt worden met elke host-implementatie van LPD die in overeenstemming is met het RFC 1179 document. Het proces voor de configuratie van printerspoolers kan echter verschillen. Zie uw systeemdocumentatie voor informatie over de configuratie van deze systemen.

| Programmanaam | Doel van het programma                                                                                                    |  |
|---------------|----------------------------------------------------------------------------------------------------|--|
| lpr           | Maakt wachtrijen voor afdruktaken                                                                                                    |  |
| lpq           | Geeft afdrukwachtrijen weer                                                                                                    |  |
| lprm          | Verwijdert taken uit afdrukwachtrijen                                                                                                    |  |
| lpc           | Controleert afdrukwachtrijen                                                                                                    |  |
| lpd           | Scant de bestanden en drukt ze af als de<br>aangegeven printer op het systeem is<br>aangesloten.                                                                                                    |  |
|               | Als de aangegeven printer op een ander<br>systeem is aangesloten, stuurt dit proces de<br>bestanden naar een lpd proces op het remote<br>systeem waar de bestanden naar afgedrukt<br>moeten worden. |  |

Tabel 4.1 LPD Programma's en protocollen

## Vereisten voor de configuratie van LPD

Vóór u LPD-afdrukken kunt gebruiken moet de printer correct via de HP JetDirect-printserver op het netwerk zijn aangesloten en moet u over statusinformatie voor de printserver beschikken. Deze informatie wordt weergegeven op de HP JetDirect-

printerconfiguratiepagina. Als u geen configuratiepagina vanaf uw printer hebt afgedrukt, zie dan de hardware-installatiehandleiding voor uw printserver of de beknopte handleiding van uw printer voor aanwijzingen. U moet ook beschikken over:

- Een besturingssysteem dat afdrukken met LPD ondersteunt.
- Bevoegdheden als superuser (root) of beheerder voor uw systeem.
- Het LAN apparatuuradres (of stationadres) van de printserver. Dit adres wordt afgedrukt met de statusinformatie voor de printserver op de HP JetDirect-configuratiepagina en heeft de volgende opmaak:

LAN HW ADRES: xxxxxxxxxx

waarbij x een hexadecimaal getal is (bijvoorbeeld 001083123ABC).

• Een IP-adres dat op de HP JetDirect-printserver geconfigureerd is.

## **Overzicht LPD-setup**

De volgende stappen zijn noodzakelijk voor het configureren van de HP JetDirect-printserver voor het afdrukken met LPD:

- 1. IP-parameters instellen.
- 2. Afdrukwachtrijen opzetten.
- 3. Een testbestand afdrukken.

De volgende paragrafen geven uitgebreide beschrijvingen voor elke stap.

#### Stap 1. IP-parameters instellen

Voor het instellen van IP-parameters op de HP JetDirectprintserver raadpleegt u hoofdstuk 3. Voor meer informatie over TCP/IP-netwerken raadpleegt u bijlage A.

## Stap 2. Afdrukwachtrijen instellen

U moet een afdrukwachtrij instellen voor elke printer of printerfunctie (PCL of PostScript) die u op uw systeem gebruikt. Ook zijn verschillende wachtrijen vereist voor opgemaakte en nietopgemaakte bestanden. De wachtrijnamen text en raw in de volgende voorbeelden (zie rp-tag) hebben speciale betekenis.

| Tabel 4.2 | Ondersteunde wa | chtrijnamen |
|-----------|-----------------|-------------|
|-----------|-----------------|-------------|

| raw, rawl, raw2, raw3     | geen verwerking       |
|---------------------------|-----------------------|
| text, text1, text2, text3 | regeleinde toegevoegd |
| auto, autol, auto2, auto3 | automatisch           |

De line printer daemon op de HP JetDirect-printserver behandelt data in de text-wachtrij als ongeformatteerde tekst of ASCII en voegt een return aan elke regel toe voordat deze naar de printer wordt verstuurd. (N.B.: Het werkelijk waargenomen gedrag is dat een PCL-regelbeëindigingscommando (waarde 2) wordt gegeven aan het begin van de taak.) De regelprinter-daemon behandelt gegevens in de wachtrij raw als opgemaakte bestanden in de PCL-, PostScript- of HP-GL/2-printertaal en stuurt de gegevens zonder verandering naar de printer. Gegevens in de wachtrij auto worden automatisch als tekst of als "raw" verwerkt. Als de naam van de wachtrij niet een van de hierboven aangegeven namen is, gaat de HP JetDirect-printserver ervan uit dat het raw1 is.

## Stap 3. Een testbestand afdrukken

Met de LPD-commando's kunt u een testbestand afdrukken. Zie voor instructies de documentatie bij uw systeem.

# LPD op UNIX-systemen

# Afdrukwachtrijen voor BSD-gebaseerde systemen configureren

Bewerk het bestand /etc/printcap zodat het de volgende regels bevat:

```
printernaam|korte_printernaam:\
:lp=:\
:rm=knooppuntnaam:\
:rp=afstandsprinternaam_argument:\ (dit moet text,
raw of auto zijn)
:lf=/usr/spool/lpd/foutlog-bestandsnaam:\
:sd=/usr/spool/lpd/printernaam:
```

waarbij printernaam de printer aan de gebruiker identificeert, knooppuntnaam de printer op het netwerk identificeert en afstandsprinternaam\_argument de aanduiding van de afdrukwachtrij is.

Zie voor meer informatie over printcap, zie de **printcap** man pagina.

#### Voorbeeld 1

(suggestie voor de naam van een ASCII- of tekstprinter):

```
lj1_text|text1:\
:lp=:\
:rm=laserjet1:\
:rp=text:\
:lf=/usr/spool/lpd/lj1_text.log:\
:sd=/usr/spool/lpd/lj1_text:
```

#### Voorbeeld 2

(suggestie voor de naam van PostScript, PCL of HP-GL/2 printers):

```
lj1_raw|raw1:\
:lp=:\
:rm=laserjet1:\
:rp=raw:\
:lf=/usr/spool/lpd/lj1_raw.log:\
:sd=/usr/spool/lpd/lj1_raw:
```

Als uw printer geen ondersteuning biedt voor automatisch verspringen tussen de PostScript-, PCL- en HP-GL/2-printertaal, gebruikt u het bedieningspaneel van de printer (indien aanwezig) om een printertaal te selecteren of laat u selectie van de printertaal over aan de applicatie via in de afdrukgegevens ingebedde commando's.

Zorg dat uw gebruikers de namen van de printers kennen, omdat zij die namen op de opdrachtregel voor het afdrukken moeten intypen.

Maak de spoolingdirectory door het volgende in te voeren. Typ in de hoofddirectory:

```
mkdir /usr/spool/lpd
cd /usr/spool/lpd
mkdir printernaam_1 printernaam_2
chown daemon printernaam_1 printernaam_2
chgrp daemon printernaam_1 printernaam_2
chmod g+w printernaam_1 printernaam_2
```

waarbij printernaam\_1 en printernaam\_2 verwijzen naar de te spoolen printers. U kunt verscheidene printers spoolen. In het volgende voorbeeld ziet u de opdracht voor het aanmaken van de spoolingdirectory's voor printers die gebruikt worden voor tekst (of ASCII) afdrukken en voor PCL of PostScript afdrukken.

#### Voorbeeld:

```
mkdir /usr/spool/lpd
cd /usr/spool/lpd
mkdir lj1_text lj1_raw
chown daemon lj1_text lj1_raw
chgrp daemon lj1_text lj1_raw
chmod g+w lj1_text lj1_raw
```

# Afdrukwachtrijen met het SAM-hulpprogramma (HP-UX systemen) configureren

Op HP-UX systemen kunt u het SAM-hulpprogramma gebruiken voor het configureren van afstandsafdrukwachtrijen voor het afdrukken van "text" (ASCII) bestanden of "raw" (PCL, PostScript, of andere printertaal) bestanden.

Selecteer, voordat u het SAM-programma uitvoert, een IP-adres voor de HP JetDirect-printserver en voeg dit toe aan het bestand /etc/hosts op uw systeem waarop HP-UX draait.

- 1. Start het SAM-hulpprogramma als superuser.
- 2. Selecteer **Peripheral Devices** (Randapparaten) in het hoofdmenu.
- 3. Selecteer **Printers/Plotters** in het menu *Peripheral Devices*.
- 4. Selecteer **Printers/Plotters** in het menu *Printers/Plotters*.
- 5. Selecteer **Add a Remote Printer** (Een afstandsprinter toevoegen) in de lijst *Actions* (Acties) en selecteer een printernaam.

Voorbeelden:mijn\_printer of printer1

6. Selecteer een afstandssysteemnaam.

**Voorbeeld:** jetdirect1 (knooppuntnaam van de HP JetDirect printserver)

7. Selecteer een afstandsprinternaam.

Typ text voor ASCII of raw voor PostScript, PCL of HP-GL/2.

- 8. Zoek naar een afstandsprinter op een BSD-systeem. U moet Y intypen.
- 9. Klik op **OK** onderaan het menu. Als de configuratie slaagt, drukt het programma het bericht:

The printer has been added and is ready to accept print requests.

- 10. Klik op **OK** en selecteer **Exit** vanuit het menu *List*.
- 11. Selecteer Exit Sam.

**N.B.** Standaard draait de lpsched niet. Zet de scheduler aan als u uw afdrukwachtrijen instelt.

#### Een testbestand afdrukken

Druk een testbestand af om te controleren of de printer en de printserver-verbindingen juist zijn.

1. Typ achter de UNIX-systeemprompt:

lpr -Pprinter\_naam bestandsnaam

waarbij printer\_naam naar de geselecteerde printer en bestandsnaam naar het af te drukken bestand verwijst.

Voorbeelden (voor op BSD gebaseerde systemen):

Tekstbestand: lpr -Ptekst1 tekstbestand PCL-bestand: lpr -Praw1 pclbestand.pcl PostScript-bestand: lpr -Praw1 psbestand.ps HP-GL/2-bestand: lpr -Praw1 hpglbestand.hpg

*Voor HP-UX systemen vervangt u* lpr -P *door* lp -d.

2. Typ het volgende achter de UNIX-prompt om de afdrukstatus weer te geven:

lpq -Pprinternaam

waarbij printernaam de geselecteerde printer is.

Voorbeelden (voor op BSD gebaseerde systemen):

lpq -Ptekst1 lpq -Praw1

Vervang voor HP-UX systemen lpg -P door lpstat om de afdrukstatus te verkrijgen.

Dit voltooit het proces voor de configuratie van de HP JetDirectprintserver voor het gebruik van LPD.

# LPD op Windows NT/2000-systemen

In dit gedeelte wordt beschreven hoe Windows NT/2000-netwerken geconfigureerd worden voor gebruik van HP JetDirect LPDservices (Line Printer Daemon).

Het proces bestaat uit twee delen:

- de installatie van TCP/IP-software (indien nog niet geïnstalleerd)
- de configuratie van een LPD-netwerkprinter

## TCP/IP-software installeren

Met deze procedure kunt u controleren of TCP/IP op uw Windows NT-systeem geïnstalleerd is en kunt u de software, indien nodig, installeren.

**N.B.** Mogelijk hebt u de Windows-systeemdistributiebestanden of cd-roms nodig om de TCP/IPonderdelen te installeren.

- 1. Ga als volgt te werk om te controleren of het Microsoft TCP/IPafdrukprotocol is geïnstalleerd en of u TCP/IPafdrukondersteuning hebt:
  - Windows 2000—Klik op Start, Instelligen, Configuratiescherm. Dubbelklik vervolgens op de map Netwerk- en inbelverbindingen. Selecteer de LANverbinding voor uw netwerk, klik vervolgens in het menu Bestand en selecteer Eigenschappen.

Als Internet Protocol (TCP/IP) staat vermeld en is geselecteerd in de lijst met onderdelen die deze verbinding gebruikt, is de benodigde software al geïnstalleerd. (Ga verder bij "Een netwerkprinter voor computers met Windows 2000 configureren"). Is dit niet het geval, ga dan met stap 2.
NT 4.0—Klik op Start, Instellingen, Configuratiescherm. Dubbelklik vervolgens op Netwerk om het dialoogvenster Netwerk weer te geven.

Als het TCP/IP-protocol vermeld staat op het tabblad Protocollen en Microsoft TCP/IP-afdrukken vermeld staat op het tabblad Services, hebt u de noodzakelijke software reeds geïnstalleerd. (Ga naar de paragraaf "Een netwerkprinter voor computers met Windows NT 4.0 configureren".) Als dit niet het geval is, gaat u naar stap 2.

- 2. Als u de software nog niet hebt geïnstalleerd:
  - Windows 2000—Klik in het venster Eigenschappen voor de verbinding op Installeren. Selecteer Protocol in het venster Type netwerkonderdeel selecteren en klik op Toevoegen om het Internet Protocol (TCP/IP) toe te voegen.

Volg de aanwijzingen op het scherm.

 NT 4.0—Klik op de knop Toevoegen voor elk tabblad en installeer het TCP/IP-protocol en de service Microsoft TCP/IP afdrukken.

Volg de aanwijzingen op het scherm.

Typ desgevraagd de volledige padnaam naar de Windows NTdistributiebestanden in (u kunt hierbij uw Windows NTwerkstation- of -server-CD-ROM nodig hebben).

- 3. Geef de TCP/IP-configuratiewaarden op voor de computer:
  - Windows 2000—Selecteer Internet Protocol (TCP/IP) op het tabblad Algemeen in het venster *Eigenschappen voor verbinding* en klik op Eigenschappen.
  - NT 4.0—Waarschijnlijk wordt u automatisch gevraagd om TCP/IP-configuratiewaarden. Indien dit niet het geval is, selecteer dan het tabblad **Protocollen** in het venster *Netwerken* en selecteer **TCP/IP Protocol**. Klik vervolgens op **Eigenschappen**.

Als u bezig bent met de configuratie van een Windows-server, typ dan het IP-adres, het standaard gateway-adres en het subnetmasker in de desbetreffende ruimten. Als u een client aan het configureren bent, vraag dan uw netwerkbeheerder of u de automatische TCP/IP-configuratie moet inschakelen en of u een statisch IP-adres, standaard gateway-adres en subnetmask in de daarvoor bestemde ruimten moet opgeven.

- 4. Klik op **OK** om af te sluiten.
- 5. Sluit, wanneer u hierom wordt gevraagd, Windows af en start uw computer opnieuw op om de veranderingen in werking te laten treden.

#### Een netwerkprinter voor computers met Windows 2000 configureren

Stel de standaard printer in door de volgende stappen uit te voeren.

- 1. Controleer of Print Services voor Unix is geïnstalleerd (vereist voor de beschikbaarheid van de LPR-poort):
  - a. Klik op **Start**, **Instellingen** en **Configuratiescherm**. Dubbelklik op de map **Netwerk- en inbelverbindingen**.
  - b. Klik in het menu **Geavanceerd** en selecteer **Optionele netwerkonderdelen**.
  - c. Selecteer **Andere bestands- en afdrukservices** en schakel deze optie in.
  - d. Klik op **Details** en controleer of **Afdrukservices voor Unix** is ingeschakeld. Schakel deze optie zonodig alsnog in.
  - e. Klik op **OK** en op **Volgende**.
- 2. Open de map Printers (klik op **Start**, **Instellingen** en **Printers**).
- 3. Dubbelklik op **Printer toevoegen**. Klik op **Volgende** in het welkomstscherm van de wizard Printer toevoegen.
- 4. Selecteer **Lokale printer** en schakel het automatisch opsporen voor de Plug en Play-printerinstallatie uit. Klik op **Volgende**.
- 5. Kies **Een nieuwe poort maken** en selecteer **LPR-poort**. Klik op **Volgende**.

- 6. Ga als volgt te werk in het venster *LPR-compatibele printer* toevoegen:
  - Voer de DNS-naam of het IP-adres in van de HP JetDirectprintserver.
  - Typ (in kleine letters) **raw**, **text** of **auto** voor de naam van de printer of afdrukwachtrij op de HP JetDirect-printserver.

Klik vervolgens op OK.

N.B. De HP JetDirect-printserver beschouwt tekstbestanden als ongeformatteerde tekst of ASCII-bestanden. Bestanden van het type "raw" zijn geformatteerde bestanden in de PCL-, PostScript- of HP-GL/2-printertaal.

> Gebruik voor externe HP JetDirect-printservers met drie poorten, raw1, raw2, raw3, text1, text2, text3 of auto1, auto2, auto3 om de poort op te geven.

- 7. Selecteer de fabrikant en het model printer. (Klik indien nodig op **Diskette** en volg de aanwijzingen om de printerdriver te installeren.) Klik op **Volgende**.
- 8. Geef wanneer u hierom gevraagd wordt aan dat u de bestaande driver wilt behouden. Klik op **Volgende**.
- 9. Voer de printernaam in en geef op of u deze printer wilt instellen als standaard printer. Klik op **Volgende**.
- 10. Geef op of u deze printer beschikbaar wilt maken voor andere computers. Indien u deze printer wil delen, moet u een sharenaam opgeven waaraan andere gebruikers deze printer kunnen herkennen. Klik op **Volgende**.
- 11. Geef indien nodig een locatie en andere gegevens op voor deze printer. Klik op **Volgende**.
- 12. Geef op of u een testpagina wilt afdrukken en klik op **Volgende**.
- 13. Klik op Voltooien om de wizard te sluiten.

#### Een netwerkprinter voor computers met Windows NT 4.0 configureren

Installeer de standaard printer op het Windows NT 4.0 systeem door de volgende stappen uit te voeren.

- 1. Klik op **Start**, selecteer **Instellingen** en klik op **Printers**. Het dialoogvenster *Printers* verschijnt.
- 2. Dubbelklik op Printer toevoegen.
- 3. Selecteer **Deze computer** en klik vervolgens op **Volgende**.
- 4. Klik op **Poort toevoegen**.
- 5. Selecteer LPR-poort en klik op Nieuwe poort.
- 6. In het vak *Naam of adres van server die lpd levert* typt u het IP-adres of de naam van de HP JetDirect printserver in.

N.B. NT-clients kunnen het IP-adres of de naam opgeven van de NT-server die voor LPD-afdrukken is geconfigureerd.

7. In het vak *Naam van printer of afdrukwachtrij op die machine* typt u (in kleine letters) raw, text of auto. Klik vervolgens op **OK**.

De HP JetDirect-printserver behandelt "text" bestanden als ongeformatteerde tekst of ASCII-bestanden. Bestanden die "raw" zijn, zijn geformatteerde bestanden in de printertalen PCL, PostScript of HP-GL/2.

- N.B. Voor externe HP JetDirect-printservers met drie poorten gebruikt u raw1, raw2, raw3, text1, text2, text3 of auto1, auto2, auto3 om de poort aan te geven.
- 8. Zorg dat de printer is geselecteerd onder *Printer toevoegen* in de lijst met beschikbare poorten. Klik vervolgens op **Volgende**.
- 9. Volg de resterende instructies op het scherm op om de configuratie te voltooien.

#### De configuratie controleren

Druk vanuit Windows NT een bestand af vanuit een willekeurige toepassing. Als het bestand op de juiste wijze wordt afgedrukt, was de configuratie succesvol.

Als de afdruktaak niet succesvol is, probeer dan rechtstreeks vanuit DOS af te drukken; gebruik de volgende syntaxis:

```
lpr -S<ipadres> -P<wachtrijnaam> bestandsnaam
```

waarbij ipadres het IP-adres van de printserver is, wachtrijnaam de naam "raw" of "text" is en bestandsnaam het bestand is dat u af wilt drukken.

Als het bestand juist wordt afgedrukt, was de configuratie succesvol. Als het bestand niet of niet goed wordt afgedrukt, zie dan het hoofdstuk "Problemen met de HP JetDirect-printserver oplossen".

## Afdrukken vanuit Windows-clients

Als de LPD-printer op de NT/2000-server gedeeld wordt, kunnen Windows-clients een verbinding maken met de printer op de NT/2000-server met behulp van het Windows-hulpprogramma Printer toevoegen in de map Printers.

## LPD op systemen met de Mac OS

LaserWriter 8 versie 8.5.1 of hoger is vereist voor ondersteuning van IP-afdrukken op computers waarop het volgende gedraaid wordt:

- Mac OS 8.1 of hoger
- Mac OS 7.5 t/m Mac OS 7.6.1
- Desktop Printer Utility 1.0 of later

N.B. IP-afdrukken in LaserWriter 8 is niet beschikbaar op Mac OS 8.0.

#### Een IP-adres toewijzen

Vóór u een printer voor LPR-afdrukken kunt instellen, moet een IPadres aan de printer of de printserver worden toegewezen. Gebruik het HP LaserJet-hulpprogramma om het IP-adres als volgt te configureren:

- 1. Dubbelklik op HP LaserJet Utility in de map HP LaserJet.
- 2. Klik op Settings (Instellingen).
- 3. Selecteer **TCP/IP** in de keuzelijst en klik op **Edit** (Bewerken).
- 4. Selecteer de gewenste optie. U kunt de TCP/IP-configuratie automatisch ophalen bij de DHCP-server of de BOOTP-server of u kunt de TCP/IP-configuratie handmatig opgeven.

#### Mac OS instellen

Ga als volgt te werk om een computer voor LPR-afdrukken te configureren:

- 1. Start Desktop Printer Utility.
- 2. Selecteer **Printer** (LPR) en klik op OK.
- 3. In het gedeelte *PostScript Printer Description (PPD) File* klikt u op **Change...** (Veranderen...) en selecteert u de PPD voor uw printer.
- 4. In het gedeelte *Internet Printer* of *LPR Printer*, afhankelijk van uw versie van Desktop Printer Utility klikt u op **Change...** (Veranderen...).
- 5. Geef het IP-adres van de printer aan of de domeinnaam voor *Printer Address* (Printeradres).
- 6. Geef de naam van de wachtrij aan, indien van toepassing. Zo niet, laat u dit leeg.

N.B. De naam van de wachtrij is meestal raw. Voor een externe HP JetDirect-printserver met drie poorten moet de naam raw1, raw2 of raw3 zijn, afhankelijk van de poort waarop de printer is aangesloten.

- 7. Klik op **Verify** (Controleren) om na te gaan of de printer gevonden is.
- 8. Klik op **OK** of **Create** (Maken), afhankelijk van uw versie van Desktop Printer Utility.
- 9. Ga naar het menu **File** (Bestand) en selecteer **Save** (Opslaan) of gebruik het resulterende opslaan-dialoogvenster, afhankelijk van uw versie van Desktop Printer Utility.
- 10. Geef een naam en een locatie aan voor het printerpictogram op het Bureaublad en klik op **OK**. De standaard naam is het IPadres van de printer en de standaard locatie is op het Bureaublad.
- 11. Sluit het programma af.

Voor de meest recente informatie over gebruik van de HP JetDirect LPD-services op systemen met Mac OS zoekt u naar "LPR printing" op de web-site van de Tech Info Library van Apple Computer op http://til.info.apple.com.

## Afdrukken via FTP

## Inleiding

FTP (File Transfer Protocol is een elementair TCP/IPconnectiviteitshulpprogramma voor de overdracht van gegevens tussen systemen. Het FTP-protocol wordt gebruikt om af te drukken bestanden van een clientsysteem naar een printer te sturen die op HP JetDirect is aangesloten. Tijdens een FTP-afdruksessie maakt de client verbinding met de HP JetDirect FTP-server en stuurt hij een af te drukken bestand naar de server, die dit bestand vervolgens naar de printer stuurt.

De HP JetDirect FTP-server kan in- of uitgeschakeld worden via een configuratiehulpprogramma, zoals Telnet.

## Vereisten

Voor het afdrukken via FTP is het volgende vereist:

- HP JetDirect-printservers met firmwareversie X.08.03 of hoger.
- TCP/IP-clientsystemen met een FTP-protocol dat voldoet aan de norm RFC 959.
- N.B. Voor de meest recente lijst van uitgeteste systemen, kunt u de online HP Klantendienst raadplegen op http://www.hp.com/support/net\_printing

## Afdrukbestanden

De HP JetDirect FTP-server stuurt af te drukken bestanden door naar de printer, maar interpreteert deze niet. Om bestanden correct af te drukken moeten deze in een taal gesteld zijn die door de printer herkend kan worden (zoals PostScript, PCL of niet-opgemaakte tekst). Voor opgemaakte afdruktaken moet u eerst afdrukken naar een bestand vanuit uw toepassingsprogramma met behulp van de driver voor de geselecteerde printer en daarna het afdrukbestand via een FTP-sessie naar de printer sturen. Voor opgemaakte afdrukbestanden hebt u binaire (beeld) bestandsoverdrachtstypes nodig.

## Afdrukken via FTP

#### **FTP-verbindingen**

Zoals dat ook voor standaard FTP-bestandsoverdrachten het geval is, worden er bij het afdrukken via FTP twee TCP-verbindingen gebruikt: een controleverbinding en een gegevensverbinding.

Zodra er een FTP-sessie geopend is, blijft deze poort actief totdat de client de verbinding verbreekt of totdat de verbinding gedurende 900 seconden (15 minuten) niet-actief is gebleven. (Deze instelling kunt u niet configureren.)

#### Controleverbinding

Met behulp van het standaard FTP-protocol wordt er door de client een verbinding tot stand gebracht met de FTP-server op de HP Jetdirect-printserver. FTP-controleverbindingen worden gebruikt om opdrachten uit te wisselen tussen de client en de FTPserver. De HP JetDirect-printserver kan tot drie controleverbindingen (of FTP-sessies) tegelijk ondersteunen. Als het aantal toegestane verbindingen overschreden wordt, verschijnt er een bericht om aan te geven dat de betreffende service niet beschikbaar is.

FTP-controleverbindingen gebruiken TCP-poort 21.

#### Gegevensverbinding

Er wordt een tweede verbinding (de gegevensverbinding) tot stand gebracht, telkens wanneer er een bestand wordt overgedragen tussen de client en de FTP-server. De client regelt het maken van een gegevensverbinding door opdrachten te geven waarvoor een gegevensverbinding nodig is (zoals de FTP-opdrachten ls, dir of put).

Hoewel de opdrachten ls en dir altijd geaccepteerd worden, ondersteunt de HP JetDirect FTP-server slechts één gegevensverbinding tegelijk voor het afdrukken van bestanden.

De overdrachtsmodus voor een FTP-gegevensverbinding met de HP JetDirect-printserver is altijd de stromingsmodus, waarbij de detectie van het einde van het bestand tot het sluiten van de gegevensverbinding leidt.

Zodra er een gegevensverbinding tot stand is gebracht, kunt u het bestandsoverdrachtstype aangeven (ASCII of binair). Hoewel sommige clients kunnen trachten automatisch een overdrachtstype in te stellen, is de standaard instelling ASCII. Om het overdrachtstype aan te geven, voert u de opdracht bin of ascii in, vanaf de FTP-prompt.

## **FTP-login**

Om een FTP-sessie te starten, voert u de volgende opdracht in vanaf een MS-DOS- of UNIX-prompt:

ftp <IP adres>

waarbij <IP-adres> het geldige IP-adres is of de knooppuntnaam die voor de HP JetDirect-printserver geconfigureerd is.

Als de verbinding met succes tot stand gebracht is, worden het model en de firmwareversie van HP JetDirect weergegeven.

Nadat de verbinding tot stand is gebracht, wordt de gebruiker gevraagd een login-naam en een wachtwoord in te voeren. Standaard is dit de login-naam van de client. De JetDirect FTPserver accepteert echter elke willekeurige gebruikersnaam. Wachtwoorden worden genegeerd. Nadat de gebruiker ingelogd is, verschijnt het bericht "230" op het clientsysteem. Tevens worden de HP JetDirect-poorten weergegeven die voor het afdrukken beschikbaar zijn. Voor externe HP JetDirect-printservers met meerdere poorten worden alle beschikbare poorten weergegeven met Poort1 als standaard poort. Om een andere poort te kiezen gebruikt u de FTP-opdracht cd (wijzig directory). In het "Voorbeeld van een FTP-sessie", aan het einde van dit hoofdstuk, kunt u zien hoe de login normaal moet verlopen.

#### De FTP-sessie beëindigen

Om een FTP-sessie te beëindigen, typt u quit of bye.

### Opdrachten

Tabel 5.1 geeft een overzicht van de opdrachten waarover de gebruiker tijdens een FTP-afdruksessie beschikt.

| Opdracht                   | Omschrijving                                                                                                    |  |
|----------------------------|----------------------------------------------------------------------------------------------------|--|
| user <username></username> | <username> duidt een gebruiker aan. Elke<br/>gebruiker wordt geaccepteerd en kan afdrukken<br/>naar de geselecteerde poort.</username>                                                                                                    |  |
| cd <port#></port#>         | <pre></pre>                                                                                                    |  |
| cd/                        | / geeft de hoofddirectory aan van de HP JetDirect FTP-server.                                                                                                    |  |
| quit<br>bye                | quit of bye beëindigt de FTP-sessie met<br>de HP JetDirect-printserver.                                                                                                    |  |
| dir                        | dir of ls geeft de inhoud weer van de huidige                                                                                                    |  |
| ls                         | directory. Als deze opdracht in de hoofddirectory<br>getypt wordt, wordt er een lijst weergegeven van de<br>poorten die beschikbaar zijn voor afdrukken. Voor<br>printservers met meerdere poorten zijn de poorten<br>die beschikbaar zijn voor afdrukken PORT1<br>(standaardwaarde), PORT2 en PORT3. |  |
| pwd                        | Hiermee geeft u de huidige directory of de huidige JetDirect-afdrukpoort weer.                                                                                                    |  |
| put <filename></filename>  | <filename> duidt het bestand aan dat naar de<br/>geselecteerde poort van de HP JetDirect printserver<br/>gestuurd zal worden. Voor printservers met<br/>meerdere poorten kunt u een andere poort opgeven<br/>met de opdracht: put <filename> <port#></port#></filename></filename>                    |  |
| bin                        | Hiermee configureert u een "binaire" FTP-(beeld) bestandsoverdracht.                                                                                                    |  |
| ascii                      | Hiermee configureert u een "ASCII" FTP-bestands-<br>overdracht. HP JetDirect-printservers ondersteunen<br>enkel non-print-opmaakcontrole voor overdrachten<br>van lettertekens (er worden standaardwaarden<br>gebruikt voor spatiëring en marges).                                                    |  |
| Ctrl-C                     | Druk tegelijkertijd de toetsen <b>Ctrl</b> en <b>C</b> in om<br>de geactiveerde FTP-service af te breken en<br>daarmee alle gegevensoverdrachten. De<br>gegevensverbinding wordt gesloten.                                                                                                    |  |
| rhelp                      | Hiermee geeft u de ondersteunde FTP-opdrachten weer.                                                                                                    |  |

Tabel 5.1 Gebruikersopdrachten voor de HP JetDirect FTP-server

## Voorbeeld van een FTP-sessie

Dit is een voorbeeld van het gebruikelijke verloop van een FTPafdruksessie:

System> ftp 150.10.2.101 Connected to 150.10.2.101. 220 JD FTP Server Ready Name (150.10.2.101:root): Kelli 331 Username OK, send identity (email name) as password. Password: 230- Hewlett-Packard J3265A FTP Server Version 1.0 Directory: Description: \_\_\_\_\_ PORT1 (default) Print to port 1 (HP LaserJet 4000) Print to port 2 (HP Color LaserJet 4500) PORT2 Print to port 3 (unknown device) PORT3 To print a file use the command: put <filename> [portx] or 'cd' to desired port and use: put <filename> Ready to print to PORT1 230 User logged in. Remote system type is UNIX. Using binary mode to transfer files. ftp> pwd 257 "/" is current directory. (default port is PORT1: HP LaserJet 4000) ftp> cd port1 250 CWD command successful ftp>pwd 257 "/PORT1" is current directory. (HP LaserJet 4000) ftp> bin 200 Type set to I ftp> put test 200 PORT command successful 150 Opening data connection ... 226 Transfer complete. 18 bytes sent in 0.00 seconds (37.40 Kbytes/s) ftp> quit 221 Goodbye System> script done on Mon Apr 12 16:50:24 1999

## Problemen met de HP JetDirectprintserver oplossen

## Inleiding

Dit hoofdstuk beschrijft hoe problemen met de HP JetDirectprintserver opgespoord en gecorrigeerd kunnen worden.

Een stroomdiagram geeft u een overzicht van de procedures die u moet volgen voor het oplossen van de volgende problemen:

- problemen met de printer
- problemen met HP JetDirect-hardware-installatie en verbinding
- problemen die met het netwerk te maken hebben

Dit hoofdstuk help u ook om de configuratiepagina van uw HP JetDirect-printserver beter te begrijpen.

Om problemen met uw HP JetDirect-printserver op te lossen, kunt u de volgende items nodig hebben:

- de gebruikershandleiding van uw printer
- de beknopte handleiding van uw printer
- de hardware- en software-installatiehandleidingen voor uw printserver
- de diagnostische hulpmiddelen en hulpprogramma's bij uw netwerksoftware (zoals het PCONSOLE- of NWADMINhulpprogramma bij Novell NetWare-software of het pingcommando bij de UNIX-systemen)
- een printerconfiguratiepagina

N.B. Vaak gestelde vragen over het installeren en configureren van HP JetDirect-printservers vindt u bij de online HP-klantendienst op http://www.hp.com/support/net\_printing.

6

## Fabriekswaarden herstellen

U kunt de parameters van de HP JetDirect-printserver (bijvoorbeeld het IP-adres) terugzetten op de fabriekswaarden met behulp van de volgende procedures:

#### • HP LaserJet-printer met interne (MIO/EIO) printserver

Zet de HP JetDirect-printserver terug op de fabriekswaarden door de printer te herstellen (reset). Zie de handleidingen bij de printer voor instructies voor het herstellen van de printer.

**VOORZICHTIG** Als u de printer terugzet op de fabrieksinstelling worden **alle** printerinstellingen teruggezet op de fabriekswaarden. Nadat u de printer hebt teruggezet, kan het nodig zijn om bepaalde door gebruikers vereiste instellingen opnieuw te configureren met behulp van het bedieningspaneel van de printer.

#### • HP JetDirect externe printservers

Zet de HP JetDirect externe printserver terug op de fabrieksinstellingen door de knop **Test** op de printserver ingedrukt te houden, terwijl u de voedingskabel aansluit.

Na het terugzetten van de HP JetDirect-printserver op de fabrieksinstellingen, kan het noodzakelijk zijn om uw computers opnieuw voor afdrukken te configureren.

## Algemene probleemoplossing

# Overzicht probleemoplossing - Het probleem bepalen

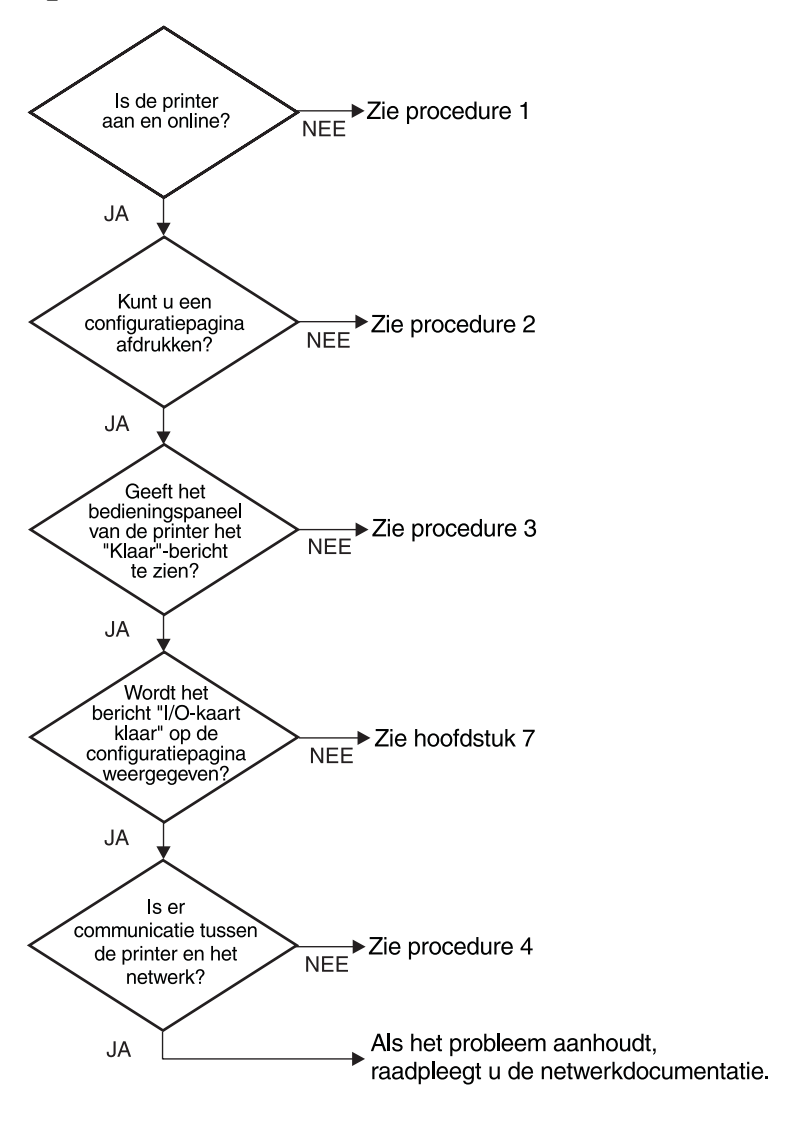

#### Afbeelding 6.1 Het probleem bepalen

# Procedure 1: Controleren of de printer aan en online is

Controleer de volgende items om te controleren of de printer gereed is om af te drukken.

1. Krijgt de printer stroom en staat hij aan?

Controleer of de printer is aangesloten op de stroomvoorziening en of hij aan staat. Als het probleem blijft voortduren, is het mogelijk dat het snoer defect is.

2. Is de printer online?

Het online lichtje moet branden. Als het niet brandt, moet u op de desbetreffende toets drukken om de printer online te zetten.

- 3. Is het uitleesvenster van het bedieningspaneel van de printer leeg (op printers met een uitleesvenster)?
  - Controleer of de printer aan staat.
  - Controleer of de HP JetDirect-printserver juist geïnstalleerd is.
- 4. Is het doorvoerlichtje aan (indien van toepassing)?

Als het doorvoerlichtje aan is, kan dat aangeven dat geen papierdoorvoercommando met de afdrukdata verzonden is en dat data aan het wachten is op een papierdoorvoercommando om af te drukken. Zet de printer offline, druk op **Form Feed**, en zet de printer weer online.

- 5. Verschijnt er een ander bericht dan KLAAR op het uitleesvenster op het bedieningspaneel van de printer?
  - Zie procedure 3 in deze paragraaf voor een lijst van foutmeldingen die betrekking hebben op het netwerk en voor corrigerende maatregelen.
  - Zie uw printerdocumentatie voor een complete lijst met berichten op het bedieningspaneel en corrigerende maatregelen.

#### Procedure 2: Een HP JetDirectconfiguratiepagina afdrukken

De configuratiepagina voor HP JetDirect is een belangrijk hulpmiddel bij het oplossen van problemen. De informatie op deze pagina geeft aan wat de status van uw netwerk en de HP JetDirectprintserver is. De mogelijkheid om een configuratiepagina af te drukken geeft aan dat de printer goed functioneert. Zie het eind van dit hoofdstuk voor informatie over de configuratiepagina's.

Controleer de volgende items als de configuratiepagina niet wordt afgedrukt.

1. Hebt u de juiste stappen uitgevoerd om de printer de configuratiepagina te laten afdrukken?

De stappen die vereist zijn voor het afdrukken van een configuratiepagina, verschillen per printer. Zie de printerhandleiding of de hardware-installatiehandleiding voor uw HP JetDirect-printserver voor specifieke instructies over het afdrukken van een configuratiepagina.

2. Is er een afdruktaak bezig?

Het is niet mogelijk om een HP JetDirect-configuratiepagina naar de printer af te drukken terwijl er een afdruktaak aan de gang is. Wacht tot de taak klaar is en druk de configuratiepagina vervolgens af.

- 3. Verschijnt er een foutbericht in het uitleesvenster op het bedieningspaneel van de printer?
  - Zie procedure 3 in deze paragraaf voor een lijst van foutberichten die betrekking hebben op het netwerk en corrigerende maatregelen.
  - Zie uw printerdocumentatie voor een complete lijst van bedieningspaneelberichten en corrigerende maatregelen.

#### Procedure 3: Foutberichten in het uitleesvenster op het bedieningspaneel van de printer oplossen

Bekijk de volgende informatie om netwerkfoutberichten die verschijnen in het uitleesvenster op het bedieningspaneel van de printer op te lossen. Deze informatie gaat ervan uit dat u al een configuratiepagina hebt afgedrukt.

- 1. Verschijnt 18 MIO NIET KLAAR of 23 MIO NIET KLAAR in het uitleesvenster van de printer?
  - Als u gebruik maakt van dunne Ethernet coaxkabel, is er een kabelprobleem gevonden. Controleer de kabels van het netwerk, de aansluitingen en routerconfiguraties.
  - Als u onlangs Flash images hebt gedownload, moet u de printer uitzetten en dan weer aanzetten.
  - Controleer of de juiste printservernaam verschijnt naast KNOOPPUNTNAAM op de configuratiepagina. Zo niet, zie dan het hoofdstuk voor uw netwerkbesturingssysteem voor informatie over de installatie.
- 2. Verschijnt NIET KLAAR, BOVENSTE MIO of ONDERSTE MIO in het uitleesvenster?
  - Controleer of de printserver is aangesloten op het netwerk.
  - Als er foutberichten op de configuratiepagina verschijnen, zie dan het eind van dit hoofdstuk voor beschrijvingen van de informatie op de configuratiepagina's of het hoofdstuk "HP JetDirect-configuratiepaginaberichten" voor informatie over foutberichten.
- 3. Verschijnt EIO# INITIALISATIE/NIET UITZETTEN in het venster?

Wacht tien minuten om te zien of dit bericht verdwijnt. Als dit niet gebeurt is het mogelijk dat u de HP JetDirect-printserver moet vervangen. 4. Verschijnt een 40 FOUT in het uitleesvenster?

De HP JetDirect-printserver ontdekte een onderbreking in de datacommunicatie. Als deze fout optreedt, gaat de printer offline.

Een onderbreking in de communicatie kan het gevolg zijn van het verstoren van een fysieke netwerkverbinding of van een server die niet meer werkt. Als uw printer "auto continue" heeft en is ingesteld op "UIT", moet u de juiste toets indrukken (Doorgaan, bijvoorbeeld) op de printer nadat het communicatieprobleem is opgelost om de printer weer online te zetten. Het instellen van auto continue op AAN dwingt de printer de communicatie opnieuw tot stand te brengen zonder interventie van de gebruiker. Hiermee is echter het probleem van het verbreken van de verbinding niet opgelost.

5. Verschijnt er een initialisatie (INIT) bericht in het uitleesvenster?

Dit is een normaal bericht. Wacht ongeveer 3 minuten tot het bericht verdwijnt of een ander bericht verschijnt. Zie de printerhandleiding of de configuratiepagina voor aanvullende informatie als er een ander bericht verschijnt.

6. Verschijnt een 80 SERUICE bericht in het uitleesvenster?

Zet de printer uit en dan weer aan. Als het bericht opnieuw verschijnt, installeer de HP JetDirect-printserver dan opnieuw. Als het servicebericht niet verdwijnt, probeer dan de volgende procedure:

- Zet de printer uit.
- Verwijder de HP JetDirect-printserver van de printer.
- Zet de printer weer aan.

Als het bericht niet verdwijnt nadat u de HP JetDirectprintserver hebt verwijderd, kan het probleem te maken hebben met de printer. Zie de printerhandleiding voor meer informatie. Als het bericht verdwijnt en er sprake was van een 80 SERVICE bericht, ligt het probleem bij de HP JetDirectprintserver en kan het zijn dat u deze moet vervangen. Zie de aanwijzingen voor vervanging in uw garantie. Zie voor informatie over andere berichten de printerhandleiding.

Afhankelijk van het type probleem dat het 80 SERUICE bericht veroorzaakt, kan de printserver een diagnostiekpagina naar de printer zenden als de fout optreedt. Als u meerdere diagnostiekpagina's voor één fout krijgt, stuurt u die pagina's dan naar uw officiële HP-dealer voor nadere analyse. Als u de printserver moet vervangen, stuurt u de diagnostiekpagina met de oude printserver mee.

- 7. Verschijnt EIO WERKT NIET in het venster?
  - Probeer een andere sleuf, indien deze beschikbaar is.
  - Bel een ondersteuningsdienst.
- 8. Verschijnt er een ander bericht dan KLAAR of verschijnen de berichten die in deze paragraaf worden vermeld in het uitleesvenster?

Zie dan uw printerdocumentatie voor een complete lijst van berichten op het bedieningspaneel en corrigerende maatregelen.

#### Procedure 4: Printer-communicatieproblemen met het netwerk oplossen

Controleer de volgende items om na te gaan of de printer met het netwerk communiceert. *Deze informatie gaat ervan uit dat u al een* configuratiepagina hebt afgedrukt.

1. Zijn er fysieke verbindingsproblemen tussen het werkstation of de bestandsserver en de HP JetDirect-printserver?

Controleer netwerkbekabeling, aansluitingen en routerconfiguraties.

2. Zijn uw netwerkkabels goed aangesloten?

Controleer of de printer is aangesloten op het netwerk, met de juiste HP JetDirect-printserverpoort en kabel. Controleer of alle kabelverbindingen goed vastzitten en op de juiste plaats zitten. Probeer, als het probleem voortduurt, een andere kabel of poort op de hub of transceiver.

3. Is het netwerk op de juiste wijze afgesloten?

Als u gebruik maakt van een ThinLAN (dunne Ethernetcoaxkabel), moet uw netwerk een lijn vormen in plaats van een lus. Als uw printer de eindknooppunt is, moet de BNCconnector een 50-ohm-eindweerstand hebben die is aangesloten op het ene uiteinde.

4. Zijn er softwaretoepassingen aan het netwerk toegevoegd?

Controleer of ze compatibel zijn en juist geïnstalleerd, met de juiste printerdrivers. Zie het desbetreffende hoofdstuk voor uw netwerkbesturingssysteem om de verbinding te controleren. 5. Kunnen andere gebruikers afdrukken?

Het probleem kan worden veroorzaakt door het netwerkstation. Controleer netwerkdrivers, printerdrivers en omleiding (in Novell NetWare) van het werkstation.

6. Als andere gebruikers kunnen afdrukken, gebruiken ze dan hetzelfde netwerkbesturingssysteem?

Controleer het systeem en zorg dat de instelling van het besturingssysteem correct is.

7. Is uw protocol ingeschakeld?

Controleer de regel STATUS op de JetDirect-configuratiepagina voor uw protocol. Zie het einde van dit hoofdstuk voor een beschrijving van de gegevens op de configuratiepagina.

8. Is er een foutbericht in de paragraaf over protocollen op de configuratiepagina?

Zie het hoofdstuk "HP JetDirect-configuratiepaginaberichten" voor een lijst van foutberichten.

9. Als u gebruik maakt van Token Ring, is de verzendingssnelheid correct?

Controleer de configuratiepagina op de huidige instellingen. Als deze niet juist zijn, zie dan de Token Ring-instellingen in de hardware-installatiehandleiding van de printserver.

- 10. Als u Novell NetWare gebruikt: wordt de printer (knooppuntadres) weergegeven in HP Web JetAdmin?
  - Controleer de netwerk- en HP JetDirect-instellingen op de configuratiepagina. Zie het einde van dit hoofdstuk voor een beschrijving van de gegevens op de configuratiepagina.
  - Controleer de netwerkinstellingen voor de printer via het bedieningspaneel van de printer (voor printers met bedieningspanelen).
  - Zie het gedeelte over het oplossen van problemen in de online-Help van HP Web JetAdmin voor uw netwerkbesturingssysteem.

- 11. Als u gebruik maakt van Apple EtherTalk of Local Talk, verschijnt de printer dan in de Kiezer?
  - Controleer de netwerk- en HP JetDirect-instellingen op de configuratiepagina. Zie het eind van dit hoofdstuk voor beschrijvingen van de informatie op de configuratiepagina.
  - Controleer de netwerkinstellingen voor de printer met gebruikmaking van het bedieningspaneel van de printer (voor printers met bedieningspanelen).
  - Zie de paragraaf over het oplossen van problemen in de online Help voor het HP LaserJet-hulpprogramma.
  - Zorg dat de PostScript-optie op de printer geïnstalleerd is.
- 12. Als u een TCP/IP-netwerk gebruikt, kunt u Telnet gebruiken om rechtstreeks naar de printer af te drukken?
  - Gebruik het volgende Telnet-commando: telnet <IP adres> <port>

waarbij <IP adres> het IP-adres is dat aan de HP JetDirectprintserver is toegewezen en <port> 9100 is. (Voor een externe JetDirect-printserver met meerdere poorten kan eveneens HP JetDirect-gegevenspoort 9101 of 9102 gebruikt worden voor poort 2 of 3, respectievelijk.)

- In de Telnet-sessie typt u gegevens in en drukt u op Enter .
- De gegevens moeten naar de printer gestuurd worden om afgedrukt te worden (wellicht is een handmatig commando voor papierdoorvoer nodig).
- 13. Als u Microsoft Windows NT gebruikt: wordt de printer weergegeven in de software HP Web JetAdmin of HP JetAdmin software?
  - Controleer de netwerk- en HP JetDirect-instellingen op de configuratiepagina. Zie het einde van dit hoofdstuk voor een beschrijving van de gegevens op de configuratiepagina.
  - Bevestig de netwerkinstellingen voor de printer via het bedieningspaneel van de printer (voor printers met bedieningspanelen).
  - Zie het gedeelte over het oplossen van problemen in de online Help van HP Web JetAdmin voor uw netwerkbesturingssysteem.

- 14. Als u gebruik maakt van Microsoft Windows NT 4.0, verschijnt de printer dan in het dialoogvenster *Externe Hewlett-Packardnetwerkpoort toevoegen*?
  - Controleer de netwerk- en HP JetDirect-instellingen op de configuratiepagina. Zie het einde van dit hoofdstuk voor een beschrijving van de gegevens op de configuratiepagina.
  - Controleer de netwerkinstellingen voor de printer met gebruikmaking van het bedieningspaneel van de printer (voor printers met bedieningspanelen).
  - Zie het gedeelte over het oplossen van problemen in de online Help van HP Web JetAdmin voor uw netwerkbesturingssysteem.
- 15. Als u gebruik maakt van HP-UX, Solaris of Linux reageert de printer op HP Web JetAdmin?
  - Controleer de netwerk- en HP JetDirect-instellingen op de configuratiepagina. Zie het eind van dit hoofdstuk voor beschrijvingen van de informatie op de configuratiepagina.
  - Controleer de netwerkinstellingen voor de printer met gebruikmaking van het bedieningspaneel van de printer (voor printers met bedieningspanelen).
  - Zie het gedeelte over het oplossen van problemen in de online Help van HP Web JetAdmin voor uw netwerkbesturingssysteem.

## Problemen met de LPD-configuratie voor UNIX oplossen

De onderstaande stappen beschrijven hoe problemen die u kunt hebben met afdrukken met de HP JetDirect-printserver opgelost kunnen worden.

- 1. Druk een JetDirect-configuratiepagina af.
- 2. Controleer of de IP-configuratiewaarden correct zijn. Als dit niet het geval is, moet u de HP JetDirect-printserver herconfigureren.
- 3. Log in op het host-systeem en typ:

```
ping <IP-adres>
```

```
waarbij <IP-adres> het IP-adres is dat is toegekend aan de printer.
```

- 4. Als ping mislukt, moet u controleren of het IP-adres op de configuratiepagina correct is. Als het adres correct is, ligt het probleem in het netwerk.
- 5. Als de ping test slaagt, druk dan een testbestand af. Typ achter de UNIX prompt:

```
lpr -Pprinter_name test_file(BSD-gebaseerde en Linux-
systemen)
```

waarbij printer\_naam de naam van uw printer is en test\_bestand een bestand (ASCII, PCL, PostScript, HP-GL/2 of tekst) voor de printer is, gedefinieerd in de :rp tag in het printcap-bestand.

- 6. Ga als volgt te werk als het testbestand niet wordt afgedrukt:
  - Controleer printcap-entries.
  - Controleer printerstatus (met gebruik van LPC of een soortgelijk proces).
  - Onderzoek de inhoud van het logbestand voor deze printer, zoals /usr/spool/lpd/fout\_log\_bestandsnaam
  - Controleer andere logbestanden, zoals HP-UX: /usr/adm/syslog

- 7. Als het testbestand wordt afgedrukt maar niet goed geformatteerd is, gaat u als volgt te werk:
  - Controleer :rp tag in het printcap-bestand.
     Voorbeeld 1 (voorgestelde naam voor een ASCIIof tekstprinter):

```
text | lj1_text:\
:lp=:\
:rm=laserjet1:\
:rp=text:\
:lf=/usr/spool/lpd/FOUTLOG:\
:sd=/usr/spool/lpd/lj1_text:
```

**Voorbeeld 2** (voorgestelde naam voor PostScript-, PCL- of HP GL/2-printers):

```
raw | lj1_raw:\
:lp=:\
:rm=laserjet:\
:rp=raw:\
:lf=/usr/spool/lpd/FOUTLOG:\
:sd=/usr/spool/lpd/lj1_raw:
```

- 8. Controleer of de printer is ingesteld voor het afdrukken van het type testbestand dat u hebt opgegeven: PCL, PostScript, HP-GL/2 of ASCII.
- Controleer of de printer is uitgezet of de LAN-verbinding is verbroken tijdens een afdruktaak. LPD-wachtrijen kunnen worden uitgeschakeld of stoppen met het verzenden van data als de printer wordt uitgezet of als de LAN-verbinding wordt verbroken terwijl de printer bezig is met een afdruktaak. (Voorbeeld: de printer wordt uitgezet om een papierstoring te verhelpen.)

Gebruik de HP-UX-opdracht lpstat-Pqnaam om te onderzoeken of de wachtrij is uitgeschakeld nadat de printer weer is aangezet of dat de verbinding is hersteld.

De uitgeschakelde wachtrij kan opnieuw worden opgestart met de volgende opdracht:

HP-UX: enable gname

## De Ethernet configuratiepagina (interne MIO- en EIO-printservers)

In dit gedeelte wordt de Ethernet/802.3-configuratiepagina voor interne HP JetDirect-printservers beschreven.

Hoofdstuk 7, "HP JetDirect-configuratiepaginaberichten" bevat tabellen met overeenkomstige configuratiepaginaberichten per netwerkbesturingssysteem.

De paragraaf over netwerken op de Ethernet/802.3 configuratiepagina is onderverdeeld in zeven paragrafen. De itemnummers in de volgende tabel komen overeen met de bijschriften in afbeelding 6.2 (MIO) en 6.3 (EIO).

| Tabel 6.1MIO en EIO Ethernet configuratiepagina's<br>(interne printservers) (1 van 2) |              | configuratiepagina's<br>(1 van 2) |
|---------------------------------------------------------------------------------------|--------------|-----------------------------------|
| ltem                                                                                  | Beschrijving | Informatie voor het onlos         |

| Item | Beschrijving                                                 | Informatie voor het oplossen van<br>problemen                                                                                                    |
|------|--------------------------------------------------------------|----------------------------------------------------------------------------------------------------|
| 1    | HP JetDirect-<br>productinformatie<br>(tabel 7.5)            | Dit gedeelte bevat de productidentificatie en de poortselectie.                                                                                                    |
| 2    | HP JetDirect-printserver-<br>statusinformatie<br>(tabel 7.5) | Dit geeft foutcondities of Klaar weer.                                                                                                    |
| 3    | Statistisch overzicht<br>netwerk (tabel 7.5)                 | Dit is een voorbeeld van een netwerk<br>met goede hardware en ruim<br>voldoende bandbreedte. Allemaal<br>nullen of een hoog percentage voor een<br>van de items dat nu nul is, kan een<br>indicatie van hardwareproblemen in het<br>netwerk zijn.               |
| 4    | Novell NetWare-<br>statusinformatie<br>(tabel 7.1)           | Dit geeft een overzicht van de<br>informatie, waaronder de ontvangen<br>netwerk-frametypen. Deze instelling<br>kan aangeven dat de HP JetDirect-<br>printserver het verkeerde frametype<br>zoekt, dat meerdere frames hetzelfde<br>netwerknummer gebruiken enz. |

| ltem | Beschrijving                                                  | Informatie voor het oplossen van<br>problemen                                                                                                    |
|------|---------------------------------------------------------------|----------------------------------------------------------------------------------------------------|
| 5    | Apple EtherTalk/Local<br>Talk-statusinformatie<br>(tabel 7.2) | Dit geeft een overzicht van de<br>informatie, waaronder of het AppleTalk-<br>protocol juist werkt en of het protocol is<br>ingeschakeld. De NET- en<br>KNOOPPUNT-informatie kan gebruikt<br>worden om te controleren of de printer<br>goed communiceert op het netwerk.<br>Met naam en zone controleert u of u de<br>juiste printer hebt geselecteerd en P2<br>(zie vlak onder KLAAR) geeft aan dat u<br>gebruik maakt van het Fase 2<br>EtherTalk-protocol. Dit moet hetzelfde<br>zijn op de printer en op uw Mac OS-<br>computer.                                                                                                    |
| 6    | TCP/IP-statusinformatie<br>(tabel 7.3)                        | Dit geeft een overzicht van de<br>informatie waarnaar gekeken moet<br>worden om te zien of deze klopt, zoals<br>TCP/IP-status, IP-adres, subnetmasker<br>en standaard gateway-adres. Met<br>behulp van de informatie in deze sectie<br>kunt u controleren of dit het enige<br>apparaat is dat gebruik maakt van dit IP-<br>adres en of het adres geldig is op basis<br>van het subnetmasker dat gebruikt<br>wordt. Als een router gebruikt wordt,<br>kunt u controleren of het standaard<br>gateway-adres het IP-adres is van de<br>router aan de printerzijde van de router.<br><b>N.B.:</b> Alleen de eerste 18 tekens van de<br>hostnaam worden op de<br>configuratiepagina afgedrukt. |
| 7    | DLC/LLC-<br>statusinformatie<br>(tabel 7.4)                   | Geeft het serveradres nadat het geconfigureerd is.                                                                                                    |

# Tabel 6.1MIO en EIO Ethernet configuratiepagina's<br/>(interne printservers) (2 van 2)

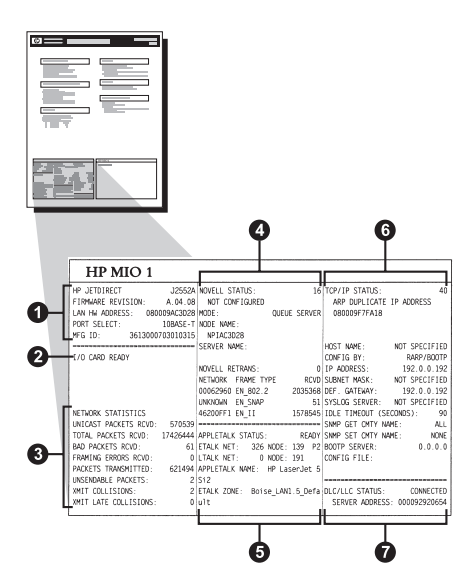

Afbeelding 6.2 Ethernet configuratiepagina (interne MIO-printservers)

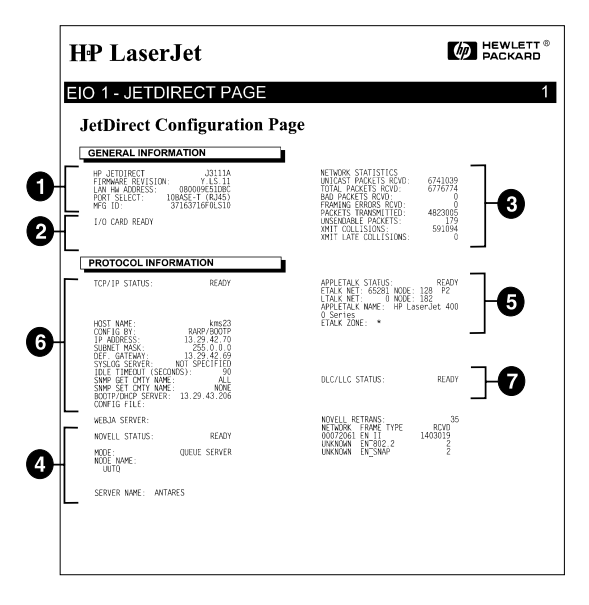

Afbeelding 6.3 Ethernet configuratiepagina (interne EIO-printservers)

## De Token Ring-configuratiepagina (interne MIO- en EIO-printservers)

Gebruik de informatie in deze paragraaf als u uw printer hebt aangesloten op een Token Ring (802.5) -netwerk met een interne HP JetDirect-printserver.

Hoofdstuk 7 "HP JetDirect-configuratiepaginaberichten" bevat tabellen van overeenkomstige configuratiepaginaberichten per netwerkbesturingssysteem.

Het netwerkgedeelte van de Token Ring-configuratiepagina is verdeeld in zeven gedeelten. De itemnummers in de volgende tabel komen overeen met de bijschriften in afbeelding 6.4 (MIO) en 6.5 (EIO).

|      | 1                                                         |                                                                                                    |
|------|-----------------------------------------------------------|----------------------------------------------------------------------------------------------------|
| ltem | Beschrijving                                              | Informatie voor het oplossen<br>van problemen                                                                                                    |
| 1    | HP JetDirect-productinformatie (tabel 7.5)                | Dit gedeelte bevat de<br>productidentificatie en de<br>poortselectie.                                                                                                    |
| 2    | HP JetDirect-printserver-<br>statusinformatie (tabel 7.5) | Dit geeft foutcondities of Klaar weer.                                                                                                    |
| 3    | Statistisch overzicht netwerk<br>(tabel 7.5)              | Dit is een voorbeeld van een<br>netwerk met goede hardware en<br>ruim voldoende bandbreedte.<br>Allemaal nullen of een hoog<br>percentage voor een van de items<br>dat nu nul is, kan een indicatie van<br>hardware-problemen in het<br>netwerk zijn.             |
| 4    | Novell NetWare-<br>statusinformatie (tabel 7.1)           | Dit geeft een overzicht van<br>de informatie, waaronder de<br>ontvangen netwerk-frametypen.<br>Deze instelling kan aangeven dat<br>de HP JetDirect-printserver het<br>verkeerde frametype zoekt, dat<br>meerdere frames hetzelfde<br>netwerknummer gebruiken enz. |

# Tabel 6.2Token Ring-configuratiepagina<br/>(interne printservers) (1 van 2)

| ltem | Beschrijving                            | Informatie voor het oplossen<br>van problemen                                                                                                    |
|------|-----------------------------------------|----------------------------------------------------------------------------------------------------|
| 5    | Netwerkdiagnostiek<br>(tabel 7.5)       | Geeft een overzicht van de<br>diagnostische informatie voor<br>Token Ring.                                                                                                    |
| 6    | TCP/IP-statusinformatie<br>(tabel 7.3)  | Dit geeft een overzicht van de<br>informatie waarnaar gekeken<br>moet worden om te zien of deze<br>klopt, zoals TCP/IP-status, IP-<br>adres, subnetmasker en<br>standaard gateway-adres. Op<br>basis van de informatie in deze<br>sectie kunt u controleren of dit het<br>enige apparaat is dat gebruik<br>maakt van dit IP-adres en of het<br>adres geldig is op basis van het<br>subnetmasker dat gebruikt wordt.<br>Als een router gebruikt wordt, kunt<br>u controleren of het standaard<br>gateway-adres het IP-adres is van<br>de router aan de printerzijde van<br>de router.<br><b>N.B.:</b> Alleen de eerste 18 tekens<br>van de hostnaam worden op de<br>configuratiepagina afgedrukt. |
| 7    | DLC/LLC-statusinformatie<br>(tabel 7.4) | Geeft het serveradres nadat het geconfigureerd is.                                                                                                    |

# Tabel 6.2Token Ring-configuratiepagina<br/>(interne printservers) (2 van 2)

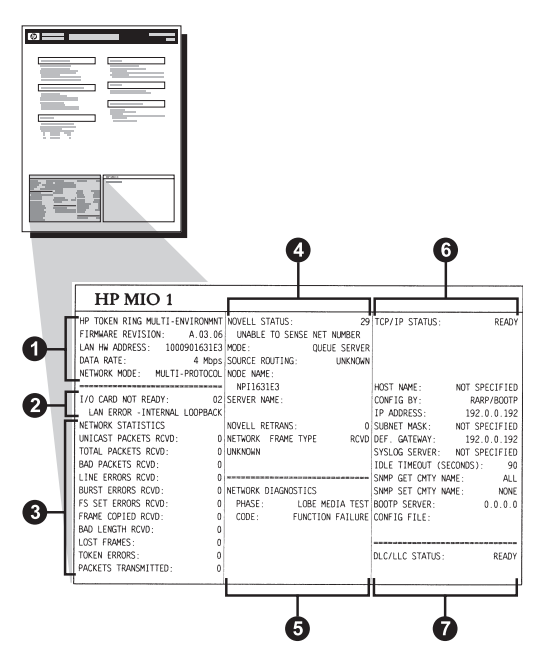

Afbeelding 6.4 Token Ring-configuratiepagina (interne MIO-printservers)

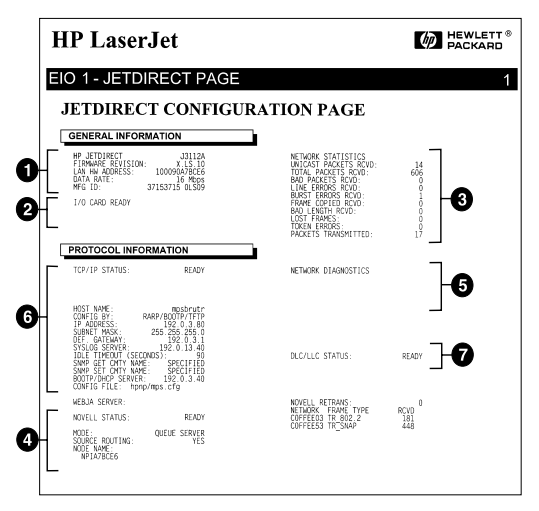

Afbeelding 6.5 Token Ring-configuratiepagina (interne EIO-printservers)

## De Ethernet en Token Ring configuratiepagina's (externe printservers)

In dit gedeelte wordt de Ethernet/802.3- en Token Ring/802.5configuratiepagina voor externe HP JetDirect-printservers beschreven.

Het netwerkgedeelte van elke configuratiepagina is onderverdeeld in verschillende secties. De itemnummers in de volgende tabel komen overeen met de bijschriften in afbeeldingen 6.6 - 6.8. De tabelnummers verwijzen naar hoofdstuk 7.

| Item | Beschrijving                                                 | Informatie voor het oplossen van<br>problemen                                                                                                    |
|------|--------------------------------------------------------------|----------------------------------------------------------------------------------------------------|
| 1    | Informatie over omgeving<br>(tabel 7.5)                      | Firmware-revisienummer, type netwerk<br>(Ethernet of Token Ring), LAN-<br>apparatuuradres, type poort, actieve<br>poorten (printservers met drie poorten),<br>snelheid en identificatienummer bij<br>fabricage. |
| 2    | Statusinformatie<br>HP JetDirect- printserver<br>(tabel 7.5) | Geeft foutcondities of Klaar weer.                                                                                                    |
| 3    | Statistisch overzicht<br>netwerk (tabel 7.5)                 | Ontvangen pakketten, framing-fouten,<br>conflicten bij verzending en andere<br>statistische gegevens over het netwerk.                                                                                          |
| 4    | Statusinformatie Novell<br>NetWare (tabel 7.1)               | Ontvangen Novell NetWare-<br>frametypen. Kan aangeven dat de<br>printserver het verkeerde frametype<br>zoekt, dat meerdere frames hetzelfde<br>netwerknummer gebruiken enz.                                     |

# Tabel 6.3Ethernet- en Token Ring-configuratiepagina's<br/>(externe printservers) (1 van 2)

| ltem | Beschrijving                                    | Informatie voor het oplossen van<br>problemen                                                                                                    |
|------|-------------------------------------------------|----------------------------------------------------------------------------------------------------|
| 5    | DLC/LLC-configuratie-<br>berichten (tabel 7.4)  | Status voor het DLC/LLC-protocol.                                                                                                    |
| 6    | TCP/IP-statusinformatie<br>(tabel 7.3)          | TCP/IP-status, IP-adres, BOOTP-<br>server en andere configuratie-<br>informatie.                                                                                                    |
| 7    | Statusinformatie Apple<br>EtherTalk (tabel 7.3) | (Alleen Ethernet) Of het AppleTalk-<br>protocol correct functioneert of is<br>ingeschakeld. Gebruik NET en<br>KNOOPPUNT om te controleren of de<br>printer op de juiste wijze communiceert<br>in het netwerk. Gebruik ZONE om te<br>controleren of u de juiste printer hebt<br>geselecteerd. P2 (onder KLAAR) geeft<br>aan dat u het fase 2 EtherTalk-protocol<br>gebruikt, dat op uw printer hetzelfde<br>moet zijn als op de Mac OS. |

Tabel 6.3Ethernet- en Token Ring-configuratiepagina's<br/>(externe printservers) (2 van 2)
| FIRMMARE REVISION:                                                                                                    | PIRMMARE REVISION: X.MG.11                                                                                             | VERSIONE FIRMARE: X MG 11                                                                                              | PTERMARE.PUTETON. T MO 11                                                                                             | HP JETDIRECT J2                                                                                                  |
|----------------------------------------------------------------------------------------------------|----------------------------------------------------------------------------------------------------|----------------------------------------------------------------------------------------------------|----------------------------------------------------------------------------------------------------|----------------------------------------------------------------------------------------------------|
| LAN HW ADDRESS: 0800096BAEBS                                                                                                | DIRECCIÓN NW LAN: 0800096BAEBS                                                                                         | INDIRIZ HN LAN: 0800096BARBS                                                                                           | LAN-NE-ADDESST: 08000968498                                                                                           | ANV RICEODOG: 1.8                                                                                                |
| PORT SELECT: 10BASE-T                                                                                                    | PUERTO SELECC: 10BASE-T                                                                                                | SELEZIONE PORTA: 10BASE-T                                                                                              | PORT-AUSNARL: 108ASE-T                                                                                                | SPLEC BOPT. 1081                                                                                                 |
| PRINTER TYPE: CENTRONICS                                                                                                    | TIPO DE IMPRESORA: CENTRONICS                                                                                          | TIPO DI STAMPANTE: CENTRONICS                                                                                          | DRUCKERTYP: CENTRONICS                                                                                                | TYPE D' IMPRIMANTE: CENTRO                                                                                       |
| EFG ID: 00000034C31ar                                                                                                    | ID PABRICANTE:00000034C31sr                                                                                            | ID PROD: 00000034C31ar                                                                                                 | HERSTELLER-ID:00000034C31ar                                                                                           | ID FAB: 000000034C31                                                                                             |
|                                                                                                    |                                                                                                    |                                                                                                    | *****                                                                                                    |                                                                                                    |
| 2                                                                                                    | TARJETA E/S PREPARADA                                                                                                  | SCHEDA DI I/O FRONTA                                                                                                   | E/A-KARTE BEREIT                                                                                                    | CARTE E/S PRETE                                                                                                  |
| NETWORK STATISTICS                                                                                                    | ESTADÍSTICAS DE LA RED                                                                                                 | STATISTICHE DI RETE                                                                                                    | NETZWERK-STATISTIK                                                                                                    | CONFIGURATION RESEAU                                                                                             |
| INICAST PACKETS RCVD: 5                                                                                                    | PAQ. DE MOLDE RCBD: 5                                                                                                  | TRASH INDIR BW RIC: 5                                                                                                  | RX PARETE AN 1 ADR.: 5                                                                                                | PAQ. RECUS PAR LAN:                                                                                              |
| TOTAL PACKETS RCVD: \$1                                                                                                    | TOT. PAQUETES RCED: 81                                                                                                 | TOTALE RICEZIONI: \$1                                                                                                  | RX GESANTPARETE: 81                                                                                                   | PAQUETS RECOS:                                                                                                   |
| SAD PACEETS RCVD:                                                                                                    | PAQUETES ERR RECIB: 0                                                                                                  | ERRORI RICEZIONE: 0                                                                                                    | RX FERLERH. PAKETE: 0                                                                                                 | MAUVAIS PAQ. RECUS:                                                                                              |
| TRAMING BERRORS RCVD:                                                                                                    | ERRS DE TRAMA RCBD: 0                                                                                                  | EER FORMATO RICEZ, 0                                                                                                   | RX RAIMENFEELER: 0                                                                                                    | ERR. TRAMES RECUES:                                                                                              |
| ACKETS TRANSMITTED: 37                                                                                                    | PAQUETES TRANSMIT: 37                                                                                                  | TRASM. SENZA ERR: 37                                                                                                   | TX PARETE: 37                                                                                                    | PAQUETS TRANSMIS:                                                                                                |
| ONIT COLLISIONS:                                                                                                    | COLISIONES EN DELT: 0                                                                                                  | ERR INASMISSIONE: 0                                                                                                    | TX REINE PARETE: 0                                                                                                    | PAQ. INTRANSMIS.                                                                                                 |
| CHIT LATE COLLISIONS: 0                                                                                                    | COLISNES TARD XMIT: 0                                                                                                  | ULTIN COLLIS TRACH: 0                                                                                                  | TX ROLLISIONEN: 0                                                                                                    | COLLISIONS:                                                                                                    |
| AOVELL RETRANS: 0                                                                                                    | RETRANS DE NOVELL: 0                                                                                                   | RITRASE NOVELL:                                                                                                    | NOVELL, SENDENTEDER.                                                                                                  | COLL. TARDIVES:                                                                                                  |
| -                                                                                                    |                                                                                                    |                                                                                                    | NOTADO-DANDERI U                                                                                                    | ASTRANS NOVELLI                                                                                                  |
| IOVELL STATUS: 16                                                                                                    | ESTADO NOVELL: 16                                                                                                    | STATO NOVELL: 16                                                                                                    | NOVELL-STATUS: 16                                                                                                    | ETAT NOVELL                                                                                                    |
| NOT CONFIGURED                                                                                                    | NO CONFIGURADO                                                                                                    | NON CONFIGURATO                                                                                                    | OHNE KONFIGURATION                                                                                                    | NON CONFIGURE                                                                                                    |
| ODE: QUEUE SERVER                                                                                                    | MODO: SERVIDOR DE COLA                                                                                                 | MODO: SERVER CODE STAMPANTE                                                                                            | MODUS: MARTESCELSERVER                                                                                                | MODE: SERVEUR FILE                                                                                               |
| COE NAME:                                                                                                    | NOMBRE DE NODO:                                                                                                    | NOME DEL NODO:                                                                                                    | ENOTENNAME :                                                                                                    | NOM DU NORUD:                                                                                                    |
| NPIGBAEBS                                                                                                    | NPIGBARBS                                                                                                    | NPIÉBAEBS                                                                                                    | NPI6BAED8                                                                                                    | NPI6BAEBS                                                                                                    |
| STWORE FRAME TYPE RCVD                                                                                                    | RED TIPO DE TRAMA RECIB                                                                                                | RETE TIPO RICES RIC                                                                                                    | NET2MERE RAIMENTYP EMP?                                                                                               | RESEAU TYPE DE TRAME                                                                                             |
| 0001201 KN_802.2 9                                                                                                    | 00001201 228_802.2 9                                                                                                   | 00001201 HN_802.2 9                                                                                                    | 00001201 22 802.2 9                                                                                                   | 00001201 22 802.2                                                                                                |
| 0001204 EN_SNAP 24                                                                                                    | 00001204 EN_SNAP 24                                                                                                    | 00001204 EN_SNAP 24                                                                                                    | 00001204 EN_SNAP 24                                                                                                   | 00001204 EN_SNAP                                                                                                 |
| 0001203 EN_II 24                                                                                                    | 00001203 EN_II 24                                                                                                    | 00001203 EN_II 24                                                                                                    | 00001203 EN_II 24                                                                                                    | 00001203 EM_II                                                                                                   |
| 0001100 28_001.3 26                                                                                                    | 00001200 EN_802.3 26                                                                                                   | 00001200 EN_802.3 26                                                                                                   | 00001200 HN_802.3 26                                                                                                  | 00001200 EM_802.3                                                                                                |
| LC/LLC STATUS: READY                                                                                                    | ESTADO DLC/LLC: PREPARADO                                                                                              | STATO DLC/LLC: PRONTO                                                                                                  | DLC/LLC-STATUS: BEREIT                                                                                                | ETAT DLC/LLC:                                                                                                    |
| 5.                                                                                                    |                                                                                                    |                                                                                                    |                                                                                                    |                                                                                                    |
| CP/IP STATUS: READY                                                                                                    | ESTADO TCP/IP: PREPARADO                                                                                               | STATO TCP/IP: PRONTO                                                                                                   | TCP/IP-STATUS: BEREIT                                                                                                 | ETAT TCP/IP: 1                                                                                                   |
| DST NAME: merge_sp3<br>OMFIG SY: RARP/SOUTP/TFTP<br>- DODNER: 10120101                                                      | NOMERE DE SISTEMA: merge_sp3<br>CONFIGUENDO FOR: BARP/SOOTP/TFTP<br>DESECTION IN. 13 33 0 328                          | NOME HOST: merge_sp3<br>CONFIG DA: RARP/BOOTP/TFTP<br>UNDENTO: TA: 33 43 4 23                                          | NOST-MAME: merge_sp3<br>KONFIG. ÜBER: RARP/SOUTF/TFTP<br>TR.DDEST. 13 23 0 238                                        | NOM DE L'HOTE: Berge_<br>CONFIG PAR: RARP/BOOTP/7                                                                |
| UBNET MASK: 255.21 C 0                                                                                                    | PATRON SUBRED: 255.255.248.0                                                                                           | NASCE RETE SEC 255.255.248.0                                                                                           | TEILNETIMASKE: 255.255.248.0                                                                                          | MASOUE SS-RES: 255.255.26                                                                                        |
| EP. GATEWAY                                                                                                    | DEF PASARELA: 0.0.0.0                                                                                                  | GATEMAY DEF.: 0.0.0.0                                                                                                  | STD-GATENAY: 0.0.0.0                                                                                                  | PASS. DEF.: 0.0                                                                                                  |
| YSLOG SERVER: 13.32.0.74                                                                                                    | SERVID.SYSLOG: 13.32.0.74                                                                                              | SERVER SYSLOG: 13.32.0.74                                                                                              | SYSLOG-SERVER: 13.32.0.74                                                                                             | SERVR. SYSLOG: 13.32.0                                                                                           |
| DLE TIMEOUT (SECONDS): 600                                                                                                  | TIEMPO LIBRE (SEGUNDOS): 600                                                                                           | TEMPO MAX INATTIV (SEC): 600                                                                                           | LEERLAUF-SEITLIMIT (SBR): 600                                                                                         | TEMPORISATION (SECONDES):                                                                                        |
| HMP GET CMTY NAME: ALL                                                                                                    | NOME CHTY SNMP GET: TODOS                                                                                              | SHMP LEGGE NOME CHTY: TUTTI                                                                                            | SNMP-GE7-GEN.NAME: ALLE                                                                                               | LIRE NON APPART SNMP:                                                                                            |
| MMP SET CMTY NAME: SPECIFIED                                                                                                | NOME CWTY SNMP SET: ESPECIP                                                                                            | NOME SNMP SET CHNTY: SPEC                                                                                              | SNHP-SET-GEM.NAME: ANGEGEBEN                                                                                          | DEF NON APPART SNNP: SPECT                                                                                       |
| ONFIG FILE: 1tng.ofg                                                                                                    | FICHERO CONFIG: ltng.cfg                                                                                               | FILE CONFIG: ltng.cfg                                                                                                  | RONFIG-DATEL: ltng.cfg                                                                                                | FICHIER CONFIG: 11.32.                                                                                           |
|                                                                                                    |                                                                                                    | STATO APPLETALE: PRONTO                                                                                                | APPLETALK-STATUS: BEREIT                                                                                              | ETAT APPLETALK:                                                                                                  |
| PPLETALK STATUS: READY                                                                                                    | BOTADO AFFIRIANA, FRAFARADO                                                                                            |                                                                                                    |                                                                                                    |                                                                                                    |
| PPLETALK STATUS: READY                                                                                                    | NUT PTALE, 65281 NOTO, 125 82                                                                                          | PPTP PTALK, 65281 W000, 128 P2                                                                                         | POALS.NPTT. 65281 \$907. 129 52                                                                                       | PPC PTALE, 65201 NORTH, 120                                                                                      |
| PPLETALK STATUS: READY<br>TALK NET: 65281 NODE: 129 P2                                                                      | RED ETALK: 65281 NODO: 129 F2<br>NOMERE APPLETALK: HP Lamer.Tet                                                        | RETE STALK: 65281 NODO: 129 F2<br>NOME APPLETALK: HP Laser.Vet 4                                                       | ETALK-NETS: 65281 KNOT: 129 P2<br>APPLETALK-NAME: NP Lagerland 4                                                      | RES ETALK: 65281 NOEUD: 125<br>NON D'APPLETALK: HP                                                               |
| PPLETALK STATUS: READY<br>TALK NET: 65281 NODE: 129 P2<br>PPLETALK NAME: HP Lar 7 4                                         | RED ETALK: 65281 NODO: 129 F2<br>NOMERE APPLETALK: HP LaserJet<br>4MP1                                                 | RETE ETALK: 65281 NODO: 129 F2<br>NOME APPLETALK: HP LaserJet 4<br>NF1                                                 | ETALK-NETZ: 65281 KNOT: 129 P2<br>APPLETALK-NAKE: HP LaserJet 4<br>MP1                                                | RES ETALE: 65281 NOEUD: 129<br>NOM D'APPLETALE: HP Laser:<br>4MP1                                                |
| PPLETALE STATUS: READY<br>TALE NET: 65281 NODE: 129 F2<br>PPLETALE NAME: EP Lay<br>P1<br>TALE COME: •                       | RED ETALK: 65261 NODO: 129 F2<br>NOMERE APPLETALK: HP LaserJet<br>4MF1<br>ZONA ETALK: *                                | RETE ETALK: 65281 NODO: 129 P2<br>NOME APPLETALK: HP LaserJet 4<br>MP1<br>ZONA ETALK: *                                | ETALK-NETE: 65281 ENOT: 129 P2<br>APPLETALK-NAME: EP LaserJet 4<br>MP1<br>ETALK-ZONE: *                               | RES ETALE: 65281 NOEUD: 12:<br>NOM D'APPLETALE: HP LaserJ<br>4MP1<br>ZONE ETALE: *                               |
| PPLETALK STATUS: READY<br>TALK NET: 65281 NODE: 129 P2<br>PPLETALK NAKE: HP Lar<br>P1<br>TALK ZONE: *                       | RED ETALK: 65281 NODO; 129 F2<br>NORBER APPLETALK: HP LaserJet<br>40F1<br>IONA ETALK: *<br>TIPO ETERETALE: LaserWriter | RETE RTALK: 65281 NODO: 123 F2<br>NOME APPLETALK: HP LaserJet 4<br>MP1<br>ZOHA STALK: *<br>TIPO RTHERTALK: LaserWriter | ETALK-NETS: 65281 KNOT: 129 P2<br>APPLETALK-NAME: HP LaserJet 4<br>MF1<br>ETALK-ZONE: *                               | RES ETALK: 65281 NOEUD: 123<br>NOM D'ADPLETALK: HP Laser:<br>4HP1<br>ZONE ETALK: *                               |
| PPLETALK STATUS, READY<br>TALK NET: 65261 NODE: 123 F2<br>PPLETALK NAME: NP LAY<br>TLK ZONE: •<br>THERTALK TIPE: LASSENFICT | RED FAIR (528) NODO: 129 F2<br>NOMERE APPEARIE AF LaserJet<br>4KF1<br>ZORA RTALK: *<br>TIPO RTERRIALK: LaserNriter     | RETE STALK: 65281 NODO: 129 P2<br>NOME APPLETALK: EP LaserJet 4<br>NP1<br>ZONA STALK: *<br>7IPO STREATALK: LaserWriter | ETALK-NETI: 65281 KNOT: 129 P2<br>AFFLETALK-HAME: HP LaserJet 4<br>MF1<br>ETALK-ZONE: *<br>ETHERTALK-TYP: LaserWriter | RES ETALK: 65281 NOEUD: 125<br>NOM D'APPLETALE: HP Laser:<br>4MP1<br>ZOME ETALK: *<br>TYPE ETEERTALK: LaserWrite |

#### Afbeelding 6.6 Ethernet-configuratiepagina (externe printservers met een enkele poort)

|                                                                                                    | Hewlett-Packard                                                                       | JetDirect EX Plus                                                                                                    | 3 (PCL Configura                                                                                                    | ation Page)                                                                                                    |                                                                                                    |
|----------------------------------------------------------------------------------------------------|---------------------------------------------------------------------------------------|----------------------------------------------------------------------------------------------------|----------------------------------------------------------------------------------------------------|----------------------------------------------------------------------------------------------------|----------------------------------------------------------------------------------------------------|
|                                                                                                    | PJETDIRECT<br>FIRMARS ENVISION<br>LAN IN ATORESS:<br>FORT SELECT;                     | HP JETDIMET J2593A<br>PIRMWARE REVISION: X.MG.11<br>DIRECTIÓN EN LAN. 0810395A0A6E<br>PUERTO SELEC: 100A5E-T                                           | NF JETDIRECT 22593A<br>VERIOSE FINNER, X.MO.13<br>INDIRIZ MW LAN: 0E01095A0A6E<br>SELERIORE POSTA, 108A8E-T                            | HP JETDIRECT J1593A<br>FIRMMAR -BYTISION: X.85.11<br>LAN-EN-ADREISE. 0100595A0AGE<br>PORT-ADREISE: 1008ASE-T                                                                                              | NF JETDINGT 22593A<br>REV MICROLOG: X.MS.11<br>ADDRESE LAN: 0801095ALDASE<br>SHLEC FORT: 10BASE-T                                            |
|                                                                                                    | PARALLEL PORT 1: DISCONNECTED<br>PARALLEL PORT 1: DISCONNECTED                        | PUERTO FARALELO 2:DESCORECTADO<br>PUERTO FARALELO 3:DESCORECTADO                                                                                       | PORTA FARALLELA 2. SCOLLEGATO<br>PORTA FARALLELA 3: SCOLLEGATO                                                                         | PARALLELANDCELTON 1 NICET ANDES<br>PARALLELANDCELTON 1 NICET ANDES                                                                                                    | C PORT PARALLELE 2: DECONNECTE<br>C PORT PARALLELE 3: DECONNECTE                                                                             |
|                                                                                                    | MPG 13- 0310300303103403                                                              | 15 FABRICANTE.0103003301031403                                                                                                    | ID FROD. 0010010300103403                                                                                                    | NERSTELLES - ID: 000103030010403                                                                                                    | ID FAB: 001001001001403                                                                                                    |
|                                                                                                    | t/o CARD READY                                                                        | TARJUTA E/S FREFARADA                                                                                                    | SCHEDA DI 1/0 PROMIA                                                                                                    | E/A-SARTE NERETT                                                                                                    | CARTE E/S PRETE                                                                                                    |
|                                                                                                    | NETWORE STATISTICS<br>UNICAST PACENTS NOVD: 44                                        | RSTADÍSTICAS DE LA RED<br>PAO, DE MOLDE RCHD: 44                                                                                                    | STATISTICHE DI METH<br>TRADE INDIA EN BIC: 44                                                                                          | SETINGRE-STATISTIC<br>EX DATUTE AN 1 AND - 44                                                                                                    | COMPLETERATION RESEAU                                                                                                    |
|                                                                                                    | NOTAL PACENTS SCVD. 412                                                               | TOT. PAQUETES RCEO: 422<br>PAQUETES REE RECTR: 0                                                                                                    | TOTALE RICELIONI. 422<br>REBORT RICELIONE. 0                                                                                           | AX ORSANTPARETS . 422<br>BX PERLERS DAVETS                                                                                                    | PAQUETS RECTS: 422                                                                                                    |
|                                                                                                    | PRANEING MERCING RCL 0                                                                | ERES DE TRAMA DODO: D                                                                                                    | ERR FORMATO RICKE: 0                                                                                                    | BX BARMENPERLER: 0                                                                                                    | ERR. TRAMES RECORD. 0                                                                                                    |
|                                                                                                    | UNIORDABLE PACKETS: 0                                                                 | PAQTS NO ENVIABLES: 0                                                                                                    | ERR TRASMISSIONE, 0                                                                                                    | TX REIME PARETE: 0                                                                                                    | PAQ. INTRANSMIS 0                                                                                                    |
|                                                                                                    | XMIT COLLISIONS: 0 XMIT LATE COLLISIONS: 0                                            | COLISIONES IN INIT: 0<br>COLISNES TARD INIT: 0                                                                                                    | ULTIM COLLIS TRASM: 0                                                                                                    | TX ROLLISIONEN: 0<br>TX SPÄTE ROLLISION.: 0                                                                                                    | COLLISIONS: 0<br>COLL TANDIVES: 0                                                                                                    |
|                                                                                                    | HOVELL RETEARS: 0                                                                     | SETRANE DE MUTELL: 0                                                                                                    | RITRASM NOVELL: 0                                                                                                    | NOVELL-SEDERVIEDER: 0                                                                                                    | RETRANS NOVELS: 0                                                                                                    |
|                                                                                                    | HOVELL STATUS, SEADY                                                                  | ESTADO NOVELS: PREPARADO                                                                                                    | STATO NOVELL: PRONTO                                                                                                    | SOVELL-STATUS . SERET                                                                                                    | STAT HOVELL: PRET                                                                                                    |
|                                                                                                    | PORT 1 STATUS: 16                                                                     | PUERTO 1: 16                                                                                                    | FORTA 1: 16                                                                                                    | ARECELORE 1. 16                                                                                                    | PORT 1: 16                                                                                                    |
|                                                                                                    | MODE: OTHER REPARE                                                                    | NODO: SERVIDOR DE COGA                                                                                                    | NODO: SERVER CODE STANFANTE                                                                                                    | NOTS - WATSICEL. SERVER                                                                                                    | MODE: SERVETE FILE ATT                                                                                                    |
|                                                                                                    | SPISAIASE_FI                                                                          | NUMBER DE NODO-<br>NFISACASE_P1                                                                                                    | NUME DEL NODO:<br>NFISAIAGE_F1                                                                                                    | NPISAGASE_P1                                                                                                    | NON DU MORTD:<br>MPISAGASE_F1                                                                                                    |
|                                                                                                    | FORT 3 STATUS: 16                                                                     | PUERTO 2: 16                                                                                                    | FORTA 2. 16                                                                                                    | AMSCHLUSS 2 . 16                                                                                                    | PORT 2: 16                                                                                                    |
|                                                                                                    | NOTE: QUEUE SERVER                                                                    | MODO: SERVIDOR DE COLA                                                                                                    | NON COMPIGNATO<br>MODO: SERVER CODE STAMPANTE                                                                                          | MODIE: MARTESCHLSERVER                                                                                                    | NON CONFIGURE<br>NODE: SERVEDE FILE ATT                                                                                                    |
|                                                                                                    | NDIE MAME.<br>NDIIAAAGE_P2                                                            | NUMBER DE NUDU-<br>NFISADAGE_P2                                                                                                    | NORE DEL MODO:<br>NPISAGAGE_P2                                                                                                    | ENOTEDNAME,<br>MPISAOA68_P2                                                                                                    | NOR DU NORTO:<br>NPISADASE_P2                                                                                                    |
|                                                                                                    | FORT 3 STATUS: 16                                                                     | PTERTO 3, 16                                                                                                    | PORTA 3, 16                                                                                                    | ANDCHLUDS 3: 16                                                                                                    | PORT 3 . 16                                                                                                    |
|                                                                                                    | NOR CONVICTNED                                                                        | NO COMPIGIERADO<br>MODO: SERVIDOR DE COLA                                                                                                    | NON CONFISCANTO<br>MODO: SERVER CODE STANDANTE                                                                                         | NOOTS: NARTESCELSERVER                                                                                                    | NON COMPISIES<br>NODE: SERVEDE FILE ATT                                                                                                    |
|                                                                                                    | SCOR NAME:<br>NFISAGASE_FS                                                            | NUMBER DE MORO-<br>MPISADASE_P3                                                                                                    | NUME DEL MODO-<br>NFIZSRORGE_P3                                                                                                    | ENOTEDNEME :<br>EPISADAGE_P3                                                                                                    | NOM DU NOMUD:<br>NPISAGASE_P3                                                                                                    |
|                                                                                                    | 1070 STORE TIPE 20073                                                                 | RED TIPO DE TRAMA RECID                                                                                                    | RETE TIPO RICHE RIC                                                                                                    | NETSWEEK BARRENTIP SHIPP                                                                                                    | PROPERTY TIPS DE TRAME REC                                                                                                    |
|                                                                                                    | 00001201 HN_002.2 95<br>00001204 HN_SHA7 104                                          | 03001201 KH_802.2 59<br>03001204 KH_SHAP 104                                                                                                    | 0E001201 HH_802.2 95<br>0E001204 HH_SNRP 104                                                                                           | 03001201 HM_802.2 99<br>03001204 HM_88LP 104                                                                                                    | 00301201 HM_802.2 59<br>00301204 HM_SSAP 104                                                                                                 |
|                                                                                                    | 00001203 HN_II 104<br>00001200 HN 803.3 76                                            | 00001203 XM_DI 104<br>000001208 XM_DI 76                                                                                                    | 00001203 KM_II 104                                                                                                    | 00001203 EN_31 104                                                                                                    | 00301203 KM_TT 104                                                                                                    |
|                                                                                                    |                                                                                       |                                                                                                    |                                                                                                    |                                                                                                    |                                                                                                    |
| $ \begin{array}{cccccccccccccccccccccccccccccccccccc$                                                                                                    | 9                                                                                     |                                                                                                    |                                                                                                    |                                                                                                    |                                                                                                    |
|                                                                                                    |                                                                                       |                                                                                                    |                                                                                                    |                                                                                                    |                                                                                                    |
|                                                                                                    | CP/IP STATUS: SEADY                                                                   | RSTARO TCP/IP: PERPARADO                                                                                                    | STATO TCP/IP: PRONTO                                                                                                    | TCP/IP-STATUS: MEMBIT                                                                                                    | BTAT TCP/IP: FRET                                                                                                    |
|                                                                                                    | 0057 MAKE: 8459/50079/7779<br>19 AD56558: 25                                          | NORMER DE ELSTERA, merge_183<br>COMPIGUERADO POR RARP/ROOTP/TFTP<br>DIRECTION 19- 13.32.0.202<br>PATRON SUBRED: 255.255.246.0<br>URF PASARELA. 0.0.0.1 | NCHE HOUT: merge_113<br>CONFIG DA: DAID/ROOT9/TFTP<br>INDIRETED IF: 13.33.0.323<br>RACE RETE SEC 255.355.240.0<br>GATEMAT DEF. 6.0.0.0 | BOST-SEMME:         merge_18.3           EOSFIG:         BARP/BOOTP/TFTP           IP-ADERSES:         13.32.0.223           TEILATERASE:         255.255.244.0           STD-GATEMARY:         0.0.0.0.0 | NCM IG L'HOTE: merpe_10.3<br>COMPIG PAR: RARP/BOOTP/TFFF<br>ADMENSE IF: 13.32.0.322<br>HANGYON IG-REG: 255.255.240.0<br>PAGS: DEF:: 0.0.0.0. |
|                                                                                                    | YSLOG SERVER: NOT SPECIFIED<br>DLE TIMEOUT (SECONDS): 610                             | SERVID.SYSLOG: NO ESPECIF<br>TIEMPO LIBRE (SEGUNDOS), 600                                                                                              | SERVER SYSLOG: NON SPEC<br>TEMPO MAX INATTIV (SEC): 600                                                                                | STELOG-SERVER: NICHT ANGEGED.<br>LEBELAUF-SEITLINIT (SEE): 400                                                                                                    | SERVE. SYSLOG: NON SPECIFIE<br>TEMPORISATION (SECONDES): 600                                                                                 |
| OW HINCK         1.3.2.4.7         10000 1000001         3.3.2.4.7         10000 1000001         3.3.2.4.7           WITH LUNGAL         FUNCE WORK         1.3.2.4.7         10000 1000001         1.3.2.4.7           WITH LUNGAL         FUNCE WORK         1.3.2.4.7         10000 1000001         1.3.2.4.7           WITH LUNGAL         FUNCE WORK         1.3.2.4.7         10000 1000001         1.3.2.4.7           WITH LUNGAL         FUNCE WORK         FUNCE WORK         FUNCE WORK         FUNCE WORK         FUNCE WORK           WITH LUNGAL         FUNCE WORK         FUNCE WORK                                                                                                    | HERP GET CHTY NAME: ALL<br>HERP SET CHTY NAME: SPECIFIED                              | NOME CHTY SIMP GET: TODOS<br>NOME CHTY SIMP SET: REPECT.                                                                                               | SING LEGGE NOME CHTY: TUTTI<br>NOME SING SET CONTY: SPEC                                                                               | STORP - SET - GEN. NAME : ALLE<br>STORP - ENT - GEN. NAME : ANGESTERN                                                                                                    | LIRE HOM APPART SHMP: TOUS<br>DEF NOM APPART SHMP: SPECIFIE                                                                                  |
| NEIGHE INVESSION STRUCTURE INTERNAL STRUCTURE INTERNAL STRUCTURE INTER | 0079 SERVER: 13.32.0.74<br>OMPIG FILE: trap.edg                                       | SERVID BOOTP: 13.32.0.74<br>FICEEBO COMPIO: trap.ofg                                                                                                   | SERVER BOOTF: 13.32.0.74<br>FILE CONFIG: trap.efg                                                                                      | BOOTF-SHEVER: 13.32.0.74<br>ROMFID-DATE: trep.cfg                                                                                                    | SERVEDE BOOTF: 13.32.0.74<br>FICHIER CONFIG: trap.cfg                                                                                        |
| OP 1         DOT 1         MATE         MATE <t< td=""><td>PFLETALE STATUS: READY</td><td>ESTADO ADFLETALE. PREPARADO</td><td>STATO APPLETALE. PRONTO</td><td>APPLITALE-STATOS: BEREIT</td><td>RTAT APPLETALE. PERT</td></t<>                                                                                                    | PFLETALE STATUS: READY                                                                | ESTADO ADFLETALE. PREPARADO                                                                                                    | STATO APPLETALE. PRONTO                                                                                                    | APPLITALE-STATOS: BEREIT                                                                                                    | RTAT APPLETALE. PERT                                                                                                    |
| Margin         Margin         Margin<                                                                                                    | TALN MET. 45242 NO. 1 P. 1                                                            | PUERTO 1: PREPARADO<br>RED ETALE: 65182 NUDO: 128 F2<br>NUMBER APPLATALE: EP LaserJet                                                                  | FORTA 1: PRONTO<br>RETE STALE: 65282 MODO: 128 F2<br>NOME APPLETALE: EP LaserJet 4                                                     | ANSCHLOSS 1: BEREIT<br>NTALK-METS: 65183 EMOT: 138 P2<br>AFFLETALE-MANE: HP LaserJet 4                                                                                                    | PORT 1: PRET<br>BES ETALX: 65182 NORTD: 128 F2<br>NOR D'APPLETALX: EP LaserJet                                                               |
| NUMBER         TIDE FIREDALL         Same/site         TIDE FIREDALL         Same/site         TIDE FIREDALL         Same/site           11         1000         TIDE ALLO         5000 (1000 (100                                                                                                    | TALK DONE: •                                                                          | 4MP<br>DORA HTALK: •                                                                                                    | RP<br>2000. STALK: *                                                                                                    | NP<br>ETALE-SONE: •                                                                                                    | SNP<br>ZONE HTALK: *                                                                                                    |
| MP / PROF.         DETECLATION         PROF / INTEGLATION         DETECLATION         PROF / INTEGLATION         PROF / INTEGLATION         PROF / INTEGLATION         PROF / INTEG                                                                                                    | THENTALE TIPE: LaserWriter                                                            | TIPO ETERFALE: LagerWriter                                                                                                    | 71PO STEERTALK: LeverWriter                                                                                                    | ETHERTALE-TYP: LaserWriter                                                                                                    | TYPE STREETALK: LaparWriter                                                                                                    |
| TALE SER.         TO<br>SER.         TO<br>SER.                                                                                                    | OST 2 STATUS: INITIALIZING<br>ITALE MET: 0 MODE: 000<br>IFFLETALE NAME: EP Peripherel | PUERTO 2: INICIALIZANO<br>RED ETALE: 0 MODO: 000<br>MORENE APPLETALE: EF Peripher                                                                      | FORTA 2: INIE<br>RETE RTALK: O MODO: 000<br>NOME APPLETALK: MP Peripheral                                                              | ANSCHLOSS 2: INITIAL.<br>RTALE-MET: 0 ENOT: 000<br>APFLETALE-MAME: HP Peripherel                                                                                                    | PORT 2: INITIALISATION<br>REE KTALK: D NORTD: 000<br>NOM D'APPLETALK: MP Periphere                                                           |
| NUMBER         TOTAL         TOTAL <t< td=""><td>TALE LONE:</td><td>DOWA STRIK-</td><td>DORA STALS.</td><td>ETALE-SORE:</td><td>TONE STALK:</td></t<>                                                                                                    | TALE LONE:                                                                            | DOWA STRIK-                                                                                                    | DORA STALS.                                                                                                    | ETALE-SORE:                                                                                                    | TONE STALK:                                                                                                    |
| OPT / INTEL         DETUING         DETUING                                                                                                    | TERMINALE TIPE-                                                                       | TIPO STEESTALE:                                                                                                    | TIPO RTERNTALR:                                                                                                    | ETHESTALE-TYP :                                                                                                    | TYPE STEERFALK:                                                                                                    |
| Control (Control)         Section (Control)         Section (Control)                                                                                                    | ORT 3 STATUS: INITIALIZING                                                            | PIERTO 3. INICIALIZAND                                                                                                    | PORTA 3. INIZ                                                                                                    | ANECHLORE 3 . INITIAL.                                                                                                    | FORT 3: INITIALIZATION                                                                                                    |
| all         1         1         11           at ZONE         DOWA FXLAF.         EALA - DOME         DOWE FXLAF.                                                                                                    | PPLETALE HAME: NP Peripheral                                                          | HOMBER APPLETALE, EP Paripher                                                                                                    | NOME APPLETALS, MP Peripheral                                                                                                    | APPLETALE-NAME: NP Peripheral                                                                                                    | NON D'APPLETALS: NP Periphers                                                                                                    |
|                                                                                                    | TALK LONK,                                                                            | all<br>DOMA STALK:                                                                                                    | 1<br>ZORA STALE,                                                                                                    | 1<br>STALX-DONR,                                                                                                    | 11 ROME STRUE,                                                                                                    |
| ALL DISCOURSES AND ALL AND ALL | TRATALE TIPS                                                                          | TIPO ETHERTALE.                                                                                                    | TIPO ETRESTALE:                                                                                                    | STREETALE-TYP -                                                                                                    | TYPE STEERTALE:                                                                                                    |

Afbeelding 6.7 Ethernet-configuratiepagina (externe printservers met drie poorten)

| HP JETDIREC         J3594A           FIMMAR REVESION         X.W.I.I.           LAN IM ADDRESS         X.W.I.I.           PANALAKE PORT I.         D.SOCORETED           PANALAKE PORT I.         D.SOCORETED           VANALAKE PORT I.         D.SOCORETED           VANALAKE PORT I.         D.SOCORETED | HF JETCIRECT J2594A<br>FIRMMARE REVISION: X.HG.11<br>DIMECTION HD LAN: 10000077777<br>FURRTO FAMALELO : BITRONICO<br>FUERTO FAMALELO : DISCONNICTADO<br>FUERTO FAMALELO : DISCONNICTADO<br>DATA RATE: 16 MORE | NP JETDIRECT J2594A<br>VERSIONE FIRMWARE: X.MG.11                                                                                                    | HP JETDIRECT J2594A                                                                                                    | HP JEIDIRECT J2594.                                                                                                    |
|----------------------------------------------------------------------------------------------------|----------------------------------------------------------------------------------------------------|----------------------------------------------------------------------------------------------------|----------------------------------------------------------------------------------------------------|----------------------------------------------------------------------------------------------------|
| 2                                                                                                    | ID PARRICANTE:0000000000000403                                                                                                    | PORTA PARALLELA 1: BUTHONICE<br>PORTA PARALLELA 2: SCOLLEGATO<br>PORTA PARALLELA 3: SCOLLEGATO<br>VELOC TRASH: 16 HOpe<br>ID PROD: 0000000000000000                                                                                                    | LAN-AM-ADRESSE 100050777777<br>PARALLELANSCHLUSS 1: BITENICS<br>PARALLELANSCHLUSS 2: NICHT ANSEC<br>PARALLELANSCHLUSS 3: NICHT ANSESC<br>DATERATE: 16 00000000000000000000000000000000000 | KEV MICHOLOGI, X.MS.13<br>ADRESSE LANI (DUG977777<br>PORT PARALLELE 1: BITRONICO<br>PORT PARALLELE 1: DECONSECT<br>PORT PARALLELE 1: DECONSECT<br>PORT PARALLELE 1: DECONSECT<br>DEBIT DONGRESS 1: 6 Moys<br>ID PARA 0000000000000000000 |
|                                                                                                    | LANGER B/B PARPADAUA                                                                                                    | SCREW DI 1/O PROBIN                                                                                                    | S/A-SARIS SEALI                                                                                                    | CARLE B/D PREIE                                                                                                    |
| RING STATUS:<br>SINGLE STATION                                                                                                    | ESTADO DEL ANILLO:<br>ESTACIÓN UNITARIA                                                                                                    | STATO DELL'ANELLO:<br>STATIONE SINGOLA                                                                                                    | RINGSTATUS:<br>EINZELSTATION                                                                                                    | ETAT DE L'ANNEAU:<br>STATION ISOLEE                                                                                                    |
| NETWORK STATISTICS                                                                                                    | ESTADISTICAS DE LA RED                                                                                                    | STATISTICHE DI RETE                                                                                                    | NETZMERK-STATISTIK                                                                                                    | CONFIGURATION RESEAU                                                                                                    |
| UNICAST PACKETS ROVD: 0                                                                                                    | PAQ. DE MOLDE RCBD: 0                                                                                                    | TRASM INDIR HW RIC: 0                                                                                                    | RE PARETE AN 1 ADR.: 0                                                                                                    | PAQ. RECUS PAR LAN: 0                                                                                                    |
| TOTAL PACKETS RCVD1 0                                                                                                    | TOT. PAQUETES NCBD: 0                                                                                                    | TOTALE MICEEIONI: 0                                                                                                    | RE GESANTPARETE: 0                                                                                                    | PAQUETS RECUS:                                                                                                    |
| ITTER PROOFS STOLE                                                                                                    | PAQUELES ERR RECIB: 0                                                                                                    | ARMORI RICEZIONE: 0                                                                                                    | A FRILERN. PARETE: 0                                                                                                    | RAUVAIS PAQ. RECUS: 0                                                                                                    |
| BIDAT BOODA SMD. A                                                                                                    | AND A LINE AUT 0                                                                                                    | AND A DESCRIPTION OF A DESCRIPTION OF A | A MATTONOPERLERI 0                                                                                                    | ann. alanes Recuest                                                                                                    |
| FR SET RESORS SCVD                                                                                                    | REAS AJUST PS BORD .                                                                                                    | EED. ST PS BICEV:                                                                                                    | BT PLATTOPHILED.                                                                                                    | PE SET DECIDE.                                                                                                    |
| FRAME COPIED SCVD:                                                                                                    | TRAMA COFIADA RCED:                                                                                                    | ERE COPIA PACC BIC:                                                                                                    | RE RAIMEN-KOP, FEEL                                                                                                    | TRAMES RECURS                                                                                                    |
| BAD LENGTH RCVD:                                                                                                    | LONG, BRRONEA RCED:                                                                                                    | PAG TEP LUNGO RIC:                                                                                                    | RE UNOULTION LANON.                                                                                                    | NAUV. LONG. RECUES                                                                                                    |
| LOST PRAMES:                                                                                                    | PERDIDA DE TRANAS:                                                                                                    | PACCHETTI PERSI:                                                                                                    | VERLORENE RASHEN                                                                                                    | TRAMES PERDURS:                                                                                                    |
| TOKEN BRRORD: 0                                                                                                    | BRRORES DE TESTIGO: 0                                                                                                    | ERRORI TOKEN: 0                                                                                                    | TOKEN-PERLER: 0                                                                                                    | ERREURS DE JETON                                                                                                    |
| PACKETS TRANSMITTED: 0                                                                                                    | PAQUETES TRANSMIT: 0                                                                                                    | TRASH. SENZA ERRI 0                                                                                                    | TX PARETR: 0                                                                                                    | PAQUETS TRANSMIS:                                                                                                    |
| NOVELL RETRANS: 0                                                                                                    | RETRANS DE NOVELL: 0                                                                                                    | RITRASM NOVELL: 0                                                                                                    | NOVELL-SENDEWIEDER: 0                                                                                                    | RETRANS NOVELL:                                                                                                    |
| NOVELL STATUS: READY                                                                                                    | ESTADO NOVELLI PREPARADO                                                                                                    | STATO NOVELLI PRONTO                                                                                                    | NOVELL-STATUS: SEREIT                                                                                                    | KTAT NOVELL: PRET                                                                                                    |
|                                                                                                    |                                                                                                    |                                                                                                    |                                                                                                    |                                                                                                    |
| PORT 1 STATUS: 00                                                                                                    | FURSTO 1: 24                                                                                                    | PORTA 1: 24                                                                                                    | ANECHIDES 1- 36                                                                                                    | DORT 1: 21                                                                                                    |
| UNABLE TO SENSE NET NUMBER                                                                                                    | INCAPAZ DE SENTIE NÚM DE MED                                                                                                    | INPOSSIBILE RILEY NUN SETE                                                                                                    | NETZNE, ERGENNUNG NICHT MAGL.                                                                                                    | DETECTION NUM RESEAU THOOSE                                                                                                    |
| MODE: QUEUE SERVER                                                                                                    | HODO: SERVIDOR DE COLA                                                                                                    | NODO: SERVER CODE STANDANTE                                                                                                    | NODUS: WARTESCHLSERVER                                                                                                    | MODE: SERVEUR FILE ATT                                                                                                    |
| NODE NAME:                                                                                                    | NOMBRE DE NODO:                                                                                                    | NOME DEL NODO:                                                                                                    | ENOTEDBURNE:                                                                                                    | NOM DU NORUD:                                                                                                    |
| NP1777777_P1                                                                                                    | NP1777777_P1                                                                                                    | NPI777777_P1                                                                                                    | NP1777777_P1                                                                                                    | MP1777777_P1                                                                                                    |
| PORT 2 STATUS: 29                                                                                                    | PUERTO 2: 29                                                                                                    | PORTA 21 29                                                                                                    | ANSCHLUSS 21 29                                                                                                    | PORT 21 25                                                                                                    |
| UNABLE TO SENSE NET NUMBER                                                                                                    | INCAPAZ DE SENTIR NÚM DE RED                                                                                                    | IMPOSSIBILE RILEV NUN RETE                                                                                                    | NETZNR. EKEENNUNG NICHT MÖGL.                                                                                                    | DETECTION NUM RESEAU IMPOSS                                                                                                    |
| HODE: QUEUE SERVER                                                                                                    | HODO: SERVIDOR DE COLA                                                                                                    | NODO: SERVER CODE STAMPANTE                                                                                                    | NODUS: WARTESCHLSERVER                                                                                                    | MODE: SERVEUR FILE ATT                                                                                                    |
| NODE NAME:<br>NPITTTTT_P2                                                                                                    | NOMBAR DR NODO:<br>NF1777777_F2                                                                                                    | NOME DEL NODO:<br>NDITTITT_P2                                                                                                    | ENOTEDBUARE:<br>NPITTTTT_P2                                                                                                    | NOM DU NOHUD:<br>NPITTTTT_P2                                                                                                    |
| PORT 3 STATUS: 22                                                                                                    | FUERTO 3: 29                                                                                                    | PORTA 3: 29                                                                                                    | ANSCHLUSS 3: 29                                                                                                    | PORT 31 25                                                                                                    |
| UNABLE TO SENSE NET NUMBER                                                                                                    | INCAPAZ DE SENTIR NÚM DE RED                                                                                                    | IMPOSSIBILE RILEV NUM RETE                                                                                                    | NETZNR. ERKENNUNG NICHT MÖGL.                                                                                                    | DETECTION NUM RESEAU IMPOSS                                                                                                    |
| NODE: QUEUE SERVER                                                                                                    | MODO: SERVIDOR DE COLA                                                                                                    | MODO: SERVER CODE STANPANTE                                                                                                    | MODUS: WARTESCHLSERVER                                                                                                    | MODE: SERVEUR FILE ATT                                                                                                    |
| NODE NAME:                                                                                                    | NOMBRE DE NODO:                                                                                                    | NOME DEL NODO:                                                                                                    | ENOTENNAME :                                                                                                    | NOM DU NOBUDI                                                                                                    |
| NPITTTTTT_P3                                                                                                    | NP177777_P3                                                                                                    | NP1777777_P3                                                                                                    | NP177777_P3                                                                                                    | MP1777777_P3                                                                                                    |
| NETWORK FRAME TYPE RCVD                                                                                                    | RED TIPO DE TRAMA RECIP<br>DESCONOC                                                                                                    | RETE TIPO RICES RIC<br>SCONOSC                                                                                                    | NETZWERK RAHMENTYP EMPP<br>UNREGNNT                                                                                                    | RESEAU TYPE DE TRAME REC<br>INCONNU                                                                                                    |
|                                                                                                    |                                                                                                    |                                                                                                    |                                                                                                    |                                                                                                    |
|                                                                                                    |                                                                                                    |                                                                                                    |                                                                                                    |                                                                                                    |
|                                                                                                    | READO DIGULA: DESDERIO                                                                                                    | STATO DLC/LLC: PRONTO                                                                                                    | DLC/LLC-STATUS: DEREIT                                                                                                    | ETAT DLC/LLC: PRET                                                                                                    |
| SLC/LLC STATUS: 5 TADY                                                                                                    | SETADO DUCTURCI PREPARADO                                                                                                    |                                                                                                    |                                                                                                    |                                                                                                    |

# Afbeelding 6.8 Token Ring-configuratiepagina (externe printservers)

# 7

### HP JetDirectconfiguratiepaginaberichten

# Inleiding

In dit hoofdstuk worden de berichten, de statistische gegevens over het netwerk en de status beschreven die op een configuratiepagina afgedrukt kunnen worden. Als u geen configuratiepagina vanuit uw printer hebt afgedrukt, zie dan de hardware-installatiehandleiding voor uw printserver of de beknopte handleiding van uw printer voor aanwijzingen.

Deze berichten omvatten configuratie-informatie en foutberichten voor alle netwerkbesturingssystemen. De configuratie-informatie voor afzonderlijke netwerken vindt u in de volgende tabellen:

- Tabel 7.1—Novell NetWare-configuratieberichten
- Tabel 7.2— Apple EtherTalk/LocalTalk-configuratieberichten
- **Tabel 7.3** TCP/IP-configuratieberichten
- Tabel 7.4— DLC/LLC-configuratieberichten
- **Tabel 7.5** Algemene HP JetDirect berichten (status- en foutberichten afgebeeld in alfabetische volgorde)
- **N.B.** Zie het hoofdstuk "Problemen met de HP JetDirectprintserver oplossen" voor beschrijvingen en illustraties van Ethernet en Token Ringconfiguratiepagina's.

| Bericht         | Beschrijving                                                                                                    |
|-----------------|----------------------------------------------------------------------------------------------------|
| IPX/SPX-STATUS: | Geeft de huidige IPX/SPX-protocolstatus aan.                                                                                                    |
|                 | UIT geeft aan dat IPX/SPX handmatig is uitgeschakeld.                                                                                                    |
|                 | KLAAR geeft aan de HP JetDirect-printserver data verwacht.                                                                                                    |
|                 | INITIALISATIE geeft aan dat de printserver bezig is met het registreren van het knooppuntadres of de knooppuntnaam.                                                                                                    |
|                 | Code is bezig met downloaden.                                                                                                    |
| MODUS:          | De modus die gebruikt wordt door de printserver.                                                                                                    |
|                 | WACHTRIJ-SERVER geeft aan dat de printserver data<br>ontvangt rechtstreeks vanuit de wachtrij;<br>AFSTANDSPRINTER, met het printernummer erachter,<br>geeft aan dat de printserver een Novell afstandsprinter<br>emuleert. Als de printer niet geconfigureerd is, geeft dit veld<br>WACHTRIJ-SERVER weer. |
| BRON-           | Geeft de huidige status van bronrouting aan.                                                                                                    |
| Rooting.        | ONBEKEND wordt weergegeven als NetWare bron-routing geconfigureerd is op AUTO, maar de bron-routingmethode niet gevonden is.                                                                                                    |
|                 | NEE wordt weergegeven als bronrouting is geconfigureerd<br>op AUTO en het automatische algoritme bepaald heeft dat<br>bronrouting niet gebruikt moet worden.                                                                                                    |
|                 | JA wordt weergegeven als bronrouting is geconfigureerd op<br>AUTO en het automatische algoritme bepaald heeft dat<br>bronrouting gebruikt moet worden.                                                                                                    |
|                 | UIT, ENK.R of ALL.RT wordt weergegeven wanneer de gebruiker de bronrouting handmatig heeft geconfigureerd d.m.v. het bedieningspaneel van de printer of via de software.                                                                                                    |
| KNOOPPUNTNAAM:  | Wachtrijservermodus: de printservernaam. Deze naam<br>moet overeenkomen met een geldige printserver op de<br>desbetreffende NetWare- bestandsserver. De standaard<br>naam is NPIXXXXX.                                                                                                    |
|                 | Afstandsprintermodus: De naam die u aan de printer hebt<br>toegewezen tijdens het configureren van de netwerkprinter.<br>De standaard naam is NPIXXXXXX.                                                                                                    |

#### Tabel 7.1 Novell NetWare-configuratiepaginaberichten (1 van 2)

| Bericht                                                      | Beschrijving                                                                                                    |
|--------------------------------------------------------------|----------------------------------------------------------------------------------------------------|
| POORT X STATUS:                                              | READY: Printserver wacht op data.                                                                                                    |
|                                                              | INITIALIZING: Printserver registreert het knooppuntadres of -naam/-type.                                                                                                    |
| SERVERNAAM:                                                  | De naam van de NetWare-bestandsserver of printserver.<br>Als geen naam wordt weergegeven, is de JetDirect-<br>printserver niet geconfigureerd.                                                                                                    |
|                                                              | Als het bericht "UNABLE TO FIND FILE SERVER"<br>verschijnt in de sectie "IPX/SPX-STATUS:" op de<br>configuratiepagina (zie tabel 7.5), geeft het veld SERVER<br>NAME de JetDirect-detectiemethode [NSQ] (Nearest<br>Service Query) of [GSQ] (General Service Query) aan en<br>de naam van de proxy-bestandsserver die gebruikt zijn om<br>geconfigureerde bindingsservers te vinden.                                                                                                    |
| IPX/SPX RETRANS:                                             | Het aantal malen opnieuw verzenden dat noodzakelijk is<br>omdat een remote knooppunt de ontvangst van een<br>verzonden frame niet heeft bevestigd. Als vaak opnieuw<br>verzonden wordt, kan dat de prestatie negatief<br>beïnvloeden,<br>40-FOUTEN veroorzaken of wijzen op de ontwikkeling van<br>hardware- of blokkeerproblemen in het netwerk.                                                                                                    |
| NETWERK<br>XXXXXX<br>FRAMETYPE<br>XXXXX<br>ONTVANGEN<br>XXXX | De eerste kolom duidt op het netwerknummer dat<br>geassocieerd is met het protocol-frametype voor de<br>communicatie tussen de server en de printer. Tenzij een<br>specifiek frametype handmatig geconfigureerd is, wordt<br>door de printserver het protocol-frametype automatisch<br>bepaald door te luisteren naar de NetWare-gegevens die<br>over het netwerk worden overgedragen. Als ONBEKEND<br>wordt aangegeven, is de HP JetDirect-printserver nog<br>steeds bezig om te proberen te bepalen welk<br>netwerknummer gebruikt moet worden. Als het<br>netwerknummer UIT te zien geeft is een specifiek frametype<br>handmatig geconfigureerd. De frametypewaarde kan<br>EN_8023, EN_8022, EN_II of EN_SNAP zijn. De RCVD-<br>telling geeft aan hoeveel packets ontvangen zijn voor elk<br>frametype. |

#### Tabel 7.1 Novell NetWare-configuratiepaginaberichten (2 van 2)

| Tabel 7.2 | Apple EtherTalk/Loc | alTalkconfiguratieberichten |
|-----------|---------------------|-----------------------------|
|-----------|---------------------|-----------------------------|

| Bericht                              | Beschrijving                                                                                                    |
|--------------------------------------|----------------------------------------------------------------------------------------------------|
| APPLETALK-<br>STATUS <sup>:</sup>    | Huidige AppleTalk-status.                                                                                                    |
|                                      | UIT duidt erop dat EtherTalk handmatig is uitgeschakeld.                                                                                          |
|                                      | KLAAR geeft aan dat de HP JetDirect-printserver op data wacht.                                                                                    |
|                                      | INITIALISATIE geeft aan dat de printserver bezig<br>is met het registreren van het knooppuntadres of de<br>knooppuntnaam.                         |
| LTALK-NET: XXXXX<br>KNOOPPUNT:XXX    | NET: identificeert het AppleTalk-netwerknummer waarop<br>de HP JetDirect-printserver momenteel werkt.<br>KNOOPPLINT: identificeert het AppleTalk- |
| ETALK-NET: XXXXX<br>KNOOPPUNT:XXX: X | knooppuntnummer dat de printserver voor zichzelf<br>heeft gekozen als onderdeel van zijn initialisatie                                            |
|                                      | PX identificeert de geconfigureerde EtherTalk-                                                                                                    |
|                                      | versie van het EtherTalk-protocol. P2 is de huidige versie<br>van het EtherTalk-protocol.                                                         |
| APPLETALK-NAAM:                      | De naam van de printer op het AppleTalk-netwerk. Een<br>nummer achter de naam geeft aan dat er meerdere                                           |
|                                      | apparaten met deze naam zijn en dat dit het N-de voorkomen van de naam is.                                                                        |
| APPLETALK- TYPE                      | Het type printer dat op het netwerk wordt aanbevolen.                                                                                             |
| ETALK-ZONE                           | De naam van de EtherTalk-netwerk-zone waar de printer<br>zich bevindt.                                                                            |
| LTALK-ZONE:                          | De naam van de LocalTalk-netwerk-zone waar de printer zich bevindt.                                                                               |
| PORT X STATUS:                       | KLAAR: Printserver wacht op gegevens.                                                                                                    |
|                                      | INITIALISATIE: Printserver registreert het knooppuntadres of -naam/type.                                                                          |

| Bericht            | Beschrijving                                                                                                    |
|--------------------|----------------------------------------------------------------------------------------------------|
| TCP-STATUS:<br>UIT | Huidige TCP-status.<br>UIT: duidt erop dat TCP/IP handmatig is uitgeschakeld.<br>KLAAR: duidt erop dat de HP JetDirect-printserver op<br>gegevens wacht.<br>INITIALISATIE: duidt erop dat de printserver naar de<br>BOOTP-server zoekt of het configuratiebestand probeert op<br>te halen via TFTP.<br>NIET IN GEBRUIK: code is midden in een download-<br>procedure. |
| HOSTNAAM:          | De hostnaam wordt geconfigureerd op de printserver. De<br>hostnaam kan worden afgekort. NIET OPGEGEVEN geeft<br>aan dat er geen hostnaam is opgegeven in de BOOTP-<br>configuratie-informatie of in het TFTP-configuratiebestand<br>(met gebruik van een "naam:" -entry).                                                                                             |
| CONFIG DOOR:       | De locatie vanwaar de printserver zijn IP-configuratie-<br>informatie ophaalt of heeft opgehaald. De opties zijn<br>BOOTP, RARP, standaard IP, BOOTP/TFTP, DHCP,<br>DHCP/TFTP of USER SPECIFIED (Telnet,<br>bedieningspaneel van de printer, HP Web JetAdmin of<br>overige).                                                                                          |
| IP-ADRES:          | Het Internet Protocol (IP)-adres dat is toegewezen aan de<br>HP JetDirect-printserver. Dit is een verplichte invoer voor<br>de bediening van de printserver.                                                                                                    |
| SUBNET-MASK:       | Het IP-subnetmasker wordt geconfigureerd op de<br>HP JetDirect-printserver. NIET OPGEGEVEN wordt<br>aangegeven als er geen subnetmasker geconfigureerd is of<br>als het subnetmasker nul is.                                                                                                    |
| STD-GATEWAY:       | Het IP-adres van de gateway dat wordt gebruikt als<br>pakketten buiten het lokale network verzonden worden. Er<br>mag maar één standaard gateway geconfigureerd worden.                                                                                                    |
| SYSLOG-SERVER:     | Markeert het IP-adres van de syslog-server<br>dat geconfigureerd is op de printserver. NIET<br>OPGEGEVEN geeft aan dat er geen syslog-server<br>geconfigureerd is of dat het IP-adres van de syslog- server<br>nul is.                                                                                                    |
| TIME-OUT (SEC):    | De time-out waarde uitgedrukt in seconden nadat<br>de printserver een niet-actieve TCP-afdrukdata-verbinding<br>heeft afgesloten. Acceptabele waarden zijn gehele getallen<br>tussen 0 en 3600. Een waarde van nul zet het timeout-<br>mechanisme uit.                                                                                                    |

#### Tabel 7.3 TCP/IP-configuratieberichten (1 van 2)

#### Tabel 7.3 TCP/IP-configuratieberichten (2 van 2)

| Bericht                                        | Beschrijving                                                                                                    |
|------------------------------------------------|----------------------------------------------------------------------------------------------------|
| SNMP-GET-<br>GEM.NAAM:<br>ALLE of OPGEGEVEN    | Geeft aan of een IP SNMP-get-gemeenschapsnaam<br>geconfigureerd is voor de printserver. Deze parameter<br>wordt weggelaten als de printserver geconfigureerd is vanaf<br>het bedieningspaneel van de printer. ALLE geeft aan dat de<br>printserver iedere SNMP-gemeenschapsnaam voor<br>GetRequests accepteert. OPGEGEVEN geeft aan dat een<br>specifieke SNMP-get-gemeenschapsnaam geconfigureerd is. |
| SNMP-SET-<br>GEM.NAAM:<br>GEEN of<br>OPGEGEVEN | Geeft aan of een IP SNMP-set-gemeenschapsnaam<br>geconfigureerd is voor de printserver. Deze parameter<br>wordt weggelaten als de printserver geconfigureerd is vanaf<br>het bedieningspaneel van de printer. GEEN geeft aan dat<br>de printserver iedere SNMP-gemeenschapsnaam voor<br>SetRequests accepteert. OPGEGEVEN geeft aan dat een<br>specifieke SNMP set-gemeenschapsnaam geconfigureerd is. |
| BOOTP-SERVER:                                  | Het IP-adres van het systeem dat op het BOOTP-verzoek<br>van de printer reageert met configuratiedata. Deze<br>parameter wordt weggelaten als de printserver niet<br>geconfigureerd is met BOOTP. NIET OPGEGEVEN geeft<br>aan dat het IP-adresveld van de server in het BOOTP<br>antwoordpacket nul was.                                                                                               |
| DHCP-SERVER                                    | Het IP-adres van het systeem dat op het DHCP-verzoek van<br>de printserver reageert met configuratie-data. Deze<br>parameter wordt weggelaten als de printserver niet<br>geconfigureerd is met DHCP.                                                                                                    |
| CONFIG-BESTAND:                                | De naam van het HP JetDirect-configuratiebestand. De<br>padnaam van het bestand kan zo worden afgekort dat deze<br>op twee regels past. Deze parameter wordt weggelaten als<br>de printserver geconfigureerd wordt vanaf het<br>bedieningspaneel van de printer. NIET OPGEGEVEN geeft<br>aan dat een bestand niet opgegeven is in het BOOTP-<br>antwoord vanuit de host.                               |

| Bericht         | Beschrijving                                                                                                    |
|-----------------|----------------------------------------------------------------------------------------------------|
| DLC/LLC-STATUS: | Huidige DLC/LLC-status:<br>UIT: duidt erop dat DLC/LLC handmatig is uitgeschakeld via<br>het bedieningspaneel van de printer (indien beschikbaar).<br>UIT: duidt erop dat LAN-server handmatig is uitgeschakeld<br>via het bedieningspaneel van de printer (indien<br>beschikbaar).<br>KLAAR: duidt erop dat de HP JetDirect-printserver op |
|                 | gegevens wacht.<br>NIET-ACTIEF: code is midden in een download-procedure.                                                                                                    |
| SERVERADRES:    | Stationsadres van het remote einde van de verbinding.                                                                                                    |

Tabel 7.4 DLC/LLC-configuratieberichten

| Tabel 7.5 | Algemene HP JetDirect-berichten | (1 van 17)    | ) |
|-----------|---------------------------------|---------------|---|
|           |                                 | ( i van i i j | , |

| Bericht                               | Beschrijving                                                                                                    |
|---------------------------------------|----------------------------------------------------------------------------------------------------|
| AUTO-NEGOTIATION:<br>AAN<br>UIT       | Geeft aan of de IEEE 802.3 Autonegotiation op de<br>HP JetDirect 10/100TX-poort is ingeschakeld (AAN)<br>of uitgeschakeld (UIT). Indien AAN, probeert de<br>HP JetDirect-printserver zichzelf automatisch op het<br>netwerk te configureren op de juiste snelheid (10 of<br>100 Mbps) en modus (half- of volledig dubbelzijdig).<br>Indien UIT, moet u handmatig de snelheid en de<br>modus op de printserver configureren d.m.v. switches<br>of jumpers. |
| ADR NDS-SERV<br>ONBEREIKBAAR          | Het adres van de NDS-server is onvindbaar of niet toegankelijk.                                                                                                    |
| ARP DUBBEL<br>IP-ADRES                | De ARP-laag heeft een andere knooppunt op het<br>netwerk ontdekt die hetzelfde IP-adres gebruikt als de<br>HP JetDirect-printserver. Uitgebreide foutinformatie<br>onder dit bericht toont het apparatuuradres van de<br>andere knooppunt.                                                                                                    |
| BEVEIL.EQUIVALENTIE<br>NIET INGESTELD | De beveiligingequivalenties voor uw printserver zijn niet goed ingesteld. Herconfigureer uw printserver.                                                                                                    |
| BOOTP/DHCP IN<br>UITVOERING           | De HP JetDirect-printserver is bezig met het ophalen<br>van zijn basis-IP-configuratie-informatie via BOOTP/<br>DHCP en heeft geen fouten gevonden.                                                                                                    |
| CONF. FOUT: BEST.<br>ONVOLLEDIG.      | Het TFTP-configuratiebestand bevatte een<br>onvolledige laatste regel die niet eindigde in een<br>nieuwe-regelteken.                                                                                                    |
| CONF. FOUT:<br>TOEG. LIJST TE LANG    | Het TFTP-configuratiebestand gaf te veel toegangslijst-entries met het sleutelwoord "allow:" aan.                                                                                                    |

| Tabel 7.5 | Algemene HP J | etDirect-berichten | (2 van | 17) |
|-----------|---------------|--------------------|--------|-----|
|-----------|---------------|--------------------|--------|-----|

| Bericht                           | Beschrijving                                                                                                    |
|-----------------------------------|----------------------------------------------------------------------------------------------------|
| CONF.FOUT: ONB.<br>SLEUTELWOORD   | Een regel in het TFTP-configuratiebestand bevatte<br>een onbekend sleutelwoord.                                                                                                    |
| CONF.FOUT: ONGELDIGE<br>PARAM.    | Een regel in het TFTP-configuratiebestand bevatte<br>een ongeldige waarde voor één van de parameters<br>op die regel.                                                                                                    |
| CONF.FOUT: PARAM<br>ONTBREEKT     | Er ontbreekt een vereiste parameter in een regel in het TFTP-configuratiebestand.                                                                                                    |
| CONF.FOUT: REGEL TE<br>LANG       | Een regel die in het TFTP-configuratiebestand verwerkt werd, was langer dan de HP JetDirect-<br>printserver kon accepteren.                                                                                                    |
| CONF.FOUT: TRAP- LIJST<br>TE LANG | Het TFTP-configuratiebestand gaf te veel trap-<br>doellijst-entries met het sleutelwoord "trap-<br>destination:" aan.                                                                                                    |
| CONFIGURATIE-FOUT                 | De configuratie-informatie voor de NetWare-functies<br>is niet op de juiste wijze opgeslagen op de<br>HP JetDirect-printserver. Draai de installatiesoftware<br>opnieuw om opnieuw te configureren. Als deze fout<br>niet verdwijnt, is er wellicht een probleem met de<br>HP JetDirect-printserver.                           |
| CRC-FOUT                          | Controleer de netwerktopologie en controleer alle kabelsegmenten. Controleer op beschadigde kabels.                                                                                                    |
| DHCP NACK                         | Na verscheidene pogingen, heeft de DCHP-server de<br>configuratie niet bevestigd (NACK = Negative<br>ACKnowledgment). De JetDirect-printserver start het<br>configuratieproces opnieuw.                                                                                                    |
| DISCONNECTED                      | De verbinding met het Novell NetWare-protocol is verbroken. Controleer de server en de printserver.                                                                                                    |
| DRAADBREUK-<br>FOUT               | De HP JetDirect-printserver heeft een open- of<br>kortsluiting ontdekt in de kabel tussen de<br>HP JetDirect-printserver en de Token Ring-<br>bedradingsconcentrator. Controleer of deze kabel<br>functioneel is en vervang de kabel indien<br>noodzakelijk.                                                                   |
| DRAAGGOLF VERLOREN                | Controleer de netwerkverbindingen. Als de<br>verbindingen intact zijn, draai dan de power-on<br>zelftest: zet de printer uit en dan weer aan. Als de fout<br>niet verdwijnt, moet u de HP JetDirect-printserver<br>vervangen. Zie voor aanwijzingen voor vervanging de<br>hardware-installatiehandleiding voor uw printserver. |
| DUBBEL<br>KNOOPPUNTADRES          | De HP JetDirect-printserver vond een ander station<br>op de ring dat het adres al heeft dat de HP JetDirect-<br>printserver wil gebruiken. Zorg dat alle adressen<br>uniek zijn.                                                                                                    |

| Bericht                         | Beschrijving                                                                                                    |
|---------------------------------|----------------------------------------------------------------------------------------------------|
| ENIGE STATION                   | De HP JetDirect-printserver heeft bemerkt dat het het enige station op de ring is.                                                                                                    |
| FIRMWARE-REVISIE:<br>X.XX.XX    | Het firmware-revisie-nummer van de HP JetDirect-<br>printserver die momenteel in de printer<br>geïnstalleerd is.                                                                                                    |
| FOUT IN ONTVANGST-<br>BUFFER    | Draai de power-on zelftest: zet de printer uit, dan weer<br>aan. Als de fout niet verdwijnt, vervang dan de<br>HP JetDirect-printserver. Zie voor het vervangen de<br>aanwijzingen in de hardware-installatiehandleiding<br>voor uw printserver.                                                                                                 |
| FOUT ONDERH. BUFFER-<br>GROOTTE | Een fout werd ontdekt bij het selecteren van de<br>buffergrootte die gebruikt moest worden bij het lezen<br>van afdrukdata uit de bestandsserver. Dit kan een<br>indicatie zijn van een netwerkprobleem.                                                                                                    |
|                                 | Als de HP JetDirect-printserver geconfigureerd is<br>voor meerdere bestandsservers, wordt de fout alleen<br>op de configuratiepagina afgebeeld als geen van de<br>bestandsservers met succes verbonden is.                                                                                                    |
| FRAMEFOUT                       | Controleer de netwerktopologie en controleer alle kabelsegmenten. Controleer of er kabels beschadigd zijn.                                                                                                    |
| FUNCTIE MISLUKT                 | De HP JetDirect-printserver kan niet naar zichzelf<br>zenden terwijl hij verbonden is door zijn<br>uitbreidingssegment door de Token Ring-<br>bedradingsconcentrator. Dit bericht kan ook<br>aangeven dat dataframes werden ontvangen vóór de<br>fysieke insertie.                                                                               |
| GEEN SERVER GEVONDEN            | De HP JetDirect-printserver kon de NetWare<br>printserver (afstandsprintermodus) of de<br>bestandsserver (wachtrijservermodus) niet vinden.<br>(Er was geen reactie op servicevragen voor het<br>aanbevelen van printservers of bestandsservers<br>die pasten bij de geconfigureerde printserver- of<br>bestandsservernaam.)                     |
|                                 | Controleer of de printserver of bestandsserver draait<br>en de printserver- of bestandsservernaam die<br>geconfigureerd is op de HP JetDirect-printserver<br>overeenkomen met de werkelijke naam die door de<br>printserver of de bestandsserver gebruikt wordt.<br>Controleer ook of alle kabels en routers op de juiste<br>wijze functioneren. |

 Tabel 7.5
 Algemene HP JetDirect-berichten (3 van 17)

| Tabel 7.5 | Algemene HP JetDirect-berichten | (4 van 17) |
|-----------|---------------------------------|------------|
|-----------|---------------------------------|------------|

| Bericht                       | Beschrijving                                                                                                    |
|-------------------------------|----------------------------------------------------------------------------------------------------|
| GEEN VERBINDING MET<br>SERVER | Afstandsprintermodus: de HP JetDirect-printserver<br>kon geen SPX-verbinding tot stand brengen met de<br>printserver. Controleer of de printserver draait en alle<br>kabels en routers op de juiste wijze functioneren.                      |
|                               | <b>Wachtrijservermodus:</b> de HP JetDirect-printserver<br>kon geen NCP-verbinding met de bestandsserver tot<br>stand brengen. Controleer of de juiste<br>bestandsservers zijn aangesloten.                                                  |
|                               | Als meerdere bestandsservers geconfigureerd<br>zijn, wordt de fout alleen weergegeven op de<br>configuratiepagina als geen van de bestandsservers<br>met succes is aangesloten.                                                              |
| GEEN WACHTRIJ<br>TOEGEWEZEN   | De HP JetDirect-printserver heeft ontdekt dat het<br>printserver-object geen wachtrijen toegewezen heeft<br>gekregen. Ken wachtrijen toe aan het printserver-<br>object met de hulpprogramma's voor printerinstallatie<br>of voor NetWare.   |
|                               | N.B. Als meerdere bestandsservers geconfigureerd<br>zijn, wordt de fout alleen weergegeven op de<br>configuratiepagina als geen van de bestandsservers<br>met succes is aangesloten.                                                         |
| GEHEUGENFOUT                  | Draai de power-on zelftest: zet de printer uit, dan weer<br>aan. Als de fout niet verdwijnt, vervang dan de<br>HP JetDirect-printserver. Zie voor aanwijzingen voor<br>vervanging de hardware-installatiehandleiding voor uw<br>printserver. |
| HERHALINGS-<br>FOUT           | Controleer of de Ethernet-netwerkkabel aan beide<br>uiteinden op de juiste wijze is afgesloten. U moet<br>controleren of uw HP JetDirect-printserver op de<br>juiste wijze op uw netwerk is aangesloten.                                     |
| HP JETDIRECT JXXXXX           | Geeft het modelnummer aan van de HP JetDirect-<br>printserver.                                                                                                    |
| I/O-KAART KLAAR               | De HP JetDirect-printserver is aangesloten en wacht op data.                                                                                                    |
| I/O-KAART NIET KLAAR          | Er is een probleem met de printserver of de<br>configuratie. Na het I/O-KAART NIET KLAAR bericht<br>volgt een statusbericht. Zie deze tabel voor een<br>uitgebreide uitleg van alle statusberichten.                                         |
| ID-CODE:                      | De fabricage-identificatiecode.                                                                                                    |

| Tabel 7.5 | Algemene HP | JetDirect-berichten | (5 van | 17) |
|-----------|-------------|---------------------|--------|-----|
|-----------|-------------|---------------------|--------|-----|

| Bericht                                       | Beschrijving                                                                                                    |  |
|-----------------------------------------------|----------------------------------------------------------------------------------------------------|--|
| INITIALISATIE POGING<br>VERBINDING MET SERVER | De HP JetDirect-printserver probeert een verbinding<br>tot stand te brengen met de NetWare-server(s). Dit is<br>een normaal bericht. Wacht tot de verbinding tot stand<br>is gebracht of een ander statusbericht verschijnt.                                                                                                    |  |
| INITIALISATIE<br>I/O-KAART (INIT)             | De HP JetDirect-printserver is bezig met het<br>initialiseren van de netwerkprotocols. Zie voor<br>meer informatie de statusregel van het<br>netwerkbesturingssysteem op de configuratiepagina.                                                                                                    |  |
| INLOGGEN MISLUKT                              | Er werd een fout ontdekt toen de HP JetDirect-<br>printserver probeerde in te loggen op de<br>bestandsserver. Dit kan veroorzaakt worden doordat<br>het printserver-object niet op de bestandsserver<br>bestaat of omdat een veiligheidscontrole voorkomt<br>dat de printserver kan inloggen.                                                                            |  |
|                                               | U moet controleren of de bestandsservernaam<br>en printserver-objectnaam correct zijn. Gebruik<br>PCONSOLE om het wachtwoord voor het printserver-<br>object te verwijderen. Maak een nieuw printserver-<br>object.                                                                                                    |  |
|                                               | Als de HP JetDirect-printserver geconfigureerd is<br>voor meerdere bestandsservers, wordt de fout alleen<br>weergegeven op de configuratiepagina als geen van<br>de bestandsservers de verbinding heeft gemaakt.                                                                                                    |  |
| INST. WACHTWOORD<br>MISLUKT                   | Een fout werd ontdekt toen de HP JetDirect-<br>printserver probeerde om het wachtwoord voor<br>het printserver-object in te stellen. (Telkens wanneer<br>de HP JetDirect-printserver kan inloggen zonder<br>wachtwoord, wordt het wachtwoord automatisch<br>ingesteld.) Dit geeft een netwerk- of een<br>beveiligingsprobleem aan. Maak een nieuw<br>printserver-object. |  |
|                                               | Als meerdere bestandsservers geconfigureerd zijn,<br>wordt de fout alleen weergegeven op de<br>configuratiepagina als geen van de bestandsservers<br>met succes zijn verbonden.                                                                                                    |  |
| KLAAR                                         | De HP JetDirect-printserver heeft verbinding met de server en wacht op data.                                                                                                    |  |
| LAN HW-ADRES:<br>XXXXXXXXXXXXX                | Het hexadecimale netwerkadres van de<br>HP JetDirect-printserver (12 cijfers) die in de printer<br>geïnstalleerd is.                                                                                                    |  |

| Bericht                              | Beschrijving                                                                                                    |
|--------------------------------------|----------------------------------------------------------------------------------------------------|
| LAN-FOUT-EXT.<br>RONDKOPPEL-<br>TEST | De HP JetDirect-printserver is niet goed op uw<br>netwerk aangesloten of defect. Controleer of uw<br>HP JetDirect-printserver op de juiste wijze op uw<br>netwerk is aangesloten. Controleer bovendien de<br>bekabeling en de BNC "T"-connectors.                                                                                                    |
| LAN-FOUT-GEEN<br>DRAAGGOLF           | Controleer de netwerkverbindingen. Als de<br>verbindingen intact zijn, draai dan de power-on<br>zelftest: zet de printer uit en dan weer aan. Als de fout<br>niet verdwijnt, vervang dan de HP JetDirect-<br>printserver. Zie voor aanwijzingen voor de vervanging<br>de hardware-installatiehandleiding voor uw<br>printserver.                                                                                                |
| LAN-FOUT-GEENLINKBEAT                | Met een 10/100 Base-T poortverbinding wordt dit<br>bericht weergegeven als Link Beat niet gevonden<br>wordt. Controleer de netwerkkabel en controleer of de<br>concentrator/hub Link Beat geeft.                                                                                                    |
| LAN-FOUT-GEEN SQE                    | Controleer de netwerkverbindingen. Als de<br>verbindingen intact zijn, draai dan de power-on<br>zelftest: zet de printer uit en dan weer aan. Als de fout<br>niet verdwijnt, moet u de HP JetDirect-printserver<br>vervangen. Zie voor aanwijzingen voor vervanging de<br>hardware-installatiehandleiding voor uw printserver.                                                                                                  |
| LAN-FOUT-INT.<br>RONDKOPPEL TEST     | Controleer de overbrengsnelheidschakelaar op de<br>HP JetDirect-printserver om er zeker van te zijn dat<br>deze op de juiste wijze is ingesteld. Zie voor informatie<br>over het instellen van de overbrengsnelheid-<br>schakelaar de hardware- installatiehandleiding voor<br>uw printserver. Controleer bovendien de bekabeling,<br>de externe ontvanger, de bedradingsconcentrator en<br>de taps.                            |
| LAN-FOUT-JUMPER                      | De overbrengsnelheidschakelaar op de HP JetDirect-<br>printserver is onjuist ingesteld. Zie voor aanwijzingen<br>voor het instellen van de overbrengsnelheid-<br>schakelaar de hardware-installatiehandleiding voor<br>uw printserver.                                                                                                    |
| LAN-FOUT-ONTVANGER<br>UIT            | Er kan een probleem zijn met uw netwerkbekabeling<br>of de HP JetDirect-printserver. Controleer de<br>bekabeling en BNC "T"- connectors op uw Ethernet-<br>netwerk. Als u geen probleem kunt vinden met uw<br>netwerkbekabeling, draai dan de power-on zelftest:<br>zet de printer uit en dan weer aan. Als de fout niet<br>verdwijnt nadat de printer weer is aangezet, is er een<br>probleem met de HP JetDirect-printserver. |

#### Tabel 7.5 Algemene HP JetDirect-berichten (6 van 17)

| Bericht                       | Beschrijving                                                                                                    |
|-------------------------------|----------------------------------------------------------------------------------------------------|
| LAN-FOUT-OVERSPRAAK-<br>RUIS  | Controleer de netwerkverbindingen. Als de<br>verbindingen intact zijn, draai dan de power-on<br>zelftest: zet de printer uit en dan weer aan. Als de fout<br>niet verdwijnt, vervang dan de HP JetDirect- printserver.<br>Zie voor aanwijzingen voor het vervangen de<br>hardware-installatiehandleiding voor uw printserver.                                                           |
| LAN-FOUT: CONTROLLER-<br>CHIP | Controleer de netwerkverbindingen. Als de<br>verbindingen intact zijn, draai dan de power-on<br>zelftest: zet de printer uit en dan weer aan. Als de fout<br>niet verdwijnt, vervang dan de HP JetDirect-<br>printserver. Zie voor aanwijzingen voor het vervangen<br>de hardware-installatiehandleiding voor uw<br>printserver.                                                        |
| LAN-FOUT: DRAADBREUK          | Er is een probleem met de netwerkbekabeling.<br>Controleer de bekabeling tussen de printer en het<br>netwerk.                                                                                                    |
| LAN-FOUT:<br>HERHALINGSFOUT   | Er is een probleem met uw netwerkbekabeling of<br>externe netwerkconfiguratie. Controleer of uw<br>netwerkkabel aan beide uiteinden op de juiste wijze<br>is aangesloten. Controleer de werking van de hub of<br>de schakelaarpoort.                                                                                                    |
| LAN-FOUT: ONDERLOOP           | Er kan een probleem zijn met uw netwerk-bekabeling<br>of de HP JetDirect-printserver. Controleer de<br>bekabeling en de BNC "T"-connectors op uw netwerk.<br>Als u geen probleem kunt vinden met uw<br>netwerkbekabeling, draai dan de power-on zelftest:<br>zet de printer uit en dan weer aan. Als de fout niet<br>verdwijnt, is er een probleem met de HP JetDirect-<br>printserver. |
| LAN-FOUT: ONEINDIG<br>UITSTEL | Blokkering in het netwerk. Controleer voor netwerken<br>met coaxiale kabels, of de uiteinden van de kabel op<br>de juiste wijze zijn afgesloten. Opmerking: Als de<br>printserver niet op het netwerk is aangesloten, kan<br>deze fout niet optreden.                                                                                                    |
| LAN-FOUT: OPEN                | De HP JetDirect-printserver kon niet in de ring komen<br>om zich bij het netwerk aan te sluiten. Controleer de<br>overbrengsnelheidschakelaar op de HP JetDirect-<br>printserver om te zien of deze op de juiste wijze is<br>ingesteld.                                                                                                    |
|                               | Zie voor informatie over het instellen van de<br>overbrengsnelheidschakelaar de HP JetDirect<br>interne printserver hardware-installatiehandleiding.<br>Controleer ook de bekabeling, de externe ontvanger,<br>de bedradingsconcentrator en de taps.                                                                                                    |

#### Tabel 7.5 Algemene HP JetDirect-berichten (7 van 17)

| Bericht                         | Beschrijving                                                                                                    |
|---------------------------------|----------------------------------------------------------------------------------------------------|
| LAN-FOUT: VERWIJDERING<br>ONTV. | Draai de power-on zelftest: zet de printer uit en<br>dan weer aan. Als dit bericht opnieuw verschijnt op de<br>configuratiepagina, kan het zijn dat u een probleem<br>hebt met één van de HP JetDirect-printservers op uw<br>netwerk. Controleer alle HP JetDirect-printservers op<br>het netwerk op hun juiste werking.                                                                      |
| LAN-FOUT:<br>ZELFVERWIJDERING   | Draai de power-on zelftest: zet de printer uit en dan<br>weer aan. Als dit bericht opnieuw verschijnt op de<br>configuratiepagina, kan het zijn dat er een probleem<br>is met één van de HP JetDirect-printservers op uw<br>netwerk. Controleer of alle printservers op het<br>netwerk goed functioneren.                                                                                     |
| LAN-FOUT: ZENDER UIT            | Er kan een probleem zijn met uw netwerkbekabeling<br>of de HP JetDirect-printserver. Controleer de<br>bekabeling en BNC "T"-connectors op uw Ethernet-<br>netwerk. Als u geen probleem met uw<br>netwerkbekabeling kunt vinden, draai dan de power-<br>on zelftest: zet de printer uit en dan weer aan. Als de<br>fout niet verdwijnt, is er een probleem met de<br>HP JetDirect-printserver. |
| LATE COLLISIE-FOUT              | Controleer de netwerktopologie, controleer alle<br>kabelsegmenten en controleer of geen enkel segment<br>te lang is.                                                                                                    |
| LATE COLLISIES:                 | Totaal aantal frames dat niet is verzonden omdat een<br>late collisie optrad. Een hoog aantal kan erop wijzen<br>dat er sprake is van een bekabelingsprobleem op het<br>netwerk.                                                                                                    |
| NDS AUTHENTISERINGS-<br>FOUT    | Kan niet inloggen in de NetWare-directory tree.<br>Controleer of het printserver-object is gedefinieerd in<br>de directory in de juiste context.                                                                                                    |
| NDS FOUT: GEEN<br>WACHTRIJ-OBJ  | Er zijn geen afdrukwachtrij-objecten toegekend aan de printer-objecten in de NDS-directory.                                                                                                    |
| NDS FOUT: INLOGGEN<br>MISLUKT   | Niet in staat om in te loggen in de NetWare directory<br>tree. Controleer of het printserverobject is gedefinieerd<br>in de directory bij de juiste context. Wis het<br>printserverwachtwoord m.b.v. NWAdmin.                                                                                                    |
| NDS FOUT: MAX.<br>PRINTOBJECTEN | Er zijn teveel printer-objecten aan het printserver-<br>object toegekend. Verminder het aantal printer-<br>objecten dat aan de printserver is toegekend met<br>NWADMIN.                                                                                                    |
| NDS FOUT: MAX.<br>WACHTRIJ-OBJ  | Er zijn teveel printer-wachtrij-objecten aan de printer<br>toegekend. Verminder het aantal printer-wachtrijen<br>dat aan de printer is toegekend.                                                                                                    |

| Bericht                         | Beschrijving                                                                                                    |
|---------------------------------|----------------------------------------------------------------------------------------------------|
| NDS FOUT: ONGELD. SRVR<br>VERS  | De huidige versie van de NetWare-bestandsserver wordt niet ondersteund.                                                                                                    |
| NDS FOUT: Q HOST<br>ONLEESBAAR  | De bestandsserver op het netwerk is onvindbaar. Het<br>kan zijn dat de server op dit moment niet draait of dat<br>er een communicatieprobleem bestaat.                                                     |
| NDS FOUT: STRUCT.<br>ONVINDBAAR | De NDS-tree is onvindbaar. Het bericht kan<br>veroorzaakt worden doordat de bestandsserver<br>niet draait of omdat er een netwerkcommunicatie-<br>probleem bestaat.                                        |
| NDS FOUT: TEVEEL<br>SERVERS     | Er zijn meer wachtrijen toegekend dan door de<br>HP JetDirect-printserver verwerkt kunnen worden.<br>Verwijder één of meer afdrukwachtrijen uit de lijst die<br>door de wachtrijservermodus bediend wordt. |
| NDS PRINT SERVERNAAM-<br>FOUT   | Het printserver-object is onvindbaar in de opgegeven NDS-context.                                                                                                    |
| NDS PRNT OBJ<br>WACHTRIJLST-FT  | De lijst van afdrukwachtrijen die zijn toegewezen aan de printer-objecten, is onvindbaar.                                                                                                    |
| NDS PRNTR OBJ<br>AANKOND. FOUT  | De lijst met notificatie-objecten die aan het printer-<br>object zijn toegekend, kan niet gevonden worden.                                                                                                 |
| NDS PS PRINTERLIJST-<br>FOUT    | Kan een lijst van printerobjecten niet vinden die moeten zijn toegewezen aan het printserverobject.                                                                                                    |
| NDS VERBINDINGS-<br>STATUS FOUT | De HP JetDirect-printserver kan de NDS-<br>verbindingsstatus niet veranderen. Controleer<br>de licenties op de spoolingserver.                                                                             |
| NDS-FT: GEEN PRNTR-<br>OBJECTEN | Er zijn geen printer-objecten toegekend aan het<br>printserverobject dat geconfigureerd is voor deze<br>HP JetDirect-printserver.                                                                          |
| NDS-FT: ONOPGELOST<br>PRNTR OBJ | Het printerobject is onvindbaar in de NDS-directory.                                                                                                    |
| NDS-FT: ONOPGELOSTE<br>WACHTRIJ | Het afdrukwachtrij-object is onvindbaar in de opgegeven NDS-context.                                                                                                    |
| NDS-FT: SRVR.NAAM<br>ONOPGELOST | De bestandsserver op het netwerk is onvindbaar. Het<br>kan zijn dat de server op dit moment niet draait of dat<br>er een communicatieprobleem bestaat.                                                     |
| NDS-FT: VERAND.<br>WACHTW. MISL | Kan het printserverwachtwoord niet veranderen in de<br>waarde die door de HP JetDirect-printserver<br>verwacht wordt.                                                                                      |
| NDS-PRNTSRVR PUBLIEK<br>TOETSFT | Printserver-objectnaam komt niet overeen.<br>Controleer namen van objecten.                                                                                                    |

| Bericht                              | Beschrijving                                                                                                    |
|--------------------------------------|----------------------------------------------------------------------------------------------------|
| NDS-SRVR. PUBLIEK<br>TOETSFOUT       | Printserver-objectnaam komt niet overeen.<br>Controleer namen van objecten.                                                                                                    |
| NETNUMMER NIET<br>AANWEZIG           | De HP JetDirect-printserver heeft meer dan<br>3 minuten geprobeerd het op het netwerk gebruikte<br>NetWare-protocol te bepalen. Controleer of alle<br>bestandsservers en routers op de juiste wijze werken.<br>Controleer of de instellingen voor NetWare frametype<br>en bron-routing correct zijn.                                                                                                    |
| NIET GECONFIGU-<br>REERD             | De HP JetDirect-printserver is niet geconfigureerd<br>voor NetWare. Gebruik de printerinstallatiesoftware<br>voor het configureren van de printserver voor<br>NetWare-netwerken.                                                                                                    |
| NIET GENOEG BUFFERS                  | De HP JetDirect-printserver kon vanuit zijn interne<br>geheugen geen buffer toekennen. Dit geeft aan<br>dat alle buffers bezet zijn door bijv. zwaar<br>radioverkeer of grote hoeveelheden netwerkverkeer<br>naar de printserver.                                                                                                    |
| NIET-VERZENDBAAR:                    | Totaal aantal frames (packets) dat niet met succes is overgebracht vanwege fouten.                                                                                                    |
| NOVRAM-FOUT                          | De HP JetDirect-printserver kan de inhoud van zijn NOVRAM niet lezen.                                                                                                    |
| ONBEKENDE NCP-<br>TERUGKEER-<br>CODE | De HP JetDirect-printserver is een onverwachte<br>onherstelbare fout tegengekomen nadat hij met<br>succes de verbinding naar de bestandsserver had<br>gemaakt. Allerlei fouten kunnen dit foutbericht<br>genereren, waaronder een uitgeschakelde<br>bestandsserver of een netwerkrouterfout.                                                                                                    |
| ONDERLOOP-FOUT                       | Controleer de bekabeling en de BNC "T"-connectors.<br>Als de fout niet verdwijnt, draai dan de power-on<br>zelftest: zet de printer uit en dan weer aan. Als de fout<br>niet verdwijnt, vervang dan de HP JetDirect-<br>printserver. Zie voor aanwijzingen voor het vervangen<br>de hardware-installatiehandleiding voor uw<br>printserver.                                                                                                    |
| ONGELDIG BOOTP-<br>ANTWOORD          | Er is een fout gevonden in het BOOTP-antwoord<br>dat de HP JetDirect-printserver heeft ontvangen. Het<br>BOOTP antwoord had of onvoldoende data in het<br>UDP-datagram voor de minimum BOOTP-kop van<br>236 byte, had een besturingsveld dat niet BOOTP-<br>ANTWOORD (0X02) was, had een kopveld dat niet<br>overeenkwam met het apparatuuradres van de<br>printserver of had een UDP-bronpoort die niet de<br>BOOTP-serverpoort (67/udp) was. |

#### Tabel 7.5 Algemene HP JetDirect-berichten (10 van 17)

| Bericht                         | Beschrijving                                                                                                    |
|---------------------------------|----------------------------------------------------------------------------------------------------|
| ONGELDIG GATEWAY-<br>ADRES      | Het standaard gateway IP-adres dat is opgegeven<br>voor de HP JetDirect-printserver (via BOOTP of<br>NOVRAM) is een ongeldig IP-adres voor het<br>specificeren van een enkele knooppunt.                                                                                                    |
| ONGELDIG IP-ADRES               | Het IP-adres dat is opgegeven voor de HP JetDirect-<br>printserver (via BOOTP of NOVRAM), is een ongeldig<br>IP-adres voor het specificeren van een enkele<br>knooppunt.                                                                                                    |
| ONGELDIG SERVER-<br>ADRES       | Het enkele IP-adres van de TFTP-server dat is<br>opgegeven voor de HP JetDirect-printserver (via<br>BOOTP), is een ongeldig IP-adres voor het<br>specificeren van een enkele knooppunt.                                                                                                    |
| ONGELDIG SUBNETMASK             | Het IP-subnetmasker dat is opgegeven voor de<br>HP JetDirect-printserver (via BOOTP of NOVRAM), is<br>een ongeldig subnetmasker.                                                                                                    |
| ONGELDIG SYSLOG-<br>ADRES       | Het syslog-server IP-adres dat is opgegeven voor de<br>HP JetDirect-printserver (via BOOTP), is een<br>ongeldig IP-adres voor het specificeren van een<br>enkele knooppunt.                                                                                                    |
| ONGELDIG TRAP-BEST<br>ADRES     | Een van de SNMP-trap (Trap PDU) bestemming-<br>IP-adressen die zijn opgegeven voor de HP JetDirect-<br>printserver (via TFTP), is een ongeldig IP-adres<br>voor het specificeren van een enkele knooppunt.                                                                                             |
| ONGELDIGE BOOTP-TAG-<br>GROOTTE | De taggrootte in een leverancier-specifiek veld in het<br>BOOTP-antwoord is 0 of groter dan het resterende<br>aantal onverwerkte bytes in het door de leverancier<br>opgegeven gebied.                                                                                                    |
| ONTV BURST-FOUTEN:              | Het aantal malen dat de HP JetDirect Token Ring-<br>printserver geen overgangen kon vinden voor 5 half-<br>bit-tijden tussen de Start Delimiter (SD) en de End<br>Delimiter (ED).                                                                                                    |
| ONTV FOUT LENGTE                | Totaal aantal frames dat gemist is omdat ze te lang<br>zijn om door de HP JetDirect-printserver te kunnen<br>worden ontvangen.                                                                                                    |
| ONTV FOUTIEF:                   | Totaal aantal frames (packets) die door de<br>HP JetDirect-printserver met fouten ontvangen zijn.                                                                                                    |
| ONTV FRAME-FOUTEN:              | Maximum CRC (Cyclic Redundancy Check) fouten en<br>framingfouten. CRC-fouten zijn frames die zijn<br>ontvangen met CRC-fouten. Framingfouten zijn<br>frames die zijn ontvangen met uitlijnfouten. Een groot<br>aantal framingfouten kan betekenen dat er een<br>bekabelingsprobleem met uw netwerk is. |

| Bericht                                                 | Beschrijving                                                                                                    |
|---------------------------------------------------------|----------------------------------------------------------------------------------------------------|
| ONTV FRAMEKOPIE:                                        | Totaal aantal Token Ring-frames die zijn ontvangen<br>met de framekopieer-fout aangegeven in het Frame<br>Status (FS)-veld.                                                                                                    |
| ONTV FS SET FOUTEN:                                     | Totaal aantal Token Ring-frames met frame status<br>set-fouten, wat aangeeft dat een andere knooppunt<br>de frame status niet in kon stellen.                                                                                                    |
| ONTV LIJNFOUTEN:                                        | Het totale aantal Token Ring-frames dat door de<br>HP JetDirect-printserver is ontvangen met schending<br>van de code of CRC (Cyclic Redundancy Check)-<br>fouten. Een hoog aantal kan betekenen dat uw<br>netwerkbekabeling niet in orde is.                                                                                                    |
| ONTV UNICAST:                                           | Aantal frames dat speciaal is gericht aan deze<br>HP JetDirect-printserver. Broadcasts of multicasts<br>vallen hier niet onder.                                                                                                    |
| ONVERW. PSERVER-DATA<br>ONTV.                           | De printserver heeft sommige data verzonden terwijl<br>de HP JetDirect-printserver daar geen toestemming<br>voor had gegeven. Dit geeft een mogelijk<br>printserverprobleem aan, mogelijk een<br>softwareprobleem.                                                                                                    |
| OVERBRENG-SNELHEID:<br>4 Mbps<br>16 Mbps<br>JUMPER-FOUT | De Token Ring-overbrengsnelheid waarmee de<br>HP JetDirect-printserver informatie kan overbrengen.<br>Deze instelling moet 4 of 16 Megabits per seconde<br>zijn (4 of 16 Mbps), afhankelijk van uw<br>netwerkconfiguratie. Als het veld<br>OVERBRENGSNELHEID de waarde JUMPER-<br>FOUT te zien geeft, (oudere HP JetDirect-<br>printservers), moet u de jumper switch-instelling op<br>de HP JetDirect-printserver controleren. Zie voor<br>informatie over het instellen van de jumper switch op<br>de printserver de hardware-installatiehandleiding<br>voor uw printserver. |
| OVERLOOPFOUT                                            | Draai de power-on zelftest: zet de printer uit en dan<br>weer aan. Zie voor aanwijzingen voor vervanging de<br>hardware-installatiehandleiding voor uw printserver.                                                                                                    |
| OVERSPRAAKRUIS FOUT                                     | Draai de power-on zelftest: zet de printer uit, dan weer<br>aan. Als de fout niet verdwijnt, moet<br>u de HP JetDirect-printserver vervangen. Zie<br>voor informatie over het vervangen van uw<br>HP JetDirect-printserver de hardware-<br>installatiehandleiding voor uw printserver.                                                                                                    |

 Tabel 7.5
 Algemene HP JetDirect-berichten (12 van 17)

| Tabel 7.5 | Algemene HP JetDirect-berichten   | (13 van 17) |
|-----------|-----------------------------------|-------------|
| 14801110  | , agemente in eetbileet serieiten | (10 10111)  |

| Bericht                                                           | Beschrijving                                                                                                    |
|-------------------------------------------------------------------|----------------------------------------------------------------------------------------------------|
| PARALLEL PORT X:                                                  | CENTRONICS geeft een standaard parallelle<br>verbinding aan die in slechts één richting data<br>overbrengt (naar de printer).                                                                                                    |
|                                                                   | BIDIRECTIONEEL geeft een parallelle verbinding<br>aan die bidirectionele communicaties ondersteunt.                                                                                                    |
|                                                                   | ECP_MLC of ECP_MLC2 geeft een bidirectionele<br>parallelle verbinding aan (IEEE-1284) die een poort<br>met uitgebreide mogelijkheden ondersteunt.                                                                                                    |
|                                                                   | VERBINDING VERBROKEN geeft aan dat er geen printer is aangesloten op de poort of dat de printer niet aan staat.                                                                                                    |
| POGING VERBINDING MET<br>SERVER                                   | De HP JetDirect-printserver probeert te verbinden<br>met de printserver of de NetWare bestandsserver<br>nadat hij geconfigureerd is. Wacht tot de printserver<br>een verbinding heeft gemaakt met de printserver of<br>de bestandsserver.                                                                                       |
| PORT CONFIG                                                       | Geeft aan of de RJ-45-poort op de HP JetDirect-<br>printserver is geconfigureerd voor<br>netwerkcommunicatie met gebruikmaking van een<br>10/100Base-TX full- of half-duplex-kanaal. Bij MIO-<br>kaarten duidt het achtervoegsel "-M" erop dat de<br>configuratie handmatig is ingesteld d.m.v.<br>schakelaars of jumpers.      |
| POSTSCRIPT-<br>MODUS NIET GESEL.<br>OF POSTSCRIPT UPDATE<br>NODIG | De printer ondersteunt de EtherTalk MIO extensies<br>niet. Dit is mogelijk een printer die AppleTalk niet<br>ondersteunt. Als dit bericht wordt weergegeven,<br>worden de overige AppleTalk berichten (ADRES,<br>APPLETALK-NAAM, ZONENAAM) niet<br>weergegeven.                                                                 |
| PRINTERNUMMER IN<br>GEBRUIK                                       | Het printernummer dat is toegewezen aan de printer,<br>is al in gebruik door een andere printer. Ken een<br>ongebruikt printernummer toe. Dit kan ook gebeuren<br>als een printer wordt uit- en weer aangezet, in welk<br>geval de fout verdwijnt nadat de printserver een time-<br>out geeft en de verbroken verbinding ontdek |
| PRINTERNUMMER NIET<br>GEDEF.                                      | Het printernummer dat is toegewezen aan de<br>afstandsprinter, is niet gedefinieerd. Ken een geldig<br>printernummer aan de HP JetDirect-printserver toe of<br>draai PCONSOLE en definieer een printernummer<br>voor de printserver.                                                                                            |

| Bericht                       | Beschrijving                                                                                                    |
|-------------------------------|----------------------------------------------------------------------------------------------------|
| PRINTERRESERVERING<br>MISLUKT | De SPX-verbinding naar de printserver is verloren<br>gegaan toen de HP JetDirect-printserver probeerde<br>het printernummer te reserveren. Dit geeft een<br>mogelijk netwerkprobleem of een probleem met de<br>printserver aan. Controleer of alle kabels en routers<br>correct werken. Probeer dan de printserver opnieuw<br>op te starten.                                                                                         |
| PRINTSERVER NIET<br>GEDEF.    | De bestandsserver heeft geen printserver-object<br>dat overeenkomt met de gespecificeerde NetWare<br>knooppuntnaam. Gebruik de<br>printerinstallatiesoftware of PCONSOLE om het<br>printserver-object aan te maken.<br>Als de HP JetDirect-printserver geconfigureerd is<br>voor meerdere bestandsservers, wordt de fout alleen<br>weergegeven op de configuratiepagina als geen van<br>de bestandsservers verbinding heeft gemaakt. |
| RING-HERSTEL                  | De HP JetDirect-printserver heeft claim token<br>dataframes op de ring ontvangen. De HP JetDirect-<br>printserver is misschien bezig de claim token frames<br>te verzenden.                                                                                                    |
| RING-WAARSCHUWING             | De HP JetDirect-printserver ontvangt een beacon<br>dataframe nadat het fysiek in de ring is opgenomen.<br>Dit geeft aan dat er een breuk in de ring is.                                                                                                    |
| RINGFOUT                      | De HP JetDirect-printserver geeft een time-out als het<br>probeert een ring purge te geven nadat het de actieve<br>monitor geworden is; dat wil zeggen dat de<br>HP JetDirect-printserver niet in staat is zijn eigen ring<br>purge-dataframes te ontvangen.                                                                                                    |
| SELECTIE POORT                | Geeft de poort op de printserver aan die voor gebruik<br>gevonden is: RJ-45, BNC (10Base2) of DB9.<br>Als "DISCONNECTED" wordt weergegeven,<br>controleert u of de netwerkkaart correct op de juiste<br>poort is aangesloten                                                                                                    |
| SIGNAALVERLIES                | De HP JetDirect-printserver heeft een signaalverlies<br>op de ring ontdekt. Controleer de kabel van de<br>HP JetDirect-printserver naar het netwerk en<br>controleer de bedradingsconcentrator.<br>Of:<br>Het signaalverlies is ontdekt bij de HP JetDirect-<br>printserver ontvanger-input tijdens het<br>openingsproces (hetzij wrapped hetzij opgenomen in<br>de ring).                                                           |

| Tabel 7.5 | Algemene HP | JetDirect-berichten | (15 van 17) | ) |
|-----------|-------------|---------------------|-------------|---|
|-----------|-------------|---------------------|-------------|---|

| Bericht                         | Beschrijving                                                                                                    |
|---------------------------------|----------------------------------------------------------------------------------------------------|
| SQE-FOUT                        | Draai de power-on zelftest: zet de printer uit, dan weer<br>aan. Als de fout niet verdwijnt, vervang dan de<br>HP JetDirect-printserver.                                                                                                    |
| TE VEEL TFTP-<br>HERHALINGEN    | Het opnieuw proberen van de TFTP-overdracht<br>van het configuratiebestand vanuit de host naar de<br>HP JetDirect-printserver heeft een opnieuw-<br>proberen-grens overschreden.                                                                                                    |
| TFTP IN UITVOERING              | De HP JetDirect-printserver is bezig met het ophalen<br>van de basis IP-configuratie-informatie via TFTP en<br>heeft geen fouten ontdekt.                                                                                                    |
| TFTP-FOUT: LOKAAL               | De TFTP-overdracht van het configuratiebestand<br>vanuit de host naar de HP JetDirect-printserver is<br>mislukt; de lokale printserver is geconfronteerd met<br>een vorm van inactiviteit-timeout of teveel<br>herverzendingen.                                                                                      |
| TFTP-FOUT: OP AFSTAND           | De TFTP-overdracht van het configuratiebestand<br>vanuit de host naar de HP JetDirect-printserver is<br>mislukt en de remote host heeft een TFTP-FOUT-<br>pakket naar de printserver verstuurd.                                                                                                    |
| TIMEOUT                         | De HP JetDirect-printserver kan niet logisch in de ring<br>komen voordat de insertie-timer verloopt. Iedere fase<br>van het insertie-proces moet voltooid worden voordat<br>de insertie-timer van 18 seconden afloopt.                                                                                               |
| TOKEN-FOUTEN:                   | Totaal aantal malen dat een schending van het token-<br>passing-protocol is ontdekt.                                                                                                    |
| TOTAAL ONTVANGEN:               | Totaal aantal foutloze frames (packets) dat door de<br>HP JetDirect-printserver is ontvangen. Dit zijn<br>broadcast, multicast packets en packets die speciaal<br>voor de printserver bestemd zijn. Hierbij zijn niet<br>inbegrepen de pakketten die specifiek voor andere<br>knooppunten bestemd zijn.              |
| VERBINDING PSERVER<br>VERBROKEN | De printserver heeft verzocht om beëindiging van de<br>verbinding met de HP JetDirect-printserver. Er is<br>geen fout en er is ook geen fout aangegeven. U moet<br>controleren of de printserver draait en deze indien<br>nodig opnieuw starten.                                                                     |
| VERBREKING -<br>SPX-TIMEOUT     | De SPX-verbinding naar de printserver is verloren<br>gegaan nadat de verbinding was gemaakt. Dit geeft<br>aan dat er misschien een netwerkprobleem is of een<br>probleem met de printserver. Controleer of alle kabels<br>en routers naar behoren functioneren. Probeer dan<br>de printserver opnieuw op te starten. |

|  | Tabel 7.5 | Algemene HP JetDirect-berichten | (16 van 17) |
|--|-----------|---------------------------------|-------------|
|--|-----------|---------------------------------|-------------|

| Bericht                       | Beschrijving                                                                                                    |
|-------------------------------|----------------------------------------------------------------------------------------------------|
| VERBREKING VAN SERVER         | De server is uitgeschakeld vanwege een<br>configuratieverandering of reset-verzoek. Dit bericht<br>verdwijnt automatisch na een paar seconden, tenzij<br>de printer off-line is, in een foutstatus is of een andere<br>I/O-poort of een ander netwerkprotocol bedient.                                                                                                    |
| VERLOREN FRAMES:              | Het aantal malen dat het einde van een frame tijdens<br>het verzenden niet gevonden kon worden.                                                                                                    |
| VERVAARDIGD OP                | De datum waarop de HP JetDirect-printserver is gemaakt.                                                                                                    |
| VERWIJDERING ONTV.            | De HP JetDirect-printserver heeft een Remove<br>Adapter dataframe ontvangen tijdens het Token Ring-<br>insertieproces of heeft een remove ring station<br>dataframe-verzoek ontvangen en heeft zichzelf uit de<br>ring verwijderd.                                                                                                    |
| VERZOEK PARAMETERS            | De HP JetDirect-printserver bepaalt dat een Ring<br>Parameter Server (RPS) op de ring aanwezig is, maar<br>reageert niet op een dataframe dat verzoekt om<br>initialisatie.                                                                                                    |
| VERZONDEN:                    | Totaal aantal frames (packets) dat zonder fout is verzonden.                                                                                                    |
| WACHTRIJVERBINDING<br>MISLUKT | Een fout werd ontdekt toen de HP JetDirect-<br>printserver probeerde te verbinden met één van de<br>wachtrijen die zijn toegewezen aan het printserver-<br>object. Dit kan zijn omdat geen servers met die<br>wachtrij mogen verbinden. Er kan ook sprake zijn van<br>een netwerk- of een beveiligingsprobleem. Gebruik<br>PCONSOLE om te controleren of het is toegestaan<br>dat servers verbinden met de wachtrij, om het<br>printserver-object te verwijderen uit de lijst van<br>wachtrijservers als u wilt dat de HP JetDirect-<br>printserver andere wachtrijen bedient of om de<br>wachtrij te verwijderen en een nieuwe te maken (het<br>printserver-object moet worden toegevoegd aan de<br>lijst van wachtrij-servers).<br>Als de HP JetDirect-printserver geconfigureerd is<br>voor meerdere bestandsservers, wordt de fout alleen<br>weergegeven op de configuratiepagina als geen van<br>de bestandsservers de verbinding heeft gemaakt. |

| Tabel 7.5         Algemene HP JetDirect-berichten (17 van 17) |                 | JetDirect-berichten (17 van 17)                                                                                                    |
|---------------------------------------------------------------|-----------------|----------------------------------------------------------------------------------------------------|
|                                                               | Bericht         | Beschrijving                                                                                                    |
|                                                               | WACHTWOORD-FOUT | De HP JetDirect-printserver heeft ontdekt dat het<br>wachtwoord voor het NetWare printserver-object fout<br>is. Gebruik het PCONSOLE-hulpprogramma om het<br>wachtwoord voor het printserver-object te<br>verwijderen. Als de HP JetDirect-printserver weer<br>inlogt, stelt deze een nieuw wachtwoord in. |

naar de ring.

|                    | aangesloten.                                                                   |
|--------------------|--------------------------------------------------------------------------------|
| WEBJA SERVER       | Identificeert het IP-adres of de domeinnaam van de                             |
| XXX.XXX.XXX        | server die de HP JetDirect-printserver gebruikt voor<br>Web JetAdmin-services. |
| ZELFVERWIJDERINGS- | De HP JetDirect-printserver heeft een interne                                  |

N.B. Als meerdere bestandsservers geconfigureerd zijn, wordt de fout alleen op de configuratiepagina weergegeven als geen van de bestandsservers is

hardwarefout ontdekt na het Token Ring beacon autoremoval-proces en heeft zichzelf uit de ring verwijderd.

De HP JetDirect-printserver verzendt beacon frames

Aantal frames dat niet is verzonden vanwege

#### herhaalde collisies. ZEND/ONTV. De HP JetDirect-printserver verzendt of ontvangt

| WAARSCHUWINGEN | beaconframes naar of vanuit de ring.                              |
|----------------|-------------------------------------------------------------------|
| ZENDFOUT       | Controleer de netwerktopologie en controleer alle kabelsegmenten. |

**7FT PRINTER** Dit bericht kan verschijnen nadat u een upgrade hebt UIT/AAN uitgevoerd naar een nieuwe versie firmware. Als dit bericht verschijnt, zet dan de printer uit en dan weer aan om te zorgen dat alle nieuwe functionaliteiten die onlangs gedownload werden, geactiveerd worden.

FOUT

MELDING

ZEND-COLLISIES:

ZEND WAARSCHUWINGS-

# A

# **TCP/IP-overzicht**

# Inleiding

In deze bijlage vindt u een toelichting bij de belangrijkste aspecten van TCP/IP voor een beter begrip van de mogelijkheden die deze verzameling protocollen u biedt.

TCP/IP (Transmission Control Protocol/Internet Protocol) is een verzameling van protocollen die ontworpen zijn om de gegevensoverdracht tussen netwerkapparatuur te definiëren.

TCP/IP is in korte tijd de meest gebruikte protocolverzameling geworden. De belangrijkste reden hiervoor is dat het internet uitsluitend TCP/IP gebruikt. Als u uw netwerk aan wilt sluiten op het internet, moet u TCP/IP gebruiken om te kunnen communiceren.

#### **Internet Protocol (IP)**

Wanneer u informatie verstuurt over het netwerk, worden de gegevens opgesplitst in blokken of "pakketjes". Elk pakket wordt vervolgens geheel apart verstuurd. IP bepaalt de route voor de gegevenspakketten op het netwerk en levert deze los van elkaar en zonder afleveringscontrole af. Aan elke knooppunt die op het netwerk is aangesloten wordt een IP-adres toegewezen, dus ook aan de aangesloten HP JetDirect-apparaten.

#### **Transmission Control Protocol (TCP)**

TCP zorgt voor de opsplitsing van de verstuurde gegevens in pakketten en voegt deze, bij aflevering op de knooppunt van bestemming, weer aaneen. Dit verbindingsgerichte protocol is bijzonder betrouwbaar, omdat het door verificatie zorg draagt voor de gegevensintegriteit. Wanneer de gegevens namelijk aankomen op het bestemmingspunt, berekent TCP een controletotaal voor elk pakket, om te controleren of de gegevens niet beschadigd zijn. Als de gegevens tijdens de overdracht beschadigd zijn, wordt het pakket verworpen en opnieuw verstuurd.

#### User Datagram Protocol (UDP)

UDP doet ongeveer hetzelfde als TCP. UDP bevestigt echter niet de ontvangst van de gegevens en ondersteunt enkel de vraag/antwoordtransacties, zonder integriteitsbewaking of afleveringcontrole. UPD wordt derhalve gebruikt als bevestiging en betrouwbaarheid geen eerste vereisten zijn, bijvoorbeeld voor een "netwerkrondvraag".

# **IP-adres**

Aan elke host (werkstation of knooppunt) die op een IP-netwerk is aangesloten, moet een uniek IP-adres worden toegewezen voor elk netwerkaansluitpunt. Het betreft hier een software-adres dat zowel het netwerk zelf identificeert als de specifieke hosts die daarop zijn aangesloten. Elk IP-adres bestaat dus uit twee gedeelten: het netwerkdeel en het hostdeel. Het is ook mogelijk een verzameling IP-adressen te laten beheren door een server. In dat geval vraagt een host bij het fysieke opstarten van het apparaat systematisch een beschikbaar "dynamisch" IP-adres aan de server (zie verder de sectie "Dynamic Host Configuration Protocol (DHCP)". )

#### Opmerking

Raadpleeg altijd eerst uw IP-adresbeheerder, voordat u IP-adressen gaat toewijzen. De keuze van een verkeerd adres kan andere apparaten die op het netwerk zijn aangesloten, uitschakelen of communicaties verstoren.

#### IP-adres: Netwerkdeel

Netwerkadressen worden centraal beheerd door InterNIC, een organisatie die gevestigd is in Norfolk, Virginia (Verenigde Staten). InterNIC is hiertoe aangetrokken door de Amerikaanse National Science Foundation, die de organisatie contractueel heeft belast met het beheer van de internetadressen en -domeinen. Wanneer een organisatie een netwerkadres krijgt toegewezen, dient de organisatie er vervolgens zelf zorg voor te dragen dat alle apparaten of hosts die op het netwerk zijn aangesloten, een correct nummer krijgen. Het netwerkadres omvat vier bytes, hoewel bepaalde bytes uit nullen kunnen bestaan.

### **IP-adres: Hostdeel**

Een hostadres is een numerieke identificatie van een specifiek aansluitingspunt (interface) op een IP-netwerk. Een host heeft gewoonlijk slechts één netwerkaansluitingspunt en derhalve één enkel IP-adres. Om te voorkomen dat twee aangesloten apparaten hetzelfde nummer krijgen, verdient het aanbeveling om adrestabellen bij te houden. Raadpleeg hiervoor de systeembeheerder binnen uw organisatie die met het toewijzen van de adressen op het host-netwerk is belast.

#### IP-adresstructuur en netwerkcategorieën

Een IP-adres bestaat uit 32 gegevensbits en wordt onderverdeeld in 4 gedeelten van elk 1 byte, in totaal 4 bytes:

xxx.xxx.xxx.xxx.

Om de routering efficiënt te laten verlopen, zijn netwerken onderverdeeld in drie categorieën, zodat het routeringsprogramma direct kan beginnen door de eerste byte met informatie in het IPadres te identificeren. InterNIC wijst drie IP-adressen toe: categorieën A, B en C. De netwerkcategorie bepaalt wat elk van de vier gedeelten van het IP-adres betekent (zie tabel A.1).

| Cate-<br>gorie | Eerste<br>adresbyte<br>xxx | Tweede<br>adresbyte<br>xxx | Derde<br>adresbyte<br>xxx | Vierde<br>adresbyte<br>xxx |
|----------------|----------------------------|----------------------------|---------------------------|----------------------------|
| А              | Netwerk                    | Host                       | Host                      | Host                       |
| В              | Netwerk                    | Netwerk                    | Host                      | Host                       |
| С              | Netwerk                    | Netwerk                    | Netwerk                   | Host                       |

Tabel A.1 Opbouw van IP-adressen per categorie

In tabel A.2 "Kenmerken van de netwerkcategorieën", kunt u zien dat elke netwerkcategorie verder wordt gekenmerkt door de beginbit-identificator, de adrescapaciteit, het maximale aantal beschikbare netwerken in de categorie en het maximale aantal hosts dat op een netwerk uit een bepaalde categorie kan worden aangesloten.

Tabel A.2 Kenmerken van de netwerkcategorieën

| Cate-<br>gorie | Beginbit-<br>identifi-<br>cator | Adrescapaciteit                  | Maximum<br>aantal<br>netwerken in<br>de categorie | Maximum<br>aantal hosts<br>in het netwerk |
|----------------|---------------------------------|----------------------------------|---------------------------------------------------|-------------------------------------------|
| A              | 0                               | 0.0.0.0 tot<br>127.255.255.255   | 126                                               | Meer dan<br>16 miljoen                    |
| В              | 10                              | 128.0.0.0 tot<br>191.255.255.255 | 16.382                                            | 65.534                                    |
| С              | 110                             | 192.0.0.0 tot<br>223.255.255.255 | Meer dan<br>2 miljoen                             | 254                                       |

## **IP-adressen configureren**

De configuratieparameters voor TCP/IP (zoals het IP-adres, subnetmasker en de standaard gateway) kunnen op de HP JetDirect-printserver op diverse manieren geconfigureerd worden. Deze waarden kunnen handmatig geconfigureerd worden d.m.v. software van HP of kunnen automatisch d.m.v. DHCP of BOOTP gedownload worden iedere keer wanneer de server wordt ingeschakeld.

#### **Dynamic Host Configuration Protocol (DHCP)**

Het DHCP-protocol maakt het mogelijk dat een groep apparaten een bepaalde serie IP-adressen gebruikt die door een DHCP-server worden beheerd. Het netwerkapparaat of de host stuurt een aanvraag naar de server, en als er een IP-adres beschikbaar is, wordt dit aan het apparaat toegewezen.

#### BOOTP

BOOTP is een bootstrap-protocol dat gebruikt wordt om configuratieparameters en hostinformatie te downloaden vanaf een netwerkserver. BOOTP gebruikt UDP voor de gegevensoverdracht. Om ervoor te zorgen dat netwerkapparaten bij het opstarten de noodzakelijke configuratie-informatie in het RAM-geheugen laden, moeten deze als een client met een server kunnen communiceren via het bootstrap-protocol BOOTP.

Voor de configuratie van het apparaat stuurt de client een opstartaanvraagpakket naar de server, dat minstens het apparatuuradres (HP JetDirect printserver-apparatuuradres) van het apparaat moet bevatten. De server antwoordt met een opstartantwoordpakket, dat de informatie bevat om het apparaat te configureren.

# Subnetten

Bij het toekennen van een IP-adres aan een organisatie wordt er geen rekening gehouden met het aantal netwerken dat op die locatie aanwezig is. Netwerkbeheerders maken derhalve gebruik van subnetten om een netwerk op te splitsen in verscheidene ondergeschikte netwerken. Door een netwerk op te splitsen in subnetten kunnen de prestaties worden verbeterd en beperkte netwerkadresruimte efficiënter worden benut.

#### Subnetmasker

Het subnetmasker is een mechanisme dat gebruikt wordt om één enkel IP-netwerk op te splitsen in verscheidene subnetwerken. Om het IP-adres te gebruiken voor meerdere subnetten, kiest de netwerkbeheerder een gedeelte van het hostsegment van het adres en bestemt dit voor de nummering van de subnetten. Het subnetmasker "overlapt" dit specifieke gedeelte van het host-IPadres alsmede het gehele netwerk-identificatiesegment van het adres met enen en vult dit gedeelte met nullen, die beschikbaar zijn voor het geven van adressen aan hosts.

| Bytes (secties)           | Netwerk | Subnet | Host | Host |
|---------------------------|---------|--------|------|------|
| Netwerk<br>categorie A    | 15      | ххх    | ххх  | ххх  |
| Subnetmasker              | 255     | 255    | 0    | 0    |
| Voorbeeld van<br>IP-adres | 15      | 254    | 64   | 2    |

Tabel A.3 Subnetmaskers

In bovenstaande tabel "Subnetmaskers", is netwerk 15 uit categorie A toegewezen aan Hewlett-Packard. Om meerdere netwerken te gebruiken op de HP-locatie, wordt het subnetmasker 255.255.0.0 gebruikt. Dit adres wijst de tweede byte van het IP-adres aan als het subnetadres. Door deze benaming krijgt elk apparaat een unieke identificatie op het eigen subnet, waarbij HP maximaal 254 subnetwerken kan herbergen zonder de toegewezen adresruimte te overschrijden.

# Gateways

Gateways zijn "toegangspoorten" die fungeren als conversieapparatuur. Zij maken de communicatie mogelijk tussen systemen die verschillende communicatieprotocollen, gegevensindelingen, structuren, talen, of architecturen gebruiken. Gateways voorzien de gegevenspakketten van een andere "verpakking" en wijzigen de syntaxis, om te zorgen dat de pakketten door het ontvangende systeem worden herkend. Bij het uitsplitsen van netwerken in subnetwerken, zijn gateways vereist voor de onderlinge verbindingen tussen de subnetten.

#### Standaard gateway

De standaard gateway is het adres van de gateway of de router die u gebruikt om pakketten tussen subnetten te versturen. Als u meerdere gateways of routers gebruikt, is de standaard gateway het adres van de eerste gateway of router die u gebruikt om pakketten tussen de subnetten te versturen.
# Gebruik van de ingebedde webserver

# Inleiding

Elke HP JetDirect-printserver bevat een ingebedde webserver die door middel van een ondersteunde webbrowser op een intranet kan worden opgeroepen. De ingebedde webserver biedt toegang tot configuratie- en beheerpagina's voor de HP JetDirect-printserver en het aangesloten randapparaat.

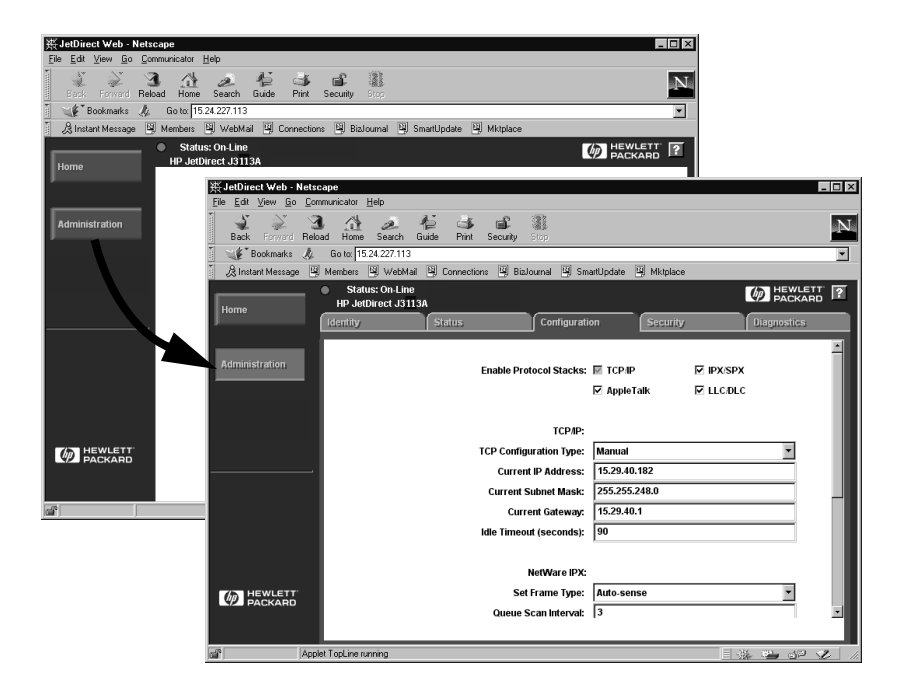

#### Afbeelding B.1 Netscape gebruiken om toegang te krijgen tot de ingebedde webserver

# Vereisten

### **Ondersteunde webbrowsers**

Voor toegang tot de ingebedde webserver worden de volgende webbrowsers ondersteund:

- Windows 95/98 en NT 4.0:
  - Netscape Navigator 4.01, 4.02, 4.03 en 4.05
  - Microsoft Internet Explorer 4.0 met update-versie SP1
- Windows 2000:
  - Microsoft Internet Explorer 5.0
- HP-UX en Solaris
  - Netscape Navigator 4.01, 4.02, 4.03 en 4.05
- Linux System
  - Netscape Navigator 4.03, 4.05

Bezoek voor de meest recente lijst van ondersteunde webbrowsers de online HP Klantendienst (http://www.hp.com/go/support).

# Ondersteunde versie van HP Web JetAdmin

HP Web JetAdmin is een toepassing voor printerinstallatie en -beheer voor intranetten en is verkrijgbaar via de online HP Klantendienst (http://www.hp.com/support/net\_printing).

HP Web JetAdmin, versie 5.0 (of later) wordt aanbevolen voor gebruik met de ingebedde webserver van HP JetDirect.

# De ingebedde webserver gebruiken

Voordat u de ingebedde webserver kunt gebruiken, moet u de HP JetDirect-printserver configureren met een IP-adres.

Er zijn verschillende manieren om een IP-adres op de printserver te configureren. U kunt bijvoorbeeld automatisch IP-parameters via het netwerk configureren met gebruik van BootP (Bootstrap Protocol) of DHCP (Dynamic Host Configuration Protocol) wanneer de printer wordt aangezet. U kunt ook IP-parameters handmatig configureren met gebruik van het bedieningspaneel van de printer (voor bepaalde printers) met Telnet, HP Web JetAdmin of andere beheersoftware.

Als de HP JetDirect-printserver binnen twee minuten geen IPconfiguratie ontvangt, wordt een automatisch standaard IP-adres toegekend: 192.0.0.192. Dit adres is geen geldig IP-adres voor uw netwerk, maar het kan worden gebruikt om de HP JetDirectprintserver aanvankelijk op te roepen. Om echter het standaard IPadres te kunnen gebruiken, moet u tijdelijk uw systeem instellen met hetzelfde IP-netwerk-nummer of een route ernaar instellen.

Nadat een IP-adres op de printserver is ingesteld, voert u de volgende stappen uit:

- 1. Start een ondersteunde versie van uw webbrowser.
- 2. Voer het IP-adres van de printserver in als de URL.

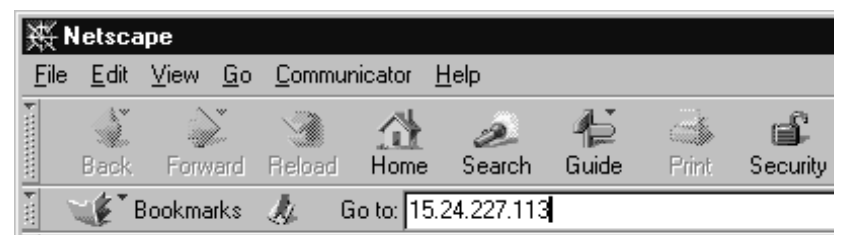

#### Afbeelding B.2 Het IP-adres invoeren

De hoofdwebpagina van HP JetDirect wordt nu weergegeven.

Klik op het pictogram "?" op de webpagina voor meer informatie.

# **Speciale functies**

- De HP JetDirect-printserver ondersteunt het Internet Printing Protocol. Daarnaast biedt HP software om NT-clients te configureren voor afdrukken via het Internet. Om automatisch een afdrukroute tussen uw computer en deze printer in te stellen, klikt u op **Internet Printing Install Wizard**.
- Externe HP JetDirect-printservers bieden scanningsmogelijkheden voor een beperkt aantal "All-in-One"randapparaten van HP. Bij aansluiting op een apparaat dat ondersteund wordt, is er een **Scan**-knop die toegang biedt tot de functie voor het scannen. Klik voor meer informatie op het pictogram "?" op de pagina *Scannen*.
- Als uw printer via HP Web JetAdmin 5.0 (of later) is gedetecteerd, biedt de ingebedde webserver op de HP JetDirectprintserver een koppeling naar HP Web JetAdmin voor het beheer van deze en andere HP JetDirect-apparatuur op het netwerk.
- Er is een koppeling naar de HP-webpagina. Klik gewoon op het logo van HP.

# Opmerkingen bij het gebruik

• Wijzigingen van het IP-adres en andere parameters verbreken de verbinding met de ingebedde webserver. Gebruik het nieuwe IP-adres om de verbinding opnieuw tot stand te brengen.

# Afdrukken op DLC/LLC-netwerken met Windows NT

# Inleiding

Het DLC/LLC-protocol is een protocol dat op bepaalde netwerken, zoals bijv. netwerken van IBM, in gebruik kan zijn. Het DLC/LLCprotocol is beschikbaar voor systemen met Windows NT en kan gebruikt worden voor het afdrukken via netwerken. DLC/LLCprotocols worden ondersteund door de meeste modellen van HP JetDirect-printservers.

Om afdrukken via netwerken in te stellen d.m.v. DLC/LLC op systemen met Windows NT gebruikt u de software HP Network Port die samen met Windows NT geleverd wordt. Met deze software kunt u afdrukken naar printers die via HP JetDirect zijn aangesloten.

Met de software HP-netwerkpoort kunnen de volgende functies worden uitgevoerd:

- linkstations toewijzen
- lokaal beheerde adressen ondersteunen
- geavanceerde taakstatus ondersteunen
- DLC-timers configureren
- niveau voor het foutlogbestand instellen
- het verbindingstype tussen het werkstation en de printer bepalen
- de frequentie van de statusbijwerking instellen

Zie voor meer informatie over deze functies de online Help.

#### Software-vereisten

- Laad het Microsoft DLC protocol.
- **N.B.** De software HP Netwerkpoort wordt automatisch geïnstalleerd bij het laden van het DLC-protocol.

# De software voor DLC-transport en driver installeren

Alle software die nodig is voor ondersteuning van de HP JetDirectprintserver, wordt geleverd als onderdeel van het besturingssysteem Windows NT. Volg de onderstaande stappen voor het installeren van de software voor de DLC-transport en driver voor de HP JetDirect-printserver.

**N.B.** De software HP-netwerkpoort wordt automatisch met het DLC-protocol geïnstalleerd.

### Windows NT 4.0

- 1. Gebruik een willekeurige computer om met supervisorprivileges op het netwerk in te loggen.
- 2. Start Windows NT.
- 3. Klik met de rechtermuisknop op **Netwerkomgeving** en klik vervolgens op **Eigenschappen**. Het venster *Netwerk* verschijnt.
- 4. Klik op de tab **Protocollen** en klik vervolgens op **Toevoegen**. Het vak *Netwerkprotocol selecteren* verschijnt.
- 5. Selecteer DLC-protocol en klik vervolgens op OK.

- 6. Volg de aanwijzingen op het scherm om de installatie te voltooien.
- 7. Om te controleren of de DLC-software is geïnstalleerd, klikt u met de rechtermuisknop op **Netwerkomgeving**, klikt u op **Eigenschappen** en klikt u vervolgens op de tab **Protocollen**. Controleer of DLC-protocol wordt weergegeven in het venster *Netwerkprotocollen*.

# Een printer configureren

Voordat u uw printer configureert, moeten de volgende taken zijn verricht:

- Interne printservers: de printserver is in de printer geïnstalleerd en de printer is aangesloten op een netwerk.
- Externe printservers: de printserver staat aan en is aangesloten op de parallelle poort van de printer en op het netwerk.
- De printer staat aan, is online en u hebt voor HP JetDirect een configuratiepagina afgedrukt.

Als u met uw printer nog geen configuratiepagina hebt afgedrukt, raadpleeg dan voor instructies de hardware-installatiehandleiding voor de printserver of de beknopte handleiding voor uw printer.

### De printer configureren (Windows NT 4.0)

- 1. Klik vanuit het bureaublad van Windows NT op **Start**, **Instellingen** en vervolgens op **Printers**.
- 2. Dubbelklik op Printer toevoegen.
- 3. Selecteer **Deze computer** en klik vervolgens op **Volgende**. De *Wizard Printer toevoegen* verschijnt.
- 4. Klik op Poort toevoegen.
- 5. Dubbelklik op Hewlett-Packard-netwerkpoort.
- 6. Typ een naam voor de poort in het vak *Naam*. Deze naam mag niet de naam zijn van een bestaande poort, zoals LPT1, of van een bestaand DOS-apparaat.

- 7. Selecteer het HP JetDirect LAN-HARDWARE-adres in het vervolgkeuzemenu *Kaartadres* of typ het juiste adres. Dit adres moet overeenkomen met het adres dat wordt weergegeven onder "LAN-HW-ADRES" op de configuratiepagina.
- 8. Klik op Sluiten.

Nu wordt de lijst van poorten weergegeven. De nieuwe poort is aangekruist.

- 9. Klik op Volgende.
- 10. Selecteer **HP** in de kolom *Fabrikanten* en selecteer vervolgens het gewenste printermodel in de kolom *Printers*.
- 11. Klik op Volgende.
- 12. Typ de naam van de printer. Deze naam zal vervolgens in uw map *Printers* verschijnen.
- 13. Klik op **Ja** als u wilt dat Windows-programma's deze printer als standaard printer gebruiken en klik vervolgens op **Volgende**.
- 14. Om de printer met anderen op het netwerk te delen, klikt u op **Gedeeld** en typt u een naam in het vak *Sharenaam*. Als u wilt dat deze printer extra platformen ondersteunt, selecteert u de gewenste platformnamen.
- 15. Klik op Volgende.
- 16. Om een configuratiepagina af te drukken en te bevestigen dat de printer juist is ingesteld, klikt u op **Ja**.
- 17. Klik op **Voltooien** om de configuratie te voltooien.

De printer die zojuist door u is ingesteld, is vanaf dit moment via de lokale computer toegankelijk. Als de printer gedeeld wordt, is deze tevens via client-computers toegankelijk.

# De configuratie controleren

Ga als volgt te werk om het gewenste bestand af te drukken van de server naar de printer:

- Voor PCL drukt u een ASCII-bestand af.
- Voor PostScript drukt u een PostScript-bestand af.
- Voor een HP DesignJet-plotter drukt u een HP-GL/2-bestand af.

# HP JetDirect is millenniumbestendig

# Inleiding

Hewlett-Packard, het toonaangevende bedrijf op het gebied van afdrukken, wenst te verzekeren dat klanten klaar zijn voor succes in het jaar 2000. Voor de meest recente informatie over millenniumbestendigheid klikt u op de koppeling Year 2000 op de volgende web-site: http://www.hp.com/support/net\_printing.

# Hewlett-Packard Jaar 2000-garantie

Onder voorbehoud van alle voorwaarden en beperkingen van de HP Beperkte Garantieverklaring die bij dit product werd geleverd, garandeert HP dat dit HP-product in staat is om op correcte wijze datumgegevens te verwerken (met inbegrip van, maar niet beperkt tot het berekenen, vergelijken en sorteren van datums) die in de twintigste en eenentwintigste eeuw en in de jaren 1999 en 2000 vallen of een bepaald tijdvak daarvan bestrijken, met inbegrip van schrikkeljaarberekeningen, mits dit product gebruikt wordt in naleving van de aanwijzingen in de productdocumentatie die door HP verstrekt wordt (met inbegrip van eventuele aanwijzingen voor het installeren van patches en upgrades), op voorwaarde dat alle andere producten (bijvoorbeeld apparatuur, software, firmware) die in combinatie met (een) dergelijk(e) HP product(en) gebruikt worden op correcte wijze datumgegevens ermee uitwisselen. De Jaar 2000-garantie is geldig tot en met 31 januari 2001.

# Index

# A

ADR NDS-SERV ONBEREIKBAAR 113 adressen, fabriekswaarden herstellen 82 afdrukwachtrij LPD 61 SAM (HP-UX)-systemen 64 America Online 3 Apple Kiezer 21, 91 ARP DUBBEL IP-ADRES 113 arp-commando 43 AUTO-NEGOTIATION 113

#### В

BAD BOOTP REPLY 122 BAD BOOTP TAG SIZE 123 bedieningspaneelconfiguratie 53 BEVEIL.EQUIVALENTIE NIET INGESTELD 113 BOOTP (Bootstrap Protocol) gebruiken 25 BOOTP SERVER 112 BOOTP/DHCP WORDT UITGEVOERD 113 browsers, ondersteunde 13 BSD-systemen, afdrukwachtrij configureren 62

### С

CONF.FOUT BEST. ONVOLLEDIG 113 ONB. SLEUTELWOORD 114 ONGELDIGE PARAM 114 PARAM ONTBREEKT 114 REGEL TE LANG 114 TOEG. LIJST TE LANG 113 TRAP-LIJST TE LANG 114 configuratie controleren EtherTalk-/LocalTalk-netwerk en 18–22 Windows NT-netwerken 146 Windows NT-netwerken (TCP/IP) 71 **CONFIGURATIEFOUT 114** configuratiepagina berichten **DLC/LLC 113** EtherTalk/LocalTalk 110 HP JetDirect 113 Novell NetWare 108 **TCP/IP 111** uitleg 93 configuratieparameters 32 CRC-FOUT 114

## D

DHCP in- of uitschakelen 41 UNIX-systemen 35 Windows NT-server 36 DHCP (Dynamic Host Configuration Protocol) gebruiken 35 DHCP NACK 114 **DHCP SERVER 112 DISCONNECTED 114** Distributiecentrum 3 DLC/LLC-configuratieberichten 113DLC/LLC-netwerken, Windows NT 143 DLC-transport en driver 144 documentatie 3 door HP gemachtigde leverancier 147 **DRAADBREUKFOUT 114 DRAAGGOLF VERLOREN 114** driver-upgrades 3 DUBBEL KNOOPPUNT-ADRES 114

### Е

ENIGE STATION 115 Ethernet-configuratiepagina 95, 101 EtherTalk-netwerken 110

#### F

fabriekswaarden herstellen 82 FIRMWARE-REVISIE 115 Flash image-upgrades 3 FOUT IN ONTVANGSTBUFFER 115 FOUT ONDERH. BUFFERGROOTTE 115 foutmeldingen berichten FRAMEFOUT 115 FTP-site 3 FUNCTIE MISLUKT 115

#### G

garantie jaar 2000 147 gateways 14, 137 GEEN SERVER GEVONDEN 115 GEEN VERBINDING MET SERVER 116 GEEN WACHTRIJ TOEGEWEZEN 116 GEHEUGENFOUT 116

#### H

handleidingen 3 HERHALINGSFOUT 116 HP Internet Connection-software voor Windows NT 11 HP Internet Printer Connection-software voor NT ondersteunde browsers 13 ondersteunde proxies 13 systeemvereisten 13 HP IP/IPX-printergateway voor NDPS 14 HP JETDIRECT 116 HP JetDirect jaar 2000-garantie 147 HP JetDirect-configuratieberichten 113 HP Klantenzorgcentrum elektronische ondersteuningsdiensten 3 HP LaserJet-hulpprogramma 17 printer hernoemen 18 HP ondersteuningsmateriaalorganisatie (OMO) 3 HP Web JetAdmin inleiding 8 HP-netwerkpoort 144

# I

I/O-KAART KLAAR 116 NIET KLAAR 116 ID-CODE 116 ingebedde webserver gebruik 139, 141 ondersteunde versie van HP Web JetAdmin 140 ondersteunde webbrowsers 140 INIT-bericht 87 INITIALISATIE **I/O-KAART 117** POGING VERBINDING MET SERVER 117 INLOGGEN MISLUKT 117 INST. WACHTWOORD MISLUKT 117 Internet Printer Connection-software inleiding 11 IP/IPX-printergateway, zie HP IP/IPX-printergateway voor NDPS **IP-adres** fabriekswaarden herstellen 82 TCP/IP-overzicht 132-135 verwijderen via Telnet 52 IP-configuratie-informatie 111 IP-parameters, LPD 60

#### Index

#### J

jaar 2000-garantie 147 JetAdmin, zie HP Web JetAdmin JetDirect-printserver, zie HP JetDirect-printserver

### K

Kiezer, Apple 21, 91 KLAAR 117

#### L

LAN HW-ADRES 117 LAN-FOUT CONTROLLER-CHIP 119 **DRAADBREUK 119** EXT. RONDKOPPELTEST 118 GEEN DRAAGGOLF 118 GEEN LINKBEAT 118 GEEN SQE 118 HERHALINGSFOUT 119 INT. RONDKOPPELTEST 118 JUMPER 118 **ONDERLOOP 119** ONEINDIG UITSTEL 119 ONTVANGER UIT 118 **OPEN 119 VERWIJDERING ONTV. 120** ZELFVERWIJDERING 120 ZENDER UIT 120 LATE COLLISIE-FOUT 120 LATE COLLISIES 120 leverancier, door HP gemachtigd 147 LocalTalk-netwerken 110 LPD afdrukken 57 problemen oplossen 93 installatie-overzicht 60 Mac OS-systemen 72 NT-systemen 66

#### Ν

NDPS, zie HP IP/IPX-printergateway voor NDPS NDS AUTHENTISERINGSFOUT 120CONNECTIE-STATUSFOUT 121 PRINTSERVERNAAM FOUT 121 PRNT OBJ WACHTRIJLST-FOUT 121 PRNTR OBJ AANKOND. **FOUT 121** PRNTSRVR PUBLIEK TOETSFOUT 121 PS PRINTER LIJST-FOUT 121 SRVR PUBLIEK TOETSFOUT 122NDS-FOUT GEEN PRINTEROBJECTEN 121GEEN WACHTRIJ-OBJ 120 INLOGGEN MISLUKT 120 MAX PRINTOBJECTEN 120 MAX WACHTRIJOBJECTEN 120**ONGELDIGE SERVERS 121** ONOPGELOST PRNTR OBJ 121 ONOPGELOSTE WACHTRIJ 121 **Q HOST ONLEESBAAR 121** SRVR.NAAM ONOPGELOST 121 STRUCT. ONVINDBAAR 121 **TE VEEL SERVERS 121** VERANDER PSSWD MISLUKT 121 NETNUMMER NIET AANWEZIG 122

#### Index

NetWare-netwerken communicatie met JetAdmin testen 90 configuratieberichten 108 NIET GECONFIGUREERD 122 NIET GENOEG BUFFERS 122 NIET-VERZENDBAAR 122 NIS (Network Information Service) 26 NOVRAM-FOUT 122

## 0

OMO, zie HP ondersteuningsmateriaalorganisatie (OMO) **ONBEKENDE** NCP-TERUGKEERCODE 122 **ONDERLOOP-FOUT 122** ondersteuningsmateriaal 3 ONGELDIG GATEWAY-ADRES 123 IP-ADRES 123 SERVER-ADRES 123 SUBNETMASK 123 SYSLOG-ADRES 123 TRAP-BEST.-ADRES 123 **ONTV BURST-FOUTEN 123 ONTV FOUT LENGTE 123 ONTV FOUTIEF 123 ONTV FRAME-FOUTEN 123 ONTV FRAMEKOPIE 124 ONTV FS SET FOUTEN 124 ONTV LIJNFOUTEN 124 ONTV UNICAST 124** ONVERWACHTE PSERVER DATA ONTV. 124 OVERBRENG-SNELHEID 124 **OVERLOOPFOUT 124 OVERSPRAAKRUIS FOUT 124** 

#### Р

PARALLEL POORT X 125 ping-commando 43 POGING VERBINDING MET SERVER 125 POORT CONFIG 125 POSTSCRIPT UPDATE NODIG 125POSTSCRIPT-MODUS NIET **GESELECTEERD 125** printcap 62 printer hernoemen (EtherTalk/LocalTalk) 18 printergateway, zie HP IP/IPX-printergateway voor NDPS 16 PRINTERNUMMER IN GBRUIK 125PRINTERNUMMER NIET **GEDEF. 125** PRINTERRESERVERING MISLUKT 126 PRINTERSERVER NIET GEDEF 126 printserver HP JetDirect 1 ondersteund 2 parameters 54 problemen met de HP JetDirect-printserver oplossen 81 - 105proxies. HP Internet Printer Connection-software voor NT 13

#### R

RARP (Reverse Address Resolution Protocol) gebruiken 42 RINGFOUT 126 RINGHERSTEL 126 RING-WAARSCHUWING 126

### S

SAM (HP-UX)-afdrukwachtrijen 64 SELECTIE POORT 126 SIGNAALVERLIES 126 software upgrades 3 vereisten 144 software-installatie EtherTalk-/LocalTalknetwerken 16 Windows NT-netwerken 144 SQE-FOUT 127 subnetten 136 systeemvereisten, zie vereisten

### Т

TCP/IP configuratieberichten 111 installeren op een Windows NT-netwerk 66 overzicht 131–137 TE VEEL TFTP-HERHALINGEN 127Telnet gebruiken 46 IP-adres verwijderen 52 testbestand afdrukken LPD-configuratie 65 TFTP FOUT OP AFSTAND 127 **IN UITVOERING 127** TFTP (Trivial File Transfer Protocol) 25 TFTP-FOUT LOKAAL 127 TIMEOUT 127 Token Ring configuratiepagina 98, 101 **TOKEN-FOUTEN 127** TOTAAL ONTVANGEN 127

#### U

UNIX (HP-UX en Solaris)-netwerken LPD-afdrukken 57 upgrades, downloaden 3

#### v

VERBINDING PSERVER VERBROKEN 127 VERBREKING SPX-TIMEOUT 127 VAN SERVER 128 vereisten **HP** Internet Printer Connection-software voor NT 13 HP Web JetAdmin 8 ingebedde webserver 140 LPD-configuratie 59 Windows NT-netwerken 144 VERLOREN FRAMES 128 verplaatsen naar een ander netwerk 56 VERVAARDIGD OP 128 VERWIJDERING ONTV. 128 VERZOEK PARAMETERS 128 **VERZONDEN 128** virusdetectie-programma's 16

#### W

wachtrijconfiguratie (LPD) 61 WACHTRIJVERBINDING MISLUKT 128 WACHTWOORDFOUT 129 Web JetAdmin, zie HP Web JetAdmin WEBJA SERVER 129 Windows NT-netwerken DLC/LLC 143 TCP/IP of IPX/SPX LPD gebruiken 38 World Wide Web, HP-website 3

### Z

zelftestpagina, zie configuratiepagina ZELFVERWIJDERINGS-FOUT 129 ZEND WAARSCHUWINGSMELDING 129 ZEND-COLLISIES 129 ZENDFOUT 129 ZET PRINTER UIT/AAN 129 zones, EtherTalk-/LocalTalknetwerken 20

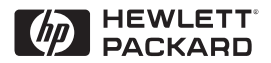

©Copyright 2000 Hewlett-Packard Company 2/2000 Onderdeelnr. handleiding 5969-3534

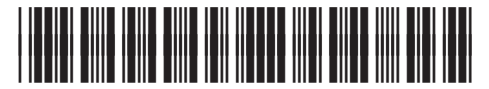

5969-3534